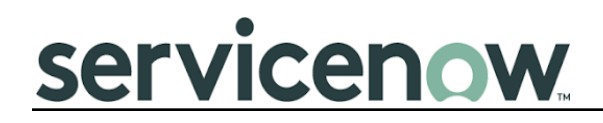

# SCOPED CERTIFIED APPLICATION ADMINISTRATION GUIDE

Illumio App for CMDB (2.1.0)

# **Table of Contents**

| 1 Overview                                                               | 5  |
|--------------------------------------------------------------------------|----|
| 1.1 ServiceNow Integration                                               | 5  |
| 1.2 Data Flow Between the CMDB to PCE                                    | 6  |
| 1.3 Illumio Application                                                  | 7  |
| 2 Installation                                                           | 9  |
| 2.1 Supported Illumio Versions                                           | 9  |
| 2.2 Supported ServiceNow Versions                                        | 9  |
| 2.3 Prerequisites                                                        | 9  |
| 2.3.1 Plugins                                                            | 9  |
| 2.3.2 Connectivity                                                       | 9  |
| 2.3.3 MID Server                                                         | 10 |
| 2.4 Permissions and Roles                                                | 10 |
| 2.5 Application Download/Install                                         | 10 |
| 2.6 Upgrade Application                                                  | 12 |
| 2.6.1 Upgrading the application to 2.1.0                                 | 12 |
| 2.6.2 Upgrading the application from a version older than 1.3.1 to 1.4.4 | 20 |
| 3 Configuration                                                          | 22 |
| 3.1 Configure the MID Server                                             | 22 |
| 3.1.1 The required role                                                  | 22 |
| 3.1.2 Pre-requisites                                                     | 22 |
| 3.1.3 Sizing Considerations                                              | 22 |
| 3.1.4 Configuration steps                                                | 22 |
| 3.2 Configure User Roles                                                 | 24 |
| 3.2.1 The required role                                                  | 24 |
| 3.2.2 Procedure                                                          | 24 |
| 3.3 Create Illumio Admin                                                 | 26 |
| 3.3.1 The required role                                                  | 26 |
| 3.3.2 Procedure                                                          | 26 |
| 3.4 Configure Illumio PCE                                                | 29 |
| 3.4.1 The required Role                                                  | 29 |
| 3.4.2 Configure PCE                                                      | 29 |
| 3.4.3 Illumio label dimensions                                           | 31 |
| 3.4.4 Illumio Config Class Mappings                                      | 32 |
| 3.4.4.1 Illumio Class Field Mappings                                     | 34 |

| 3.5 Configure Critical Label Groups                                       | 38 |
|---------------------------------------------------------------------------|----|
| 3.5.1 The required Role                                                   | 38 |
| 3.5.2 Configure Critical Label Groups                                     | 38 |
| 3.6 Configure Threshold Limit                                             | 39 |
| 3.6.1 The required Role                                                   | 39 |
| 3.6.2 Configure Threshold Limit                                           | 39 |
| 3.7 Configure Retry Mechanism                                             | 40 |
| 3.7.1 The required Role                                                   |    |
| x_illu2_illumio.illumio_admin                                             | 40 |
| 4 Illumio Dashboard                                                       | 42 |
| 4.1.1 The required role                                                   | 42 |
| 4.1.2 Access the Illumio dashboard                                        | 42 |
| 4.1.3 Dashboard home page                                                 | 43 |
| 4.1.4 Configuration                                                       | 45 |
| 4.1.5 Tables                                                              | 45 |
| 4.1.6 Support: Contact for Illumio                                        | 46 |
| 5 Workflow and User Action                                                | 47 |
| 5.1 Illumio Discovery                                                     | 47 |
| 5.1.1 The required role                                                   | 47 |
| 5.1.2 Procedure                                                           | 47 |
| 5.2 Sync to PCE                                                           | 50 |
| 5.2.1 The required role                                                   | 50 |
| 5.2.2 Procedure                                                           | 50 |
| 5.2.2.1 Configure Auto "Sync to PCE"                                      | 50 |
| 5.2.2.2 UI action from the workload's Form view (Update workload on PCE)  | 52 |
| 5.2.2.3 UI action from the workload's Form view (Create workload on PCE)  | 53 |
| 5.2.2.4 UI action from the PCE workload table list view                   | 54 |
| 5.3 Sync IP addresses for workloads                                       | 54 |
| 5.4 Check PCE Configuration                                               | 55 |
| 5.5 Configure sort order for duplicate workloads (with the same hostname) | 56 |
| 5.6 Dot walking for easier field mapping                                  | 56 |
| 5.7 Add proxy between ServiceNow ⇔ MID server and MID server ⇔ PCE        | 57 |
| 5.8 Delete unmanaged workload:                                            | 58 |
| 5.9 Create Incident                                                       | 59 |
| The required role                                                         | 59 |
| 5.10 Modularization and ServiceNow Spoke                                  | 64 |
| The required role                                                         | 64 |
| Procedure                                                                 | 64 |
| Required Parameters with Example:                                         | 67 |

| 5.11 Cancellation of Scheduled Job                  | 73 |
|-----------------------------------------------------|----|
| The required role                                   | 73 |
| Procedure                                           | 73 |
| 6 Upgrade                                           | 75 |
| 7 Uninstallation                                    | 76 |
| 8 Support & Troubleshooting                         | 78 |
| 8.1 Support                                         | 78 |
| 8.2 Troubleshooting                                 | 78 |
| 8.2.1 Check ServiceNow logs                         | 78 |
| 8.2.2 Check MID Server Logs                         | 78 |
| 8.2.3 Not able to execute Illumio PCE discovery     | 79 |
| 8.2.4 Application modules are not visible           | 79 |
| 8.2.5 Workloads skipped while updating on PCE       | 79 |
| 8.2.6 Data collection failed                        | 81 |
| 8.2.7 Check PCE Connectivity                        | 85 |
| 8.2.8 Modularization ServiceNow Spoke :             | 86 |
| 8.2.9 403 error while creating or updating labels : | 87 |

# 1 Overview

The Illumio application for ServiceNow provides enriched workload collection on the Illumio PCE (Policy Compute Engine) instance using the database of workloads discovered by ServiceNow.

The application features allow you to use the ServiceNow<sup>®</sup> tables as a customized source for workloads as well as synchronize the data to PCE both automatically and manually. Choose the source tables for workload discovery and fields for label mapping flexibly.

The application allows for the periodic discovery of workloads from ServiceNow to keep the data set updated. It sends the information about newly found workloads from ServiceNow to PCE and allows updates of the already known workloads with modified labels if required.

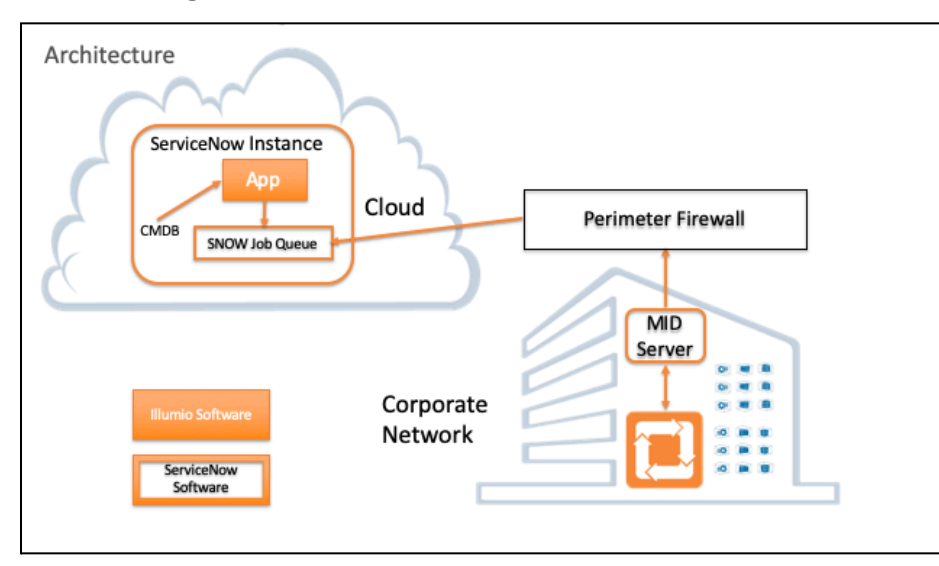

# **1.1 ServiceNow Integration**

Figure 1. Integration of ServiceNow and Illumio Application

The architecture diagram in Figure 1 shows how the Illumio and ServiceNow components interact.

As a ServiceNow user, you know that the ServiceNow CMDB (Configuration Management Database), when paired with ServiceNow Service Mapping, becomes service-aware, enabling your ServiceNow applications to be service-aware as well. The CMDB identifies managed and unmanaged workloads in a ServiceNow application. That CMDB workload data needs to become available in the Illumio PCE.

The PCE can ingest CMDB workload data by sending a request through the MID Server to pull data from the ServiceNow job queue. In the ServiceNow instance itself, the Illumio application directs the CMDB workload data to the ServiceNow job queue.  $\rightarrow$ 

# **1.2** Data Flow Between the CMDB to PCE

The diagram in Figure 2 shows the flow of data between the CMDB to PCE:

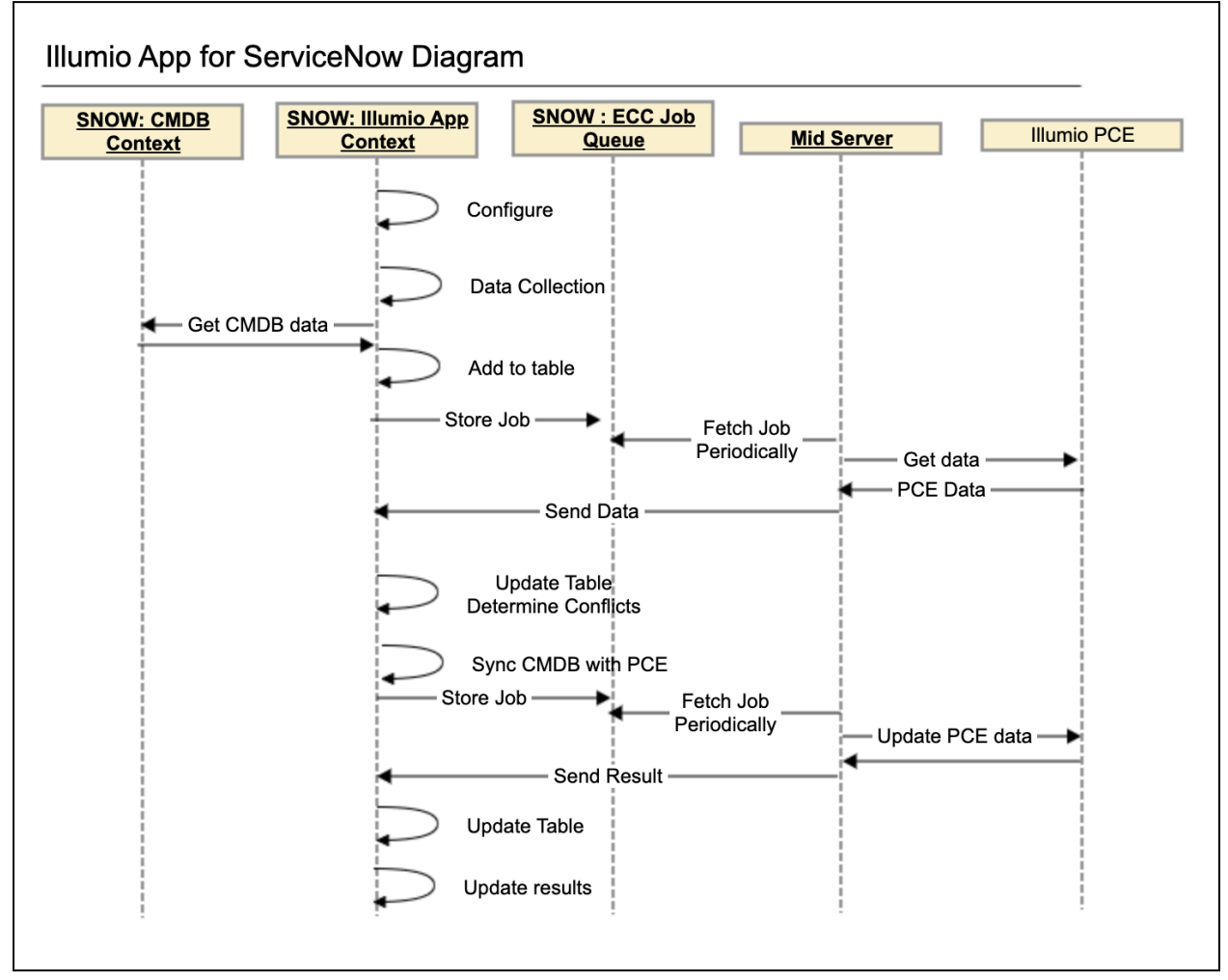

Figure 2. Diagram of ServiceNow and Illumio integration

- 1. **CMDB**: The workflow data from CMDB is drawn in the SN ECC job queue through the Illumio application.
- 2. Illumio application: The application collects and configures the data and adds it to a table. It also does the following:
  - Updates the tables to determine any conflicts.
  - Syncs the data from CMDB with PCE.
  - Stores the job in the ECC job queue after performing the updating and syncing.

In general, the Illumio application initially collects, configures, and adds the new job data to tables in the ECC job queue, and then also continuously updates these tables resolving conflicts and syncing it with PCE.

3. **ECC job queue**: Both the new job data coming from the Illumio application and the updated data coming from PCE gets stored in the ECC queue.

MID Server: The server fetches the new and updated job data periodically from the ECC queue and sends it to PCE.
 It also draws the data from the PCE and sends it directly to the Illumio application.

5. **PCE**: The engine forwards the data to the MID Server, which then can send it to the Illumio application on ServiceNow.

# **1.3** Illumio Application

The Illumio application has these features:

- Dashboard, used to view the CMDB data
- Configuration Screen
  - Automatic sync job scheduler
  - Threshold Limit
  - Retry Mechanism
  - Illumio Label Dimensions
    - i. Create Label Dimension
    - ii. Update Label Dimension
  - Illumio Config Class Mappings
    - i. ServiceNow CMDB table selection
    - ii. Specify criteria to exclude CIs
    - iii. Specify criteria to delete CIs
    - iv. Specify criteria to create incident
    - v. Illumio Class Field Mappings
      - Mapping to PCE label
  - Illumio Critical Label Group Configurations
    - i. Specify critical label groups for Label Dimensions
- PCE Workloads table
  - Workload managed, unmanaged or unknown to PCE used for creating unmanaged workloads
  - Conflicts used for updating PCE labels using the CMDB as a source of truth.
  - Perform "Sync to PCE", "Sync Server to PCE" and "Sync selected server with PCE" UI actions.
  - Create manual and auto Incidents.
- Scheduled Jobs
  - Process monitor.

- Incident is created when schedule job are completed with following job status :
  - i. Failed
  - ii. Completed with errors
  - iii. Partial success
- Critical Label Groups

# 2 Installation

This section describes how to download/install the Illumio application from the store.

# 2.1 Supported Illumio Versions

The supported Illumio application versions:

- v22.5
- v23.2.30
- SaaS
- v23.5.20
- v24.2.10

## 2.2 Supported ServiceNow Versions

The ServiceNow versions compatible with the Illumio application:

- Vancouver
- Washington DC
- Xanadu

## 2.3 Prerequisites

Provide the following prerequisites before installing the Illumio application:

## 2.3.1 Plugins

Activate the following plugins for the integration:

- Configuration Management (CMDB) (com.snc.cmdb)
- Text Index (com.glide.text\_index)
- System Import Sets (com.glide.system\_import\_set)

To install the required plugins:

- 1. Log in to your instance with your HI credentials.
- 2. Verify you have the system administrator (admin) role.
- 3. Navigate to **System Definition > Plugins** in your instance.
- 4. Search and install the listed plugins.

## 2.3.2 Connectivity

- Connectivity to Illumio PCE via MID Server must be available.
- The Illumio application supports proxy between the MID server and ServiceNow and between the MID server and Illumio PCE.
- Whether to use a proxy between the MID server and PCE is based on the user's choice.

#### 2.3.3 MID Server

Make sure the following prerequisites for discovering the PCE Workloads are in place:

- The MID Server is accessible from the ServiceNow instance.
- The MID Server can communicate with the ServiceNow instance directly or via a proxy.
- Proxies are correctly set.
- Illumio PCE is accessible through the proxy defined in the MID server (If the user wants to have a proxy between PCE and MID server)
- Illumio PCE APIs are accessible from the MID Server.

## 2.4 Permissions and Roles

ServiceNow requires the listed roles, and these roles need specific permissions to perform various activities:

- The system administrator (admin) can install the integration application plugins, can view application logs, can create Illumio admin and users.
- Illumio Admin can configure the "PCE Configuration", collect workloads from PCE, Sync workloads to PCE, can create Incidents and can access the Dashboard.
- Illumio User can sync workloads to PCE, and an access Dashboard.

## 2.5 Application Download/Install

• Get the Illumio App from the ServiceNow Store to the ServiceNow instance.

#### Go to the following URL:

https://store.servicenow.com/sn\_appstore\_store.do#!/store/application/15314f1ddb882700d c9fabc5ca961943/, click on "Get" and enter your HI Credentials to get the application for your instance. 1. Log to the instance to which you want to install the application.

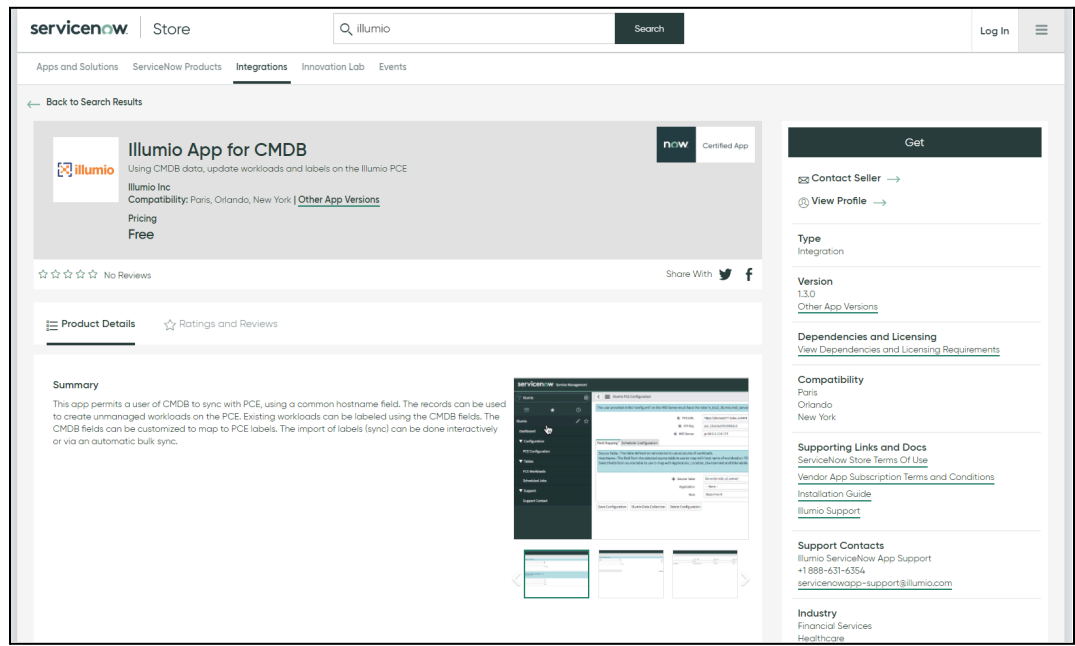

Figure 3. Illumio application on the ServiceNow store

2. Navigate to "System Applications" -> "All Available Applications" -> "All".

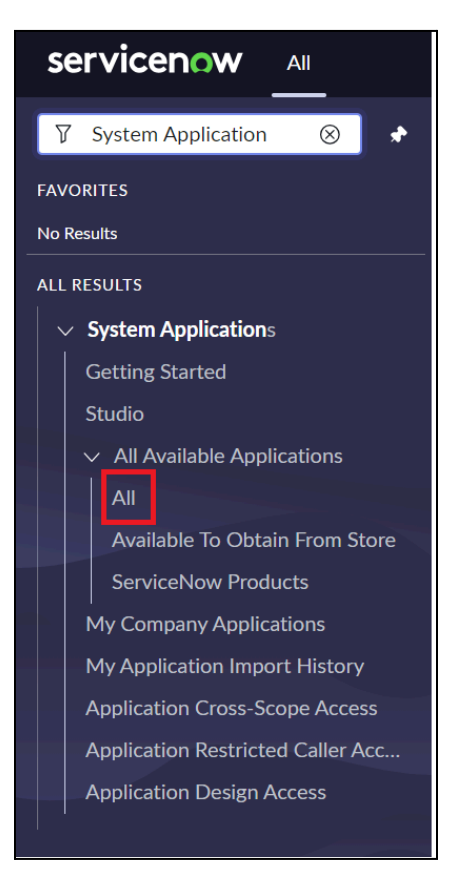

Figure 4. ServiceNow Navigation

- 3. Search for the Illumio App for CMDB application, select it, and click on "Install".
- 4. A progress bar will appear while the application is being installed onto your instance.
- 5. Once your application is installed onto your instance, you can navigate to it by searching "Illumio" in the navigation bar, as shown below.

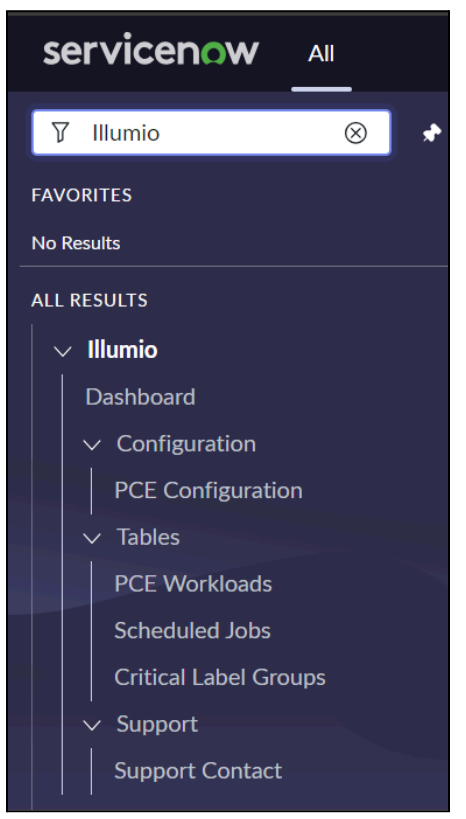

Figure 5. List of Illumio application modules

# 2.6 Upgrade Application

Steps to upgrade application from the store:

- Log in to the instance, Navigate to System Applications  $\rightarrow$  All Available Applications  $\rightarrow$  All.
- Find the application in the filter criteria or search bar.
- Select the version you want to install from the dropdown, next to the application.
- Click Install.

## 2.6.1 Upgrading the application to 2.1.0

- If the System Administrator upgrades the Illumio application to 2.1.0 from an older version, the user has to run Illumio data collection in order to fill the required data in the PCE workloads.
- On Successful installation of the new version of the application, the PCE Configuration module would have the below configurations in the new version:
  - The PCE Configuration details such as Name, PCE URL, API Key, Secret Key, Mid-Server and Organization ID will be the same as the older version configuration.

|                                              | Configuration 🖉 🕄     | \$° | Save Configuration | Check PCE Configur                              | ration Illumio Data Collection Delete | Configuration $\uparrow$ |
|----------------------------------------------|-----------------------|-----|--------------------|-------------------------------------------------|---------------------------------------|--------------------------|
| * Name                                       | рос                   |     |                    |                                                 |                                       |                          |
| * PCE URL                                    | https://poc1.illum.io |     |                    | Organization ID                                 | 138                                   |                          |
| * API Key                                    | •••••                 |     |                    | * Secret Key                                    | ••••••                                |                          |
| * MID Server                                 | illumio mid           | ٩   | 0                  | Enable Proxy be-<br>tween PCE and MID<br>server |                                       |                          |
| Scheduler Threshold                          | Limit Retry Mechanism |     |                    |                                                 |                                       |                          |
| Enable Limits                                | ✓                     |     |                    | Cancel Job on Limit<br>Exceed                   |                                       |                          |
| Enable Limit on New<br>Label Creation        |                       |     |                    | New Label Creation<br>Limit                     |                                       |                          |
| Enable Limit on<br>Workload<br>Modifications |                       |     |                    | Workload<br>Modifications Limit                 |                                       |                          |
| Create Unmanaged<br>Workloads on PCE         |                       |     |                    | Unmanaged<br>Workloads Creation<br>Limit        |                                       |                          |
| Enable Limit on<br>Workload Deletion         |                       |     |                    | Workload Deletion<br>Limit                      |                                       |                          |

Figure 6. Illumio PCE Configuration Form view

#### Note: The Cancel Job in Limit Exceed will be by default checked after upgrade.

• Users have to configure the related list view from the PCE Configuration for having Illumio Label Dimensions, Illumio Config Class Mapping and Illumio Critical Label Groups Configurations related list in the PCE Configuration.

#### To view the related list, follow the steps :

1. Click on the Hamburger icon on top and then Navigate to Configure -> Related Lists based on the below image.

| < =      | Illumio PCE Configu                                    | ratio | ]≊ 0                                  | (                   | Save Configuration        | Check PCE Configurat                            | tion    | Illumio Data Collection        | Delete Configuration | $\uparrow$ |
|----------|--------------------------------------------------------|-------|---------------------------------------|---------------------|---------------------------|-------------------------------------------------|---------|--------------------------------|----------------------|------------|
| This re  | Show File Properti                                     | es    | tion, but Illur                       | nio is tl           | ne current application. T | To edit this record click h                     | nere.   | [SN Utils] Switch to Global ap | plication click here |            |
| The use  | Configure<br>Export<br>View                            | >     | Form Des<br>Form Lay                  | sign<br>out<br>ists | st have the roles 'x_il   | lu2_illumio.mid_server_u                        | user' a | and 'mid_server'.              |                      | 4          |
|          | Create Favorite<br>Copy URL<br>Copy sys_id<br>Show XML | -     | All<br>Table<br>Security Business     | Rules               | -                         | Organization ID<br>Secret Key                   | •••     |                                |                      |            |
| r        | History<br>Reload form                                 | >     | Client Sci<br>Ul Policie<br>Data Poli | ripts<br>s<br>cies  |                           | Enable Proxy be-<br>tween PCE and<br>MID server |         |                                |                      |            |
| Schedule | er Threshold Limit                                     | Re    | Notificati                            | ions<br>'Y          |                           |                                                 |         |                                |                      |            |
| En       | able Limits 🔽                                          |       |                                       |                     |                           | Cancel Job on<br>Limit Exceed                   |         |                                |                      |            |
| Enab     | le Limit on<br>New Label                               |       |                                       |                     |                           | New Label<br>Creation Limit                     |         |                                |                      |            |
| Enab     | Creation<br>le Limit on 🔽<br>Workload<br>difications   |       |                                       |                     |                           | Workload<br>Modifications<br>Limit              | 2       |                                |                      | +          |

Figure 7. Illumio PCE Configuration form view

 Select Illumio Label Dimensions → Illumio PCE Configuration , Illumio Config Class Mapping ->Illumio PCE Configuration and Illumio Critical Label Group Configuration → Illumio PCE Configuration from the "Available" choices on the left side and move them to the "Selected" list as shown in the below image.

| Configuring related lists on Illumio PCE Configuration form                                                                                                    |                                                                                                    | Cancel |
|----------------------------------------------------------------------------------------------------|----------------------------------------------------------------------------------------------------|--------|
| Available          Attachments         Auto-Resolution Configuration->Retrain         Background Job Processor Pool->Schedu         Background Job->Scheduled Job         Delete Recovery->Initiating metadata         Deleted Application File->Parent         Deleted File Related->Parent         Illumio Incident Mapping->Illumio PCE C         Illumio PCE Label Group Details->Illumio         Illumio PCE Labels Mapping Stage->Illumi         Illumio PCE Workload>>Illumio PCE Cont         Illumio PCE Workload>>Illumio PCE Cont         Illumio PCE Workloads Mapping Stage->         Illumio PCE Workloads Mapping Stage->         Illumio PCE Workloads Mappi | Selected Illumio Label Dimension->Illumio PCE ( Illumio Config Class Mapping->Illumio Illumio Critical Label Group Configurat ( ) ( ) ( ) ( ) ( ) ( ) ( ) ( ) ( ) ( |        |

Figure 8. Related List View

3. After the Related List View is saved, then the PCE Configuration would look like below:

| Illumio Label Dimensions (4)   | Illumio Config Class Mappings (1) | Illumio Critical Label Group Configurations |       |                                |
|--------------------------------|-----------------------------------|---------------------------------------------|-------|--------------------------------|
| = $\nabla$ Display Name (si    | ngu - Search                      |                                             | © – ( | Actions on selected rows   New |
| Illumio PCE Configuration = II | lumio PCE Configuration           |                                             |       |                                |
| Display Name (sin              | ıgular)                           | Display Name (plural)                       | Key   | Label Type Initial             |
| Role                           |                                   | Roles                                       | role  | R                              |
| Location                       |                                   | Locations                                   | loc   | L                              |
| Environment                    |                                   | Environments                                | env   | E                              |
| Application                    |                                   | Applications                                | арр   | A                              |
|                                |                                   | <ul> <li>✓ 1 to 4 of 4 → →</li> </ul>       | ••    |                                |

Figure 9. Related List of Illumio Label Dimensions

## • Label Dimensions :

- The Illumio Label Dimensions list in the PCE Configuration would be populated with the default label dimensions of the older version that are : Application, Environment, Location, Role.
- The Label Dimensions would be listed in the following format.

| Illumio Lab | el Dimensions (4) Illumio Config Class Mappings (2) | Illumio Critical Label Group Configurations |       |                                |
|-------------|-----------------------------------------------------|---------------------------------------------|-------|--------------------------------|
| = ♡         | Display Name (singu + Search                        |                                             | © ± − | Actions on selected rows   New |
| Illumio PC  | E Configuration = Test 1                            |                                             |       |                                |
| _ Q         | Display Name (singular)                             | Display Name (plural)                       | Key   | Label Type Initial             |
|             | Application                                         | Applications                                | арр   | A                              |
|             | Role                                                | Roles                                       | role  | R                              |
| 0           | Location                                            | Locations                                   | loc   | L                              |
|             | Environment                                         | Environments                                | env   | E                              |
|             |                                                     |                                             |       |                                |
|             |                                                     | 4 1 to 4 of 4 >>>>                          |       |                                |
|             |                                                     |                                             |       |                                |

Figure 10. Related list of Illumio Label Dimensions

| < = Illumio Label<br>Location                                                                           | Dimension                                                                                                    |                                                                                                    |                        | Ø | 0 | 생 | Up | date | $\uparrow$ | $\downarrow$ |
|----------------------------------------------------------------------------------------------------|----------------------------------------------------------------------------------------------------|----------------------------------------------------------------------------------------------------|------------------------|---|---|---|----|------|------------|--------------|
| Key: Enter a uniq     Label Type Initia     Display Name (si     Display Name (si     Href: The href wi | ue key for the new Label Type.<br>I: The label type initial is used to create a uniq<br>ngular): Enter a Singular Display Name for Lal<br>ural): Enter a Plural Display Name for Label T<br>II be populated automatically once sync of thi: | ue icon for the labels. (Maximum character limit - 2 cl<br>bel Type.<br>ype.<br>s newly created label dimension is completed succes: | naracters).<br>sfully. |   |   |   |    |      |            |              |
| * Кеу                                                                                                   | loc                                                                                                    | st Label Type Initial                                                                                                    | L                      |   |   |   |    |      |            |              |
| * Display Name<br>(singular)                                                                            | Location                                                                                                    | * Display Name<br>(plural)                                                                                                    | Locations              |   |   |   | Ĵ  |      |            |              |
| Href                                                                                                    | /orgs/1/label_dimensions/a989c494-33f4-4                                                                                                    |                                                                                                    |                        |   |   |   |    |      |            |              |
| Update                                                                                                  |                                                                                                    |                                                                                                    |                        |   |   |   |    |      |            |              |

Figure 11. Form view of Illumio Label Dimensions

#### • Config Class Mappings :

• The Illumio Config Class Mappings list section will have the class mappings from the previous version and all the classes that were mapped will be mapped in the current version along with all its config class field mappings.

**Note:** There would be a difference that will be seen in the config class field mappings for multiple config class mapping if configured by the user.

• Ex: If there are two config class field mapping configured in the older version, that can be **cmdb\_ci\_appl\_dot\_net** and **cmdb\_ci\_lb\_a10**.

| =     | 7    | Illumio PCE Field Mapp | oing [Deprecated]s | Source Table + Se | earch     |                 | ٢             | - Actions on | selected rows | ✓ New   |
|-------|------|------------------------|--------------------|-------------------|-----------|-----------------|---------------|--------------|---------------|---------|
| PCE C | onfi | guration = Test 1      |                    |                   |           |                 |               |              |               |         |
|       | Q    | Source Table           | Host Name          | Application       | Location  | Role            | Environment   | IP Address 1 | IP Address 2  | IP Addr |
|       |      | cmdb_ci_appl_dot_net   | name               |                   |           |                 |               | po_number    |               |         |
|       | 0    | cmdb_ci_lb_a10         | name               | serial_number     | host_name | sys_domain_path | justification |              |               |         |
| •     |      |                        |                    |                   |           |                 |               |              |               | ► F     |

#### Figure 12.List view of PCE Field Mapping

| * Source Table | .NET Application [cmdb_ci_appl_dot_net] |
|----------------|-----------------------------------------|
| * Host Name    | Name                                    |
| Application    |                                         |
| Location       |                                         |
| Role           |                                         |
| Environment    |                                         |
| IP Address 1   | PO number                               |
| IP Address 2   | Click to select                         |

• cmdb\_ci\_appl\_dot\_net is configured with following class field mappings :

#### Figure 13. Form view of PCE Field Mapping

• cmdb\_ci\_lb\_a10 is configured with following class field mappings :

| * Source Table | A10 Load Balancer [cmdb_ci_lb_a10] |  |
|----------------|------------------------------------|--|
| * Host Name    | Name                               |  |
| Application    | Serial number                      |  |
| Location       | Host name 🔹                        |  |
| Role           | Domain Path 🔹                      |  |
| Environment    | Justification                      |  |
| IP Address 1   |                                    |  |

Figure 14. Form view of PCE Field Mapping

When the New version is installed, the PCE Configuration related lists would have config class Field Mapping with the below format :

| Illumio | Label Dimensions (4)   | Illumio Config Class Mappings (2) | Illumio Critical Label Group Configurations |                                      |
|---------|------------------------|-----------------------------------|---------------------------------------------|--------------------------------------|
| = '     | Source Table           | - Search                          |                                             | ⊗ ≜ − Actions on selected rows ▼ New |
| Illumio | PCE Configuration = Te | est 1                             |                                             |                                      |
|         | Source Table           | Active                            | Conditions for Deleting Workloads           | Conditions for Excluding Workloads   |
|         | cmdb_ci_lb_a10         | true                              |                                             |                                      |
|         | cmdb_ci_appl_dot_      | net true                          |                                             |                                      |
|         |                        |                                   | ≪ < 1 to 2 of 2 →                           | »                                    |

Figure 15. Related list of Illumio Config Class Mapping

- In the above example, the cmdb\_ci\_appl\_dot\_net class has mapping field of Hostname and PCE Public IP Address only mapped with dot\_net and the cmdb\_ci\_lb\_a10 had mapping of all four label dimensions and Hostname mapped in the class fields.
- After the new version of the application is installed, each class would contain the field mappings of all its corresponding classes in them, as shown in the below figure.
- 1. cmdb\_ci\_appl\_dot\_net :

| =       | ☑ Illumio Class Field Ma  | oppings Order -     | Search    | 0                       | 🛓 🚽 Actions on selected rows 🗸 New |
|---------|---------------------------|---------------------|-----------|-------------------------|------------------------------------|
| Illumio | Config Class Mapping = cm | idb_ci_appl_dot_net |           |                         |                                    |
|         | 2 Туре                    | Active              | Field     | Illumio Label Dimension | Order 🔺                            |
|         | Label Dimension           | true                |           | Location                |                                    |
|         | Hostname                  | true                | name      | (empty)                 |                                    |
|         | Public IP Address         | true                | po_number | (empty)                 |                                    |
|         | Label Dimension           | true                |           | Application             |                                    |
|         | D Label Dimension         | true                |           | Environment             |                                    |
|         | Label Dimension           | true                |           | Role                    |                                    |
|         |                           |                     | ** *      | 1 to 6 of 6 🕨 🕨         |                                    |

Figure 16. Related List view of Illumio Class Field Mapping

2. cmdb\_ci\_lb\_a10:

| =       | √ Illumio Class Field Mappin  | gs Order | ✓ Search        | © 4 —                   | Actions on selected rows   New |
|---------|-------------------------------|----------|-----------------|-------------------------|--------------------------------|
| Illumio | Config Class Mapping = cmdb_c | i_lb_a10 |                 |                         |                                |
|         | 2. Туре                       | Active   | Field           | Illumio Label Dimension | Order 🔺                        |
|         | Label Dimension               | true     | justification   | Environment             |                                |
|         | Label Dimension               | true     | sys_domain_path | Role                    |                                |
|         | Public IP Address             | true     |                 | (empty)                 |                                |
|         | Label Dimension               | true     | host_name       | Location                |                                |
|         | Hostname                      | true     | name            | (empty)                 |                                |
|         | Label Dimension               | true     | serial_number   | Application             |                                |

Figure 17. Related List view of Illumio Class Field Mapping

**Note :** For a scenario where there were same hostname data available in two different configured Source Tabe class and with different label dimensions mapped in both the configurations then after upgrade to avoid any type of data loss both the Config Class Mapping would be having one another Config Class Field Mapping with Advanced script option.

The cmdb\_ci\_appl\_dot\_net class would have the Config Class Field Mapping of label dimensions from another class with each of them having their own advance script as shown below.

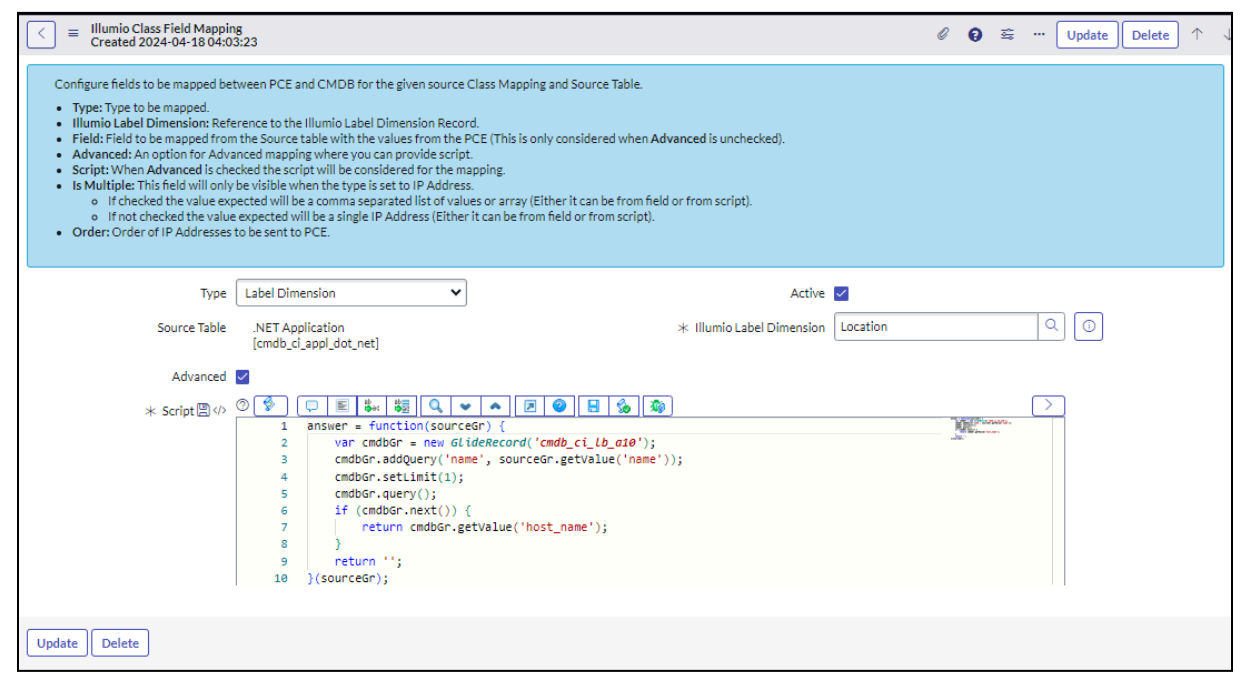

Figure 18. Form View of Config Class Field Mappings with Script

In the same way the cmdb\_ci\_lb\_a10 would have the Config Class Field Mapping of the Hostname and IP Address 1 of cmdb\_ci\_appl\_dot\_net in there Config Class Field Mapping with each one of them from other table having there own advance script as below.

| Illumio Class Field Mapping       Created 2024-04-18 04:03:23                                                                                                    | Ø  | 0 | ŝŝ  | ··· Update Delete |
|----------------------------------------------------------------------------------------------------|----|---|-----|-------------------|
| Configure fields to be mapped between PCE and CMDB for the given source Class Mapping and Source Table. Type: Type to be mapped. Illumio Label Dimension: Reference to the Illumio Label Dimension Record. Field: Field to be mapped from the Source table with the values from the PCE (This is only considered when Advanced is unchecked). Advanced: An option for Advanced mapping where you can provide script. Script: When Advanced is checked the script will be considered for the mapping. Is Multiple: This field will only be visible when the type is set to IP Address. o If checked the value expected will be a somma separated list of values or array (Either it can be from field or from script). order: Order of IP Addresses to be sent to PCE. |    |   |     |                   |
| Type Public IP Address   Active   Source Table A10 Load Balancer [cmdb_ci_lb_a10]                                                                                                    |    |   |     |                   |
| Advanced 🗹                                                                                                    |    |   |     |                   |
| <pre>* Script □</pre>                                                                                                    | 10 |   | 8.0 |                   |
| Update Delete                                                                                                    |    |   |     |                   |

Figure 19. Form View of Config Class Field Mappings

## • Critical Label Group Configurations :

The critical label group configured in the older version would get aligned in the below format in the new version PCE Configuration.

| Illumio Label Dimensions (19)    | Illumio Config Class Mappings (2) | Illumio Critical Label Group Configuration | ns                               |
|----------------------------------|-----------------------------------|--------------------------------------------|----------------------------------|
| ≡ ⊽ Label Group                  | Search                            | © ±                                        | - Actions on selected rows   New |
| Illumio PCE Configuration = Illu | umio PCE Configuration            |                                            |                                  |
| Label Group                      | :                                 | Illumio Label Dimension                    |                                  |
| TrialCritical                    |                                   | Application                                |                                  |
|                                  | 44 4                              | 1 to 1 of 1 > >>                           |                                  |
|                                  |                                   |                                            |                                  |

Figure 20. Related List view of Illumio Critical Label Group Configuration

| Illumio Cri<br>Created 20                                                                            | tical Label Group Configuration<br>)24-04-14 12:02:38                                                                                                    | Ø             | 0      | 쉖      |       | Update     | Delete     |           | $\leftarrow$ |
|----------------------------------------------------------------------------------------------------|----------------------------------------------------------------------------------------------------|---------------|--------|--------|-------|------------|------------|-----------|--------------|
| This is an exclusio<br>Example: The cus<br>Critical label g<br>Labels in a crit<br>If critical label | n rule for workloads that can be synced.<br>tomer doesn't want to accidentally change workloads in production, they can add a critic:<br>roups are configured on the PCE for each label type.<br>ical label group are not overwritten for a workload. The entire workload record is skipped<br>groups are not specified, any label on the PCE can be modified. | al grou<br>1. | up con | tainin | g the | production | environmer | nt label. |              |
| Illumio PCE<br>Configuration                                                                         | Illumio PCE Configuration                                                                                                    |               |        |        |       |            |            |           |              |
| ★ Label Group                                                                                        | TrialCritical                                                                                                    |               |        |        |       |            | ]          |           |              |
| ✤ Illumio Label<br>Dimension                                                                         | Application                                                                                                    |               |        |        |       | Q          |            |           |              |
| Update Delete                                                                                        |                                                                                                    |               |        |        |       |            |            |           |              |
|                                                                                                    |                                                                                                    |               |        |        |       |            |            |           | ۵.           |

Figure 21. Form View of Illumio Critical Label Group Configuration

#### 2.6.2 Upgrading the application from a version older than 1.3.1 to 1.4.4

- If the System Administrator upgrades the Illumio application to 1.4.4 from a version older than 1.3.1, and is not running Illumio data collection the System Administrator needs to run the fixed script(mentioned in the below steps) in the Background script of ServiceNow instance in order to fill the required data in the PCE workloads.
  - If a user is running the Illumio data collection, then there is no need to run the script after upgrading to 1.4.4 from a version older than 1.3.1.
- Steps to run the script:
  - 1. The admin role is required to run the below script.
  - 2. Go to System Definition > Script Background.

| 🖓 backg             |             | $\otimes$ | Running freeform script can cause system disruption or loss of data.                             |
|---------------------|-------------|-----------|--------------------------------------------------------------------------------------------------|
|                     |             |           | Run script (JavaScript executed on server)                                                       |
|                     | *           | (U)       |                                                                                                  |
| Integration - xMatt | ters        |           |                                                                                                  |
| V Script Include    | es          |           |                                                                                                  |
| xMBackgroun         | ndBatchSync |           |                                                                                                  |
| System Definition   |             |           |                                                                                                  |
| Scripts - Backgro   | ound        |           |                                                                                                  |
| System Logs         |             |           |                                                                                                  |
| Transactions (Ba    | ackground)  |           |                                                                                                  |
|                     |             |           | Rum script in scope [jiobai V] Record for rollback? Z Execute in sandbox? Cancel after 4 hours Z |
|                     |             |           | customer<br>No scripts                                                                           |

3. Select global from the scope.

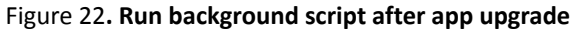

4. Copy the following script and add it in the Run script.

| // Fetching workloads from the table                                                       |
|--------------------------------------------------------------------------------------------|
| var grWorkload = new GlideRecord('x_illu2_illumio_illumio_servicenow_servers');            |
| grWorkload.query();                                                                        |
|                                                                                            |
| if (!grWorkload.hasNext()) {                                                               |
| // No workloads found in the table                                                         |
| gs.info("No workloads found in the table. Hence skipping the record updates")              |
| } else {                                                                                   |
| gs.info("Started updating the workloads");                                                 |
|                                                                                            |
| while (grWorkload.next()) {                                                                |
| // Updating the workloads                                                                  |
| grWorkload.servicenow_cmdb_identifiers_list = grWorkload.getValue('cmdb_reference_field'); |
| if (!grWorkload.update()) {                                                                |
| gs.error("Error while updating the record having sys_id: " + grWorkload.sys_id);           |
| }                                                                                          |
| }                                                                                          |
| gs.info("Successfully updated the workloads");                                             |
| 1                                                                                          |

5. Click on **Run script** to run the script.

# 3 Configuration

This section lists the required configuration steps for the Illumio application.

# 3.1 Configure the MID Server

You need to install the MID Server to communicate with Illumio PCE and ServiceNow. Deploy the MID Server in the local network and install its agent in the same network with the product with which you want to communicate.

## 3.1.1 The required role

System Administrator (admin)

## 3.1.2 Pre-requisites

The MID Server user configured on the agent should have these roles:

- mid\_server
- x\_illu2\_illumio.mid\_server\_user(Illumio MID Server User)

Details on How to Configure MID Server are also provided in <a href="https://docs.servicenow.com/?context=CSHelp:MID\_Server">https://docs.servicenow.com/?context=CSHelp:MID\_Server</a>

## 3.1.3 Sizing Considerations

In addition to the ServiceNow <u>MID server system requirements</u>, it is recommended to scale the MID server's heap size based on CMDB CI and PCE workload counts as below.

- 50K workloads on PCE: 6GB heap memory
- 100K workloads on PCE: 8GB heap memory

## 3.1.4 Configuration steps

Follow these steps:

- 1. Set up a host within the local network as a MID Server agent.
- 2. In the left navigation pane, type **mid server** in the search box and select **Servers** in the "MID Server" section.

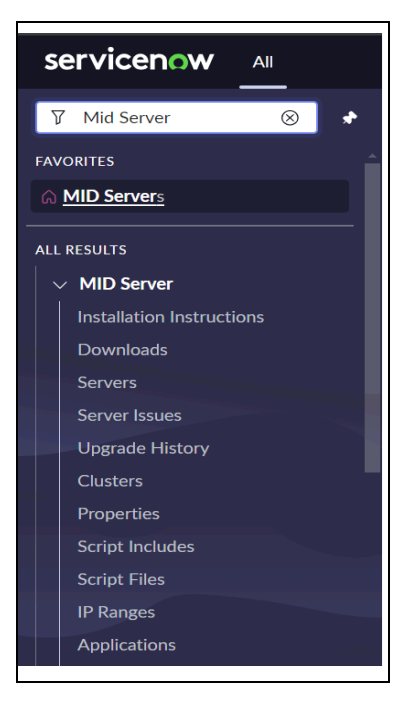

Figure 23. MID Server module in the navigation menu

3. The VM/mid-server details will automatically show in the list of MID Servers.

| · ( Ξ     | MID Server | s New Search Name        | e 🔻 Search         | h               |             |                                                                                                    |                     |                        | -                      | 1 to 2 o        | of 2 🕨 🕨        |
|-----------|------------|--------------------------|--------------------|-----------------|-------------|----------------------------------------------------------------------------------------------------|---------------------|------------------------|------------------------|-----------------|-----------------|
| Þ         | All        |                          |                    |                 |             |                                                                                                    |                     |                        |                        |                 |                 |
| <u>کې</u> | Q          | ■ Name                   | <b>≡</b> Host name | <b>≡</b> Status | ■ Validated | Version                                                                                            | ■ Last refreshed    | <b>≡</b> Started       | $\equiv$ Stopped       | <b>■</b> Router | ≡ Logged in use |
|           |            | Search                   | Search             | Search          | Search      | Search                                                                                             | Search              | Search                 | Search                 | Search          | Search          |
|           | (j)        | Illumio Mid Server       | crest              | • Down          | • Yes       | <ul> <li>london-06-</li> <li>27-</li> <li>2018_patch6-</li> <li>02-06-</li> <li>2019_02</li> </ul> | 2019-06-17 17:54:06 | 2019-06-11<br>17:08:19 | 2019-06-11<br>11:02:08 |                 | mid_user        |
|           | (j)        | Illumio Madrid MidServer | crest              | • Up            | • Yes       | <ul> <li>madrid-12-</li> <li>18-</li> <li>2018_patch3-</li> <li>04-24-</li> <li>2019_05</li> </ul> | 2019-07-07 23:44:02 | 2019-06-24<br>12:27:22 | 2019-06-24<br>12:27:12 |                 | • Illumio_mid_  |
|           | Actions o  | n selected rows \$       |                    |                 |             |                                                                                                    |                     |                        |                        | 1 to 2          | of 2 🕨 🕨        |
|           |            |                          |                    |                 |             |                                                                                                    |                     |                        |                        |                 | Û               |

Figure 24. List view of the available MID Servers

4. The form view of the MID Server record shows the current status of the MID server.

| <      MID Server     Illumio_Madrid                                                              | _MidServer                                                                                                    |                                                         |                |            | Ø                | ŧ        | 000       | Jpdate Del        | ete 🔨     | $\downarrow$ |
|---------------------------------------------------------------------------------------------------|----------------------------------------------------------------------------------------------------|---------------------------------------------------------|----------------|------------|------------------|----------|-----------|-------------------|-----------|--------------|
| The MID Server facilitates about <u>configuring the MID</u>                                       | communication between the ServiceNow platform<br><u>Server</u> or find assistance with <u>MID Server troubles</u> | and external applications, data sources, an<br>hooting. | id services. A | dd MID Sei | rver configurati | ion para | meters ar | id capabilities h | ere. Read |              |
| Name (?)                                                                                          | Illumio_Madrid_MidServer                                                                                          | Host                                                    | name 🕐         | crest      |                  |          |           |                   |           |              |
| Status (?)                                                                                        | Up                                                                                                    | IP ac                                                   | idress (?)     | 10.0.14.6  |                  |          |           |                   |           |              |
| Validated ⑦                                                                                       | Yes                                                                                                    | F                                                       | Router (?)     |            |                  |          |           |                   |           |              |
| Version ⑦                                                                                         | madrid-12-18-2018patch3-04-24-2019_05-0                                                                           | Ne                                                      | twork ⑦        |            |                  |          |           |                   |           |              |
| Last refreshed ⑦                                                                                  | 2019-07-07 23:44:02                                                                                               | Но                                                      | ost OS 🕐       | Linux      |                  |          |           |                   |           |              |
| Started ⑦                                                                                         | 2019-06-24 12:27:22                                                                                               | Windows do                                              | omain 🕐        |            |                  |          |           |                   |           |              |
| Stopped ⑦                                                                                         | 2019-06-24 12:27:12                                                                                               | Unresolved                                              | issues (?)     | 0          |                  |          |           |                   |           |              |
| Logged in user ⑦                                                                                  | Illumio_mid_user                                                                                                  |                                                         |                |            |                  |          |           |                   |           |              |
| Update Delete                                                                                     |                                                                                                    |                                                         |                |            |                  |          |           |                   |           |              |
| Related Links                                                                                     |                                                                                                    |                                                         |                |            |                  |          |           |                   |           |              |
| Rekey<br>Invalidate<br>Grab MID logs<br>MID statistics<br>Pause MID<br>Restart MID<br>Upgrade MID |                                                                                                    |                                                         |                |            |                  |          |           |                   |           |              |
| MID Server Issues Confi                                                                           | iguration Parameters (5) Supported Application                                                                    | s (1) IP Ranges (1) Capabilities (1) I                  | ncluded in Cl  | lusters    | Extension Cont   | exts     | Logs (34) | Threads (64)      | Propert   | ies          |
| MID Server Issues                                                                                 | New Search Short description V Search                                                                             | h                                                       |                |            |                  |          |           |                   |           | Ξ            |

#### Figure 25. Form view of the MID Server record

5. You can validate the MID Server using the links in the Related Links section.

## 3.2 Configure User Roles

The Illumio application comes with two custom roles out of the box. As a one time configuration, you must add the required system roles to these two custom roles.

## 3.2.1 The required role

System Administrator (admin)

Below are the roles you need to add to each custom role:

| Custom Role                                               | System Roles to be added                                 |  |  |  |  |  |
|-----------------------------------------------------------|----------------------------------------------------------|--|--|--|--|--|
| Illumio Application Admin (x_illu2_illumio.illumio_admin) | x_illu2_illumio.illumio_user, export_set_scheduler, itil |  |  |  |  |  |
| Illumio Application User (x_illu2_illumio.illumio_user)   | itil                                                     |  |  |  |  |  |

#### 3.2.2 Procedure

1. Navigate to "System Roles" and filter a custom role.

| ✓ New |
|-------|
|       |
| _     |
|       |
|       |
|       |
|       |
|       |
|       |
|       |
|       |
|       |
|       |
|       |
|       |

Figure 26. List view of the ServiceNow custom roles

2. Select the custom role for which you want to add the system roles.

| <                                         |                                                |                      |         | / ti ···· | Update Delete 🛧 🗸 |
|-------------------------------------------|------------------------------------------------|----------------------|---------|-----------|-------------------|
| ★ Suffix ⑦                                | illumio_admin                                  | Application ⑦        | Illumio |           | ٢                 |
| Name (?)                                  | x_illu2_illumio.illumio_admin                  | Elevated privilege ⑦ |         |           |                   |
| Assignable by ⑦                           | Q.                                             |                      |         |           |                   |
| Requires Subscription (2)                 | No ¢                                           |                      |         |           |                   |
| Description                               | The admin user of Illumio app                  |                      |         |           |                   |
|                                           |                                                |                      |         |           |                   |
| Update Delete                             |                                                |                      |         |           |                   |
| Contains Roles (1) Applications with Role | Modules with Role (5) Role Subscription Attrib | utes                 |         |           |                   |
| Contains Roles New Edit                   | Search for text v Search                       |                      |         |           | 1 to 1 of 1 🕨 🕨 🗉 |
| Role = x_illu2_illumio.illumio_adm        | in                                             |                      |         |           |                   |
| Q ≡ Contains                              |                                                |                      |         |           |                   |
| i <u>x illu2 illumio.illumio</u>          | user                                           |                      |         |           |                   |
| Actions on selected rows \$               |                                                |                      |         |           | 1 to 1 of 1 🕨 🕨   |
|                                           |                                                |                      |         |           | Q                 |

Figure 27. Form view of the custom role's record

3. Assign the system roles mentioned in the table by clicking **Edit** under the tab "Contains Roles".

| < Edit Members                                                          |        |                                                                                                    | Cancel Save |
|-------------------------------------------------------------------------|--------|----------------------------------------------------------------------------------------------------|-------------|
| Add Filter Run filter<br>choose field<br>Collection<br>export_set_admin | • oper | ✓ value Contains Roles List x.jllu2_illumio_illumio_admin ecmdb_admin ecmdb_admin erport_set_scheduler x.jllu2_illumio.illumio_user |             |
| Name x_illu2_illumio.illu                                               | Cancel | Save                                                                                                    |             |
|                                                                         |        |                                                                                                    | ٩           |

#### Figure 28. Multi-select OOB Role window to add the custom role

4. Select the desired roles from the Collection list and move them to the Contain Roles List.

## 3.3 Create Illumio Admin

The System Administrator creates an Illumio application Admin user, which can configure the application that sets up Illumio configurations in ServiceNow.

## 3.3.1 The required role

System Administrator (admin)

#### 3.3.2 Procedure

- 1. Navigate to **Organization > Users.**
- 2. Click the **Users** module.

| servicenow All                      | Favorit | es History Works    | oaces Admin       | Users 😭 Q 🔓                   | opplication scope: Illu<br>Jpdate set: System A | umio<br>dministrator [Illumio] | ବ୍ଧ ଡି କ୍ର 🎒        |
|-------------------------------------|---------|---------------------|-------------------|-------------------------------|-------------------------------------------------|--------------------------------|---------------------|
| 🛛 Users 🛞 🖈                         | ≡ 7     | 😇 Users Name 🔹      | Search            |                               |                                                 | Actions on selections          | ected rows Vew      |
| FAVORITES                           | All Q   | User ID             | Name 🔺            | Email                         | Active                                          | Created                        | Updated             |
|                                     |         | ketan.lakum.illumio |                   |                               | true                                            | 2024-04-11 00:31:45            | 2024-04-11 01:48:53 |
| ALL RESULTS                         |         | mid_user            |                   |                               | true                                            | 2024-04-01 01:51:20            | 2024-04-02 01:33:01 |
| ✓ Configuration                     |         | abel.tuter          | Abel Tuter        | abel.tuter@example.com        | true                                            | 2012-02-17 19:04:52            | 2024-03-30 11:34:07 |
| ✓ CI Lifecycle Management           |         | abraham.lincoln     | Abraham Lincoln   | abraham.lincoln@example.com   | true                                            | 2013-07-23 17:15:54            | 2024-03-30 11:34:08 |
| CI State Registered Users           | 0       | adela.cervantsz     | Adela Cervantsz   | adela.cervantsz@example.com   | true                                            | 2012-02-17 19:04:50            | 2024-03-30 11:34:05 |
| ✓ Password Reset                    |         | aileen.mottern      | Aileen Mottern    | aileen.mottern@example.com    | true                                            | 2012-02-17 19:04:49            | 2024-03-30 11:34:07 |
| Blocked Users                       |         | alejandra.prenatt   | Alejandra Prenatt | alejandra.prenatt@example.com | true                                            | 2012-02-17 19:04:52            | 2024-03-30 11:34:06 |
| <ul> <li>✓ Organization</li> </ul>  |         | alejandro.mascall   | Alejandro Mascall | alejandro.mascall@example.com | true                                            | 2012-02-17 19:04:52            | 2024-03-30 11:34:08 |
| Users                               |         | alene.rabeck        | Alene Rabeck      | alene.rabeck@example.com      | true                                            | 2012-02-17 19:04:53            | 2024-03-30 11:34:08 |
| <ul> <li>System Security</li> </ul> |         | alfonso.griglen     | Alfonso Griglen   | alfonso.griglen@example.com   | true                                            | 2012-02-17 19:04:51            | 2024-03-30 11:34:06 |
| ✓ Users and Groups                  |         | alissa.mountjoy     | Alissa Mountjoy   | alissa.mountjoy@example.com   | true                                            | 2012-02-17 19:04:52            | 2024-03-30 11:34:07 |
| Users                               |         | allan.schwantd      | Allan Schwantd    | allan.schwantd@example.com    | true                                            | 2012-02-17 19:04:53            | 2024-03-30 11:34:08 |
| Groups                              |         | allie.pumphrey      | Allie Pumphrey    | allie.pumphrey@example.com    | true                                            | 2012-02-17 19:04:52            | 2024-03-30 11:34:08 |
| Roles                               |         | allyson.gillispie   | Allyson Gillispie | allyson.gillispie@example.com | true                                            | 2012-02-17 19:04:50            | 2024-03-30 11:34:05 |
| Access Role Detail View             |         | alva.pennigton      | Alva Pennigton    | alva.pennigton@example.com    | true                                            | 2012-02-17 19:04:50            | 2024-03-30 11:34:09 |
| V Reports                           |         | alyssa.biasotti     | Alyssa Biasotti   | alyssa.biasotti@example.com   | true                                            | 2012-02-17 19:04:52            | 2024-03-30 11:34:06 |
| Users                               |         |                     | 44                | 1 to 50 of 630 + +            |                                                 |                                | Ō                   |

Figure 29. List view of the USER table

3. On the Users list that is displayed, click **New**. A new user form is displayed.

| servicenow 🔤                                        | Favorites History Wo                                                  | rkspaces Admin | User - New Record 1 Application :<br>Update set: | scope: Illumio<br>System Administrator [Illumio] | <del>ه</del> ) ک | 0 q 🚯        |
|-----------------------------------------------------|-----------------------------------------------------------------------|----------------|--------------------------------------------------|--------------------------------------------------|------------------|--------------|
| 🖓 Users 🛞 🖈                                         | Ser User New record                                                   |                |                                                  | (                                                | 0                | ≊ ··· Submit |
| FAVORITES                                           | User ID                                                               |                | Email                                            |                                                  |                  |              |
| No Results                                          | First name                                                            |                | Language                                         | None                                             | ~                |              |
| ALL RESULTS                                         | Last name                                                             |                | Calendar integration                             | Outlook                                          | ~                |              |
| ✓ Configuration                                     | Title                                                                 |                | Time zone                                        | System (America/Los_Angeles                      | ;) ~             |              |
| ✓ CI Lifecycle Management                           | Department                                                            | Q              | Date format                                      | System (yyyy-MM-dd)                              | ~                |              |
| ✓ Password Reset                                    | Password needs reset                                                  |                | Business phone                                   |                                                  |                  |              |
| Blocked Users                                       | Locked out                                                            |                | Mobile phone                                     |                                                  |                  |              |
| ↓ Organization                                      | Active                                                                | $\checkmark$   | Photo                                            | Click to add                                     |                  |              |
| Users                                               | Web service access only                                               |                |                                                  |                                                  |                  |              |
| System Security     Visers and Groups               | Internal Integration User                                             |                |                                                  |                                                  |                  |              |
| Users<br>Groups<br>Roles<br>Access Role Detail View | Submit<br>Related Links<br>View linked accounts<br>View Subscriptions |                |                                                  |                                                  |                  |              |

Figure 30. Form view of the new user record

4. Fill out the form.

**Note:** The values for the User ID title and email address shown in the following table and figure are example values.

| Field      | Description                                                                          |
|------------|--------------------------------------------------------------------------------------|
| User ID    | A unique User ID for the role in your Now Platform instance, such as illumio_admin.  |
| First Name | The first name of the user you are assigning to be an Illumio application Admin user |
| Last Name  | The last name of the user you are assigning to be an Illumio application Admin user  |
| Title      | The job title of the user, such as Illumio Admin.                                    |
| Password   | A unique password created for this role.                                             |
| Email      | A unique email address of the Illumio application Admin user                         |

| Ser User New record                                                   |               |                      | 0                            | ) 😤 🚥 Submit |
|-----------------------------------------------------------------------|---------------|----------------------|------------------------------|--------------|
| User ID                                                               | Illumio_admin | Email                | email@example.com            |              |
| First name                                                            |               | Language             | None 🗸                       |              |
| Last name                                                             |               | Calendar integration | Outlook 🗸                    |              |
| Title                                                                 |               | Q Time zone          | System (America/Los_Angeles) |              |
| Department                                                            | Q             | Date format          | System (yyyy-MM-dd) 🗸 🗸      |              |
| Password needs reset                                                  |               | Business phone       |                              |              |
| Locked out                                                            |               | Mobile phone         |                              |              |
| Active                                                                | $\checkmark$  | Photo                | Click to add                 |              |
| Web service access only                                               |               |                      |                              |              |
| Internal Integration User                                             |               |                      |                              |              |
| Submit<br>Related Links<br>View linked accounts<br>View Subscriptions |               |                      |                              |              |

Figure 31. An example of a filled form

- 5. Click on **Submit**. Once the form is submitted, you can assign the role.
- 6. On the Users list in the User ID column, click on the name of the new user you created, for example, **illumio\_admin**.
- 7. Once the record is open, go to the Roles section and click on Edit.
- 8. Enter x\_illu2\_illumio.illumio\_admin in the Collection field.
- 9. In the Collection column, select and move **x\_illu2\_illumio.illumio\_admin** to the Roles List.

| C Edit Members                                    | Cancel Save |
|---------------------------------------------------|-------------|
| Add Filter Run filter<br>                         |             |
| Cancel Save<br>Name x_illu2_illumio.illumio_admin |             |
|                                                   | Ċ           |

Figure 32. Multi-select window to select a role

10. Click on Save.

# 3.4 Configure Illumio PCE

The PCE Configuration runs the discovery and pulls existing workloads from the PCE populating the fetched data into the Illumio PCE Workloads table.

Note : Please check required role(Global Administrator) on the PCE side

## 3.4.1 The required Role

x\_illu2\_illumio.illumio\_admin

## 3.4.2 Configure PCE

- 1. Login to the ServiceNow instance.
- 2. In the search menu in the top left-hand corner, enter **Illumio**. The Illumio application menu will be opened.
- 3. In the navigation menu, click on "Configuration"  $\rightarrow$  "PCE Configuration".

| servicenow All                                                                                                    | Favorites History | Workspaces Admin            | Illumio PCE Configurations 😭 🖸 | Application scope: Illumio<br>Update set: System Administrator [Illumio] |        | o ə 🍓   |
|----------------------------------------------------------------------------------------------------|-------------------|-----------------------------|--------------------------------|--------------------------------------------------------------------------|--------|---------|
| ∑ ≬lumio 🛞 🖈                                                                                                    | = 🍸 🥽 Illumio PC  | E Configurations Name       | - Search                       |                                                                          |        | ⊚ ≛ New |
| FAVORITES                                                                                                    | All               |                             |                                |                                                                          |        |         |
| No Results                                                                                                    | Q Name            | <ul> <li>PCE URL</li> </ul> | Auto Sync to PCE               | MID Server                                                               | Update | ed      |
| ALL RESULTS       V     Illumio       Dashboard       V     Configuration       PCE Configuration       V     Tables       PCE Workloads       Scheduled Jobs       Critical Label Groups       V     Support       Support Contact |                   |                             | For records to display         |                                                                          |        |         |
|                                                                                                    |                   |                             |                                |                                                                          |        |         |

\_\_\_\_

Figure 33. List view of the PCE Configuration

4. Click on the **New** button on the top. The configuration form is displayed.

|                      | E Configuration<br>d                                                                                 | Ø       | 0 | 쉖  |   | Save Configuration |
|----------------------|----------------------------------------------------------------------------------------------------|---------|---|----|---|--------------------|
| The user provided in | the 'config.xml' on the MID Server must have the roles 'x_illu2_illumio.mid_server_user' and 'mid_se | erver'. |   |    |   |                    |
| ★ Name               |                                                                                                    |         |   |    |   |                    |
| * PCE URL            | Organization ID                                                                                      |         |   |    |   |                    |
| \star API Key        | * Secret Key                                                                                         |         |   |    |   |                    |
| ★ MID Server         | Q Enable Proxy be-<br>tween PCE and<br>MID server                                                    |         |   |    |   |                    |
| Scheduler Thresh     | old Limit Retry Mechanism                                                                            |         |   |    |   |                    |
| Auto Sync to PCE     | Run Daily                                                                                            |         |   |    | ~ |                    |
|                      | Time(run_time) Hours 00                                                                              | 0       | 0 | 00 |   |                    |
| Save Configuration   | ]                                                                                                    |         |   |    |   |                    |

Figure 34. Form view of the Illumio Configuration

5. Fill the form and click on **Save Configuration**.

| Field   | Description                                             |
|---------|---------------------------------------------------------|
| Name    | Unique name of user for identifying configuration.      |
| PCE URL | URL of the Illumio PCE instance to fetch the workloads. |
| АРІ Кеу | Unique Illumio API ID for authentication.               |

| MID Server      | The MID Server is a ServiceNow component installed between the cloud and the data center. |
|-----------------|-------------------------------------------------------------------------------------------|
| Organization ID | Unique Illumio ID for your Organization.                                                  |
| API Secret      | Illumio API secret key for authentication.                                                |

#### 3.4.3 Illumio label dimensions

- 1. Login to the ServiceNow instance.
- 2. In the search menu in the top left-hand corner, enter **Illumio**. The Illumio application menu will be opened.
- 3. In the navigation menu, click on "Configuration"  $\rightarrow$  "PCE Configuration"
- 4. Open the PCE configuration record which is already added.
- 5. Click the **new** button on related list of "Illumio label dimension" on PCE Configuration form new form of Illumio label dimension will be opened

| Illumio PCE Configuration<br>test                                                       | 0 =                                     | Save Configuration | Check PCE Configur | ration Illumio   | Data Collection | Delete Configuration | n + 4 |
|-----------------------------------------------------------------------------------------|-----------------------------------------|--------------------|--------------------|------------------|-----------------|----------------------|-------|
|                                                                                         |                                         |                    | MID server         | _                |                 |                      |       |
|                                                                                         |                                         |                    |                    |                  |                 |                      |       |
| Scheduler Threshold Limit Retry Mechanism                                               |                                         |                    |                    |                  |                 |                      |       |
| Auto Sync to PCE                                                                        |                                         |                    | Run                | Daily            |                 | ~                    |       |
|                                                                                         |                                         |                    | Time(run_time)     | Hours 00         | 00 00           |                      |       |
| Save Configuration Check PCE Configuration Illumio Data Collection Delete Configuration |                                         |                    |                    |                  |                 |                      |       |
| Related Links                                                                           |                                         |                    |                    |                  |                 |                      |       |
| Run Point Scan                                                                          |                                         |                    |                    |                  |                 |                      |       |
| Illumio Label Dimensions (19) Illumio Config Class Mapp                                 | ings (1) Illumio Critical Label Group C | onfigurations      |                    |                  |                 |                      |       |
| = 🖓 📾 Display Name (singu 🔹 Search                                                      |                                         |                    |                    | 0                | - Actions or    | selected rows 🗸      | New   |
| Illumio PCE Configuration = test                                                        |                                         |                    |                    |                  |                 |                      |       |
| Display Name (singular)                                                                 | Display Name (plural)                   | Key                | La                 | bel Type Initial |                 | isDeleted            |       |
| Duumy application 2                                                                     | plural dummay                           | loca               | ab                 | )                |                 | false                |       |

Figure 35. Related list of Illumio label dimensions

| Illumio Lat<br>New record                                                                                                    | pel Dimension<br>d                                                                                                    |                                                                                                    |                                                         | Ø | 0 |  | Submit |
|----------------------------------------------------------------------------------------------------|----------------------------------------------------------------------------------------------------|----------------------------------------------------------------------------------------------------|---------------------------------------------------------|---|---|--|--------|
| <ul> <li>Key: Enter a u</li> <li>Label Type Ini</li> <li>Display Name</li> <li>Display Name</li> <li>Href: The href</li> </ul> | nique key for the new Label Type.<br>tial: The label type initial is used to cre:<br>(singular): Enter a Singular Display Na<br>(plural): Enter a Plural Display Name f<br>will be populated automatically once s | ate a unique icon for the labels. (Maximum cha<br>me for Label Type.<br>or Label Type.<br>ync of this newly created label dimension is co | racter limit - 2 characters).<br>Impleted successfully. |   |   |  |        |
| * Key<br>* Display Name<br>(singular)<br>Href                                                                                  |                                                                                                    | ★ Label Type<br>Initial<br>★ Display Name<br>(plural)                                                                                     |                                                         |   |   |  |        |
| Submit                                                                                                    |                                                                                                    |                                                                                                    |                                                         |   |   |  |        |

#### Figure 36. Form view of Illumio label dimensions

**6.** Fill the form and click on the Submit button.

| Field                   | Description                                                  |
|-------------------------|--------------------------------------------------------------|
| Кеу                     | Unique key of label dimension for identifying configuration. |
| Label Type Initial      | Initials for label dimension (maximum length 2).             |
| Display Name (singular) | Display name (singular) for label dimension.                 |
| Display Name (plural)   | Display Name (plural) for label dimension.                   |
| Href                    | Unique Href will be populated after submission of form.      |

## 3.4.4 Illumio Config Class Mappings

For PCE field mapping, users must have to create Illumio Config Class Mappings after that user has to create Illumio Class Field Mappings.

## Procedure:

- 1. Login to the ServiceNow instance.
- 2. In the search menu in the top left-hand corner, enter **Illumio**. The Illumio application menu will be opened.
- 3. In the navigation menu, click on "Configuration"  $\rightarrow$  "PCE Configuration".
- 4. Open the PCE configuration record which is already added.
- 5. Click on the new button of Illumio Config Class Mappings related list.

| Illumio PCE Configurati<br>test                                                                        | ion                          | 0 =                          | Save Configuration | Check PCE Configu | ration    | Illumio Da   | ata Collecti | on Delete Config    | uration $\uparrow \downarrow$ |
|----------------------------------------------------------------------------------------------------|------------------------------|------------------------------|--------------------|-------------------|-----------|--------------|--------------|---------------------|-------------------------------|
| Scheduler Threshold Limit F                                                                            | Retry Mechanism              |                              |                    |                   |           |              |              |                     |                               |
| Auto Sync to PC                                                                                        | E 🗌                          |                              |                    | Run               | Daily     |              |              | ~                   |                               |
|                                                                                                    |                              |                              |                    | Time(run_time)    | Hours 0   | 0            | 00           | 00                  |                               |
| Save Configuration Check PC<br>Related Links<br><u>Run Point Scan</u><br>Illumio Label Dimensions (19) | E Configuration Illumio Data | Collection Delete Configural | tion               |                   |           | ô -          | - Actio      | ns on selected rows | • New                         |
| Illumio PCE Configuration = test                                                                       |                              |                              |                    |                   |           |              |              |                     |                               |
| Source Table                                                                                           | Active                       | Conditions for Deleting      | Workloads          |                   | Condition | ns for Exclu | uding Work   | loads               |                               |
| cmdb_ci_appl_dot_net                                                                                   | true                         |                              |                    |                   |           |              |              |                     |                               |
|                                                                                                    |                              | 44 A                         | 1 to 1 of 1 →      | ₩                 |           |              |              |                     |                               |

# Figure 37. Form view of Illumio PCE Configuration

6. Form of Illumio Config Class Mappings will be opened.

| Illumio Co<br>New reco                   | nfig Class Mapping<br>rd                    | Ø | 쉖   |   | Submit |
|------------------------------------------|---------------------------------------------|---|-----|---|--------|
| Illumio PCE<br>Configuration             | test                                        |   | (i) | ] |        |
| Source Table                             | .NET Application [cmdb_ci_appl_d V Active V |   |     |   |        |
| User Configurable<br>Sort Order          |                                             |   |     |   |        |
| Conditions for<br>Deleting<br>Workloads  | Add Filter Condition Add "OR" Clause        |   |     |   |        |
| Conditions for<br>Excluding<br>Workloads | Add Filter Condition Add "OR" Clause        |   |     |   |        |
| Conditions for<br>Creating Incidents     | Add Filter Condition Add "OR" Clause        |   |     |   |        |
| Submit                                   |                                             |   |     |   |        |
| Source Table                             | .NET Application [cmdb_ci_ap  Active        |   |     |   |        |
| User Configurable<br>Sort Order          | Column Name                                 |   |     | ~ |        |
| * Order                                  | Ascending ~                                 |   |     |   |        |

Figure 38. Form view of Config Class Mapping

| Field                                    | Description                                                                                                    |
|------------------------------------------|----------------------------------------------------------------------------------------------------|
| Illumio PCE<br>Configuration             | Name of Illumio PCE configuration for which new class mapping is being created.                                                                                                    |
| Source Table                             | Select Source table from CMDB for mapping.                                                                                                    |
| Active                                   | Checkbox to activate or deactivate class mapping (default value checked).                                                                                                    |
| User Configurable<br>Sort Order          | <ul> <li>User Configurable Sort Order: Whether to use sort order or not to identify the primary workload. Enabling this checkbox will populate the following fields:</li> <li>Order: Select order for creating workload.</li> <li>Order By Column Name: Column on which the CMDB records will be sorted to identify the primary workload.</li> </ul> |
| Conditions for<br>Deleting<br>Workloads  | Provide conditions for deleting workloads from the selected source table.                                                                                                    |
| Conditions for<br>Excluding<br>Workloads | Provide conditions for excluding workloads from the selected source table.                                                                                                    |
| Conditions for<br>Creating Incidents     | Provide conditions to automatically create Incidents for the workloads from the selected<br>source table.<br>Note: If the workloads are deleted then, the Incident linked to that workloads will not be<br>deleted and if the same workload is fetched again that the respective Incident will get<br>linked to it.                                  |

## 3.4.4.1 Illumio Class Field Mappings

- 1. Login to the ServiceNow instance.
- 2. In the search menu in the top left-hand corner, enter Illumio.

The Illumio application menu will be opened.

- 3. In the navigation menu, click on "Configuration"  $\rightarrow$  "PCE Configuration"
- 4. Open the PCE configuration record which is already added.
- 5. Open the existing record from Illumio Config Class Mapping, or create a new one
- 6. Form view of Illumio Config Class Mapping will be opened

| Configure Source CMDB CI class to be used<br>Source Table: ServiceNow CMDB is<br>User Configurable Sorr Order: Whe<br>Order: Select order for creativ<br>Order: Select order for creativ<br>Conditions for Deleting Workloads<br>Conditions for Excluding Workloads<br>Conditions for Creating Incidents: C | I with the PCE configuration.<br>The to use so source for workloads.<br>ther to use sort order or not to identify<br>ng workload.<br>I workload the CMDB records will be<br>Workloads related to the CMDB record<br>I Workloads that fall into this cond<br>reate Incident for the workloads that fal- | the primary workload.<br>e sorted to identify the prime<br>ds that fall into this conditio<br>tion will be excluded.<br>all into this condition. | ary workload.<br>n will be deleted. |                         |                                    |
|----------------------------------------------------------------------------------------------------|----------------------------------------------------------------------------------------------------|----------------------------------------------------------------------------------------------------|-------------------------------------|-------------------------|------------------------------------|
| Illumic PCE Configuration                                                                                                    | test                                                                                                    |                                                                                                    |                                     |                         |                                    |
| Source Table                                                                                                    | .NET Application [cmdb_ci_appl_dot_                                                                                                    | net] •                                                                                                    |                                     | Active .                |                                    |
| User Configurable Sort Order                                                                                                    |                                                                                                    |                                                                                                    |                                     |                         |                                    |
| Conditions for Deleting Workloads                                                                                                    | Add Filter Condition Add "OR"                                                                                                    | Clause                                                                                                    |                                     |                         |                                    |
|                                                                                                    | choose field 🔹 💌                                                                                                    | oper                                                                                                    | value                               |                         |                                    |
| Conditions for Excluding Workloads                                                                                                    | Add Filter Condition Add "OR"                                                                                                    | Clause                                                                                                    |                                     |                         |                                    |
|                                                                                                    | choose field 🔹                                                                                                    | oper                                                                                                    | value                               |                         |                                    |
| Conditions for Creating Incidents                                                                                                    | Add Filter Condition Add "OR"                                                                                                    | Clause                                                                                                    |                                     |                         |                                    |
|                                                                                                    | choose field 🔹 💌                                                                                                    | oper                                                                                                    | value                               |                         |                                    |
| Update Delete                                                                                                    |                                                                                                    |                                                                                                    |                                     |                         |                                    |
| = $\nabla$ Illumio Class Field Mappings                                                                                                    | Order - Search                                                                                                    |                                                                                                    |                                     |                         | Actions on selected rows_      New |
| Illumio Config Class Mapping - cmdb_ci_ap                                                                                                    | pl_dot_net                                                                                                    |                                                                                                    |                                     |                         |                                    |
| 🗌 O, Type                                                                                                    | Active                                                                                                    | Field                                                                                                    |                                     | Illumio Label Dimension | Order +                            |
| Label Dimension                                                                                                    | true                                                                                                    | short_descript                                                                                                    | ion                                 |                         |                                    |
| Label Dimension                                                                                                    | true                                                                                                    | name                                                                                                    |                                     |                         |                                    |
| Hostname                                                                                                    | true                                                                                                    | name                                                                                                    |                                     | (empty)                 |                                    |
|                                                                                                    |                                                                                                    | •                                                                                                    | 1 to 3 of 3                         | > >>                    |                                    |

# Figure 39. Form view of Config Class Mapping

- 7. Click on the New button of Illumio Class Field Mappings or select the existing one.
- 8. Form view of Illumio Class Field Mapping will be opened

|                                                                                                    | ass Field Mapping<br>rd                                                                                                    | Ø      | 0 | 않 | <br>Submit |
|----------------------------------------------------------------------------------------------------|----------------------------------------------------------------------------------------------------|--------|---|---|------------|
| Configure fields Type: Type to Illumio Label Field: Field :Field :Field | to be mapped between PCE and CMDB for the given source Class Mapping and Source Table.<br>be mapped.<br>Dimension: Reference to the Illumio Label Dimension Record.<br>be mapped from the Source table with the values from the PCE (This is only considered when Advanced is uncher<br>option for Advanced mapping where you can provide script.<br>Advanced is checked the script will be considered for the mapping.<br>his field will only be visible when the type is set to IP Address.<br>ked the value expected will be a comma separated list of values or array (Either it can be from field or from script),<br>hecked the value expected will be a single IP Address (Either it can be from field or from script),<br>of IP Addresses to be sent to PCE. | ecked) |   |   |            |
| Type<br>Source Table                                                                                                    | Label Dimension     Active       .NET Application     * Illumio Label       [cmdh ci appl dot net]     Dimension                                                                                                    |        | ٩ |   |            |
| Advanced<br>* Field                                                                                                    | Click to select                                                                                                    |        | • |   |            |
| Submit                                                                                                    |                                                                                                    |        |   |   |            |

## Figure 40. Form view of Illumio Class Field Mapping

| Field        | Description                                                                               |
|--------------|-------------------------------------------------------------------------------------------|
| Туре         | Type to be mapped.  1. Hostname  2. IP Address  3. Label Dimension  4. Public IP Address  |
| Source Table | Source table from CMDB for mapping already configured from Illumio Config Class Mappings. |
| Active       | Check box for activate or deactivate class field mapping (default value checked).         |
| Field        | Select a particular field from the source table to be mapped with type.                   |
| Advanced     | An option for Advanced mapping where you can provide a script.                            |
| Script       | When Advanced is checked, the script will be considered for the mapping.                  |

## Dynamic fields based on Type field:

• Selected Type Field: Hostname / Public IP Address

Default view of Illumio Class Field Mapping form

| Illumio Cla<br>New record                                                                                                    | ss Field Mapping<br>d                                                                                                    | Ø     | 0  | 쉖 | <br>Submit |
|----------------------------------------------------------------------------------------------------|----------------------------------------------------------------------------------------------------|-------|----|---|------------|
| type: type to     Illumio Label     Field: Field to     Advanced: Ar     Script: When     Is Multiple: TI     If checl     If not cl     Order: Order | be mapped.<br>Dimension: Reference to the Illumio Label Dimension Record.<br>be mapped from the Source table with the values from the PCE (This is only considered when Advanced is unche<br>option for Advanced mapping where you can provide script.<br>Advanced is checked the script will be considered for the mapping.<br>is field will only be visible when the type is set to IP Address.<br>ed the value expected will be a comma separated list of values or array (Either it can be from field or from script),<br>necked the value expected will be a single IP Address (Either it can be from field or from script),<br>of IP Addresses to be sent to PCE. | cked) | L. |   |            |
| Туре                                                                                                    | Hostname 🗸 Active 🗹                                                                                                    |       |    |   |            |
| Source Table                                                                                                    | .NET Application<br>[cmdb_ci_appl_dot_net]                                                                                                    |       |    |   |            |
| Advanced                                                                                                    |                                                                                                    |       |    |   |            |
| * Field                                                                                                    | Click to select                                                                                                    |       | •  |   |            |
| Submit                                                                                                    |                                                                                                    |       |    |   |            |

Figure 41. Default view of Illumio Class Field Mapping form

• Selected Type Field: IP Address

An additional field Order will be created for Ordering of IP Addresses to be sent to PCE.
| Illumio Class Field Mapping           Created 2024-04-1402:46:15                                                                                                    | Ø | 쉚1 | <br>Update | Delete | ) ↑ | / |
|----------------------------------------------------------------------------------------------------|---|----|------------|--------|-----|---|
| Configure fields to be mapped between PCE and CMDB for the given source Class Mapping and Source Table. Type: Type to be mapped. Illumio Label Dimension: Reference to the Illumio Label Dimension Record. Field: Field to be mapped from the Source table with the values from the PCE (This is only considered when Advanced is unchecked) Advanced: An option for Advanced mapping where you can provide script. Gript: When Advanced is checked the script will be considered for the mapping. Is Multiple: This field will only be visible when the type is set to IP Address. If Acked the value expected will be a comma separated IIst of values or array (Either it can be from field or from script). If not checked the value expected will be a single IP Address (Either it can be from field or from script). Order: Order of IP Addresses to be sent to PCE.                                                                                                    |   |    |            |        |     |   |
| Type IP Address    Active   Active  Active  Active  Ac |   |    | •          |        |     | _ |
| Update Delete                                                                                                    |   |    |            |        |     |   |

Figure 42. Class Field Mapping Form for Type -" IP Address"

• Selected Type Field: Label Dimension

Additional reference field will be created to add reference of existing label dimensions with given configuration.

|                                                                                                    | Field Mapping<br>4-04-14 02:46:15                                                                                                    |                                                                                                    | Ø | *1 | <br>Update Delet | e) 🕆 | $\downarrow$ |
|----------------------------------------------------------------------------------------------------|----------------------------------------------------------------------------------------------------|----------------------------------------------------------------------------------------------------|---|----|------------------|------|--------------|
| Configure fields to I<br>• Type: Type to be<br>Illumito Label Di<br>• Field: Field to be<br>• Advanced: An o<br>• Script: When Ac<br>• Is Multiple: This<br>• If checkee<br>• If not che<br>• Order: Order of | e mapped between PCE and CMDB for the given source Class M<br>mapped.<br>mension: Reference to the Illumio Label Dimension Record,<br>mapped from the Source table with the values from the PCE (Th<br>tion for Advanced mapping where you can provide script,<br>vanced is checked the script will be considered for the mapping,<br>field will only be visible when the type is set to IP Address,<br>the value expected will be a comma separated list of values or an<br>ked the value expected will be a single IP Address (Either it can the<br>IP Addresses to be sent to PCE) | fapping and Source Table.<br>nis is only considered when Advanced is unchecked).<br>rray (Elther it can be from field or from script).<br>be from field or from script). |   |    |                  |      |              |
| Type<br>Source Table<br>Advanced<br>* Field                                                                                                    | Label Dimension                                                                                                    | Active V<br>* Illumio Label<br>Dimension                                                                                                    |   |    | Q 0              |      |              |
| Update Delete Update Delete                                                                                                    |                                                                                                    |                                                                                                    |   |    |                  |      |              |

Figure 43. Class Field Mapping Form for Type - "Label Dimensions"

In case if a user wants to configure multiple source tables and multiple class field mappings then, then follow the same steps as mentioned above for another table.

#### Note

- 1. The Source Table list will be visible only if the "Itil" role is provided to the user.
- 2. Users can add multiple source tables as per their need, but he/she cannot map the same label twice. And once all PCE labels are mapped, then the user cannot create a new field mapping configuration.

## 3.5 Configure Critical Label Groups

This feature prevents Label Changes to the defined Core Service or Critical labels. If a user has configured the critical label group for a particular label, then the app will fetch all the labels which are available under that critical label group. And while syncing the workloads to PCE if any of the CMDB labels are under the critical label group then the entire workload would be skipped from sync.

#### 3.5.1 The required Role

x\_illu2\_illumio.illumio\_admin

#### 3.5.2 Configure Critical Label Groups

- 1. Login to the ServiceNow instance.
- 2. In the search menu in the top left-hand corner, enter **Illumio**. The Illumio application menu will be opened.
- 3. In the navigation menu, click on "Configuration"  $\rightarrow$  "PCE Configuration"
- 4. Open the PCE configuration record which is already added.

| Illumio Critica<br>New record                                                                                         | al Label Group Configuration                                                                                                    | 0      | 0 | 세위 | ( | Submit |
|----------------------------------------------------------------------------------------------------|----------------------------------------------------------------------------------------------------|--------|---|----|---|--------|
| This is an exclusion n<br>Example: The custor<br>Critical label grou<br>Labels in a critica<br>If critical label grou | ule for workloads that can be synced.<br>ner doesn't want to accidentally change workloads in production, they can add a critical group containing the production environment<br>ps are configured on the PCE for each label type.<br>Ilabel group are not overwritten for a workload. The entire workload record is skipped.<br>pups are not specified, any label on the PCE can be modified. | label. |   |    |   |        |
| Illumio PCE<br>Configuration                                                                                          | test                                                                                                    |        |   |    |   |        |
| * Illumio Label<br>Dimension                                                                                          |                                                                                                    | 0      | 2 |    |   |        |
| Submit                                                                                                    |                                                                                                    |        |   |    |   |        |

#### Figure 44. Form view of the Critical label groups configuration

- 5. Click on the "Critical Label Groups" tab.
- 6. Fill in the "Label Groups" name and click on Save.

**Note**: When a user enters the Critical label group name in ServiceNow, then the app will only consider the labels of that group as critical. The application will ignore the subgroups and labels of the subgroups.

| Field                     | Description                                                                      |
|---------------------------|----------------------------------------------------------------------------------|
| Illumio PCE configuration | Reference of PCE configuration for which the Critical Label Group is being made. |
| Label Group               | Name of Label Group.                                                             |

| Illumio Label Dimension Reference of Illumio Label dimension to include it in Label Group. |  |
|--------------------------------------------------------------------------------------------|--|
|--------------------------------------------------------------------------------------------|--|

## 3.6 Configure Threshold Limit

This feature limits the number of changes to be applied for each sync, either manual sync or auto-sync. If any of the configured limits exceeds, then the entire sync would be prevented.

### 3.6.1 The required Role

x\_illu2\_illumio.illumio\_admin

## 3.6.2 Configure Threshold Limit

- 1. Login to the ServiceNow instance.
- 2. In the search menu in the top left-hand corner, enter Illumio.

The Illumio application menu will be opened.

- 3. In the navigation menu, click on "Configuration"  $\rightarrow$  "PCE Configuration"
- 4. Open the PCE configuration record which is already added.

| Illumio PCE Configuration test                                                                                                    | Ø  | 0 = | ۹۴<br>۱۹ | Save Configuration | Check PCE Configuration                  | Illumio Data Collection | Delete Configuration 1 |  |  |
|----------------------------------------------------------------------------------------------------|----|-----|----------|--------------------|------------------------------------------|-------------------------|------------------------|--|--|
| Scheduler Threshold Limit Retry Mechani                                                                                                    | sm |     |          |                    |                                          |                         |                        |  |  |
| Enable Limits 🔽                                                                                                    |    |     |          |                    | Cancel Job on Limit 🗌<br>Exceed          |                         |                        |  |  |
| Enable Limit on New<br>Label Creation                                                                                                    |    |     |          |                    | New Label Creation<br>Limit              |                         |                        |  |  |
| Enable Limit on D<br>Workload                                                                                                    |    |     |          |                    | Workload<br>Modifications Limit          |                         |                        |  |  |
| Mocinications Create Unmanaged Workloads on PCE from CMDB records                                                                                                    |    |     |          |                    | Unmanaged<br>Workloads Creation<br>Limit |                         |                        |  |  |
| Enable Limit on 🗌<br>Workload Deletion                                                                                                    |    |     |          |                    | Workload Deletion<br>Limit               |                         |                        |  |  |
| <ul> <li>Enable Limits: Enables limits on number of manual or auto changes per sync.</li> <li>Sets limits as a number (e.g., 300) or percentage (e.g., 20%).</li> <li>Rounds up the number of workloads calculated from percentage.</li> <li>Enable Limit on New Label Creation: Limit on creation of new labels on the PCE in a sync.</li> <li>Enable Limit on Workload Modifications: Limit on number of workloads with label modifications in a sync.</li> <li>Create Unmanaged Workloads on PCE from CMDB Records: Limit on creation of number of unmanaged workloads on the PCE in a sync.</li> <li>Enable Limit on Workload Deletion: Limit on deletion of workloads on PCE in a sync.</li> <li>Cancel Job on Limit Exceed: If it is marked true then it will cancel the entire sync in case any of the configured limit is exceeded, else it will sync the N number of workloads provided the limit is N and rest will be ignored.</li> </ul> |    |     |          |                    |                                          |                         |                        |  |  |

#### Figure 45. Form view of the threshold limit configuration

- 5. Mark checked the "Enable Limit" checkbox to enable the threshold limit feature.
- 6. If "Enable Limit" is unchecked, it will not consider any threshold limit configured in fields.
- 7. Select the checkboxes for which the user wants to set the limit and then specify the limits in respective text boxes and click on **Save**.

| Field                                                     | Description                                                                                                    |
|-----------------------------------------------------------|----------------------------------------------------------------------------------------------------|
| Enable Limit on New<br>Label Creation                     | Mark this field checked and define numbers or percentage in the "New Label Creation Limit" field to set a limit on the creation of new labels in each sync.                    |
| Enable Limit on<br>Workload Modifications                 | Mark this field checked and define numbers or percentage in the "Workload Modifications<br>Limit" field to set a limit on the number of workloads to be modified in each sync. |
| Create Unmanaged<br>workloads on PCE from<br>CMDB records | Mark this field checked and define numbers or percentage in the "Unmanaged Workloads<br>Creation Limit" field to set a limit on how much workload can be created in each sync. |
| Enable limit on workload<br>deletion                      | Mark this field checked and define numbers or percentage in the "Workload Deletion Limit" field to set a limit on how much workload can be deleted in each sync.               |
| Cancel Job on Limit<br>Exceed                             | Mark this field checked to cancel the whole job if any of the enabled limits exceeds.                                                                                          |

#### Note

- 1. Users are allowed to set limits in numbers or percentage. For example, a user wants to set a limit in numbers, then he/she needs to specify the value in a text box with an integer format Like 90. And in the case of percentage, users can specify the value like 50%.
- 2. If any of the limits exceeds during the synchronization of workloads to PCE and "Cancel Job on Limit Exceed" is marked unchecked, then the workloads within the specified limits will be synced and the rest of the workloads will be skipped. If the "Cancel Job on Limit Exceed" is marked checked then, the entire sync process would be prevented.
- 3. Label creation and workload modifications limit will be counted after filtering out the workloads which have critical labels as conflict.

# 3.7 Configure Retry Mechanism

This feature allows the user to configure the different parameters for the retry mechanism in case of any API failure with either 429 status code or server error

## 3.7.1 The required Role

x\_illu2\_illumio.illumio\_admin

## 3.7.2 Configure Retry Mechanism

- 1. Login to the ServiceNow instance.
- 2. In the search menu in the top left-hand corner, enter **Illumio**. The Illumio application menu will be opened.
- 3. In the navigation menu, click on "Configuration"  $\rightarrow$  "PCE Configuration"

4. Open the PCE configuration record which is already added.

| Illumio PCE Configuration test                                                                                                    | 00 | ** | Save Configuration | Check PCE Configurat                    | tion Illumio Data Collection | Delete Configuration | î |  |
|----------------------------------------------------------------------------------------------------|----|----|--------------------|-----------------------------------------|------------------------------|----------------------|---|--|
| Scheduler Threshold Limit Retry Mechanis                                                                                                    | m  |    |                    |                                         |                              |                      |   |  |
| HTTP Retry Count                                                                                                    |    | 5  |                    | HTTP Retry interval max (seconds)       |                              | 300                  |   |  |
|                                                                                                    |    |    |                    | HTTP Retry interval increment (seconds) |                              | 30                   |   |  |
| <ul> <li>Retry Mechanism:</li> <li>Retry Mechanism is being used with a backoff time whenever server error or error with code 429 occurs.</li> <li>HTTP Retry This is the maximum number of times the app will attempt to synch if the initial attempt fails. Valid values are in the range from 0 to 100.</li> <li>HTTP Retry interval increment (seconds): This is the starting value of the time (in seconds) between retry attempts, as well as the incremental increase in the interval between retries. Valid values are in the range from 0 to 600.</li> <li>HTTP Retry interval max (seconds): This is the maximum time (in seconds) between retry attempts. Valid values are in the range from 0 to 600.</li> </ul> |    |    |                    |                                         |                              |                      |   |  |

#### Figure 46. Form view of the retry mechanism configuration

- 5. Click on the "Retry Mechanism" tab.
- 6. Fill in the fields and click **Save**.

| Field                                      | Description                                                                                                    |
|--------------------------------------------|----------------------------------------------------------------------------------------------------|
| HTTP Retry Count                           | This is the maximum number of times the app will attempt to sync if the initial attempt fails.<br>Valid values are in the range from 0 to 100.                                                                                                    |
| HTTP Retry Interval<br>increment (seconds) | This is the starting value of the time (in seconds) between retry attempts, as well as the incremental increase in the interval between retries. Valid values are in the range from 0 to 600. For example, if the Retry Interval is 10, the Retry Interval Max is 35, and the retry count is 5, then the first retry attempt will be after 10 seconds; the next retry will be 20 seconds later; the third retry will be 30 seconds later; the fourth retry will be 35 seconds later. |
| HTTP Retry Interval Max<br>(seconds)       | This is the maximum time (in seconds) between retry attempts. Valid values are in the range from 0 to 600.                                                                                                    |

# 4 Illumio Dashboard

Use the Illumio dashboard to manage the Illumio application.

## 4.1.1 The required role

These two users are permitted to work with the Illumio dashboard:

x\_illu2\_illumio.illumio\_admin,x\_illu2\_illumio.illumio\_user

## 4.1.2 Access the Illumio dashboard

To access the Illumio dashboard, do the following:

- 1. Log in to a ServiceNow instance.
- 2. To see the Illumio application, search "Illumio" in the search field in the upper-left corner.
- 3. From the navigation panel, select "Illumio"  $\rightarrow$  "Dashboard".

| servicenow AII                                                                                                    | Favorites History Workspace | ces i Illumio 🕸        | Q Application scope: Illumio<br>Update set: System Administrator | [Illumio] ⊕ & @ 🖵 🌏       |
|----------------------------------------------------------------------------------------------------|-----------------------------|------------------------|------------------------------------------------------------------|---------------------------|
| ∑ illumio                                                                                                    | ≡ ⊞ Illumio •               |                        |                                                                  | ⊕ 🗅 ≊                     |
| FAVORITES                                                                                                    | Illumio Home Advanced View  |                        |                                                                  |                           |
| No Results                                                                                                    | Total PCE Configurations    | Total Unique Workloads | Total Unique Workloads of Conflic                                | Total Duplicate Workloads |
| ALL RESULTS                                                                                                    |                             |                        |                                                                  |                           |
| <ul> <li>✓ Illumio</li> <li>Dashboard</li> <li>✓ Configuration</li> <li>↓ PCE Configuration</li> <li>✓ Tables</li> </ul>                                 | 1                           | 0                      | 0                                                                | 0                         |
| <ul> <li>✓ Tables</li> <li>PCE Workloads</li> <li>Scheduled Jobs</li> <li>Critical Label Groups</li> <li>✓ Support</li> <li>✓ Support Contact</li> </ul> | Unique Workloads            | Label Dimensions       | 9 Workload                                                       | s by Enforcement Mode     |

Figure 47. Dashboard

### 4.1.3 Dashboard home page

The Dashboard has 2 tabs named "Illumio Home" and "Advanced View".

## 4.1.3.1 Illumio Home

When you open the Illumio dashboard, it shows up in the default admin view.

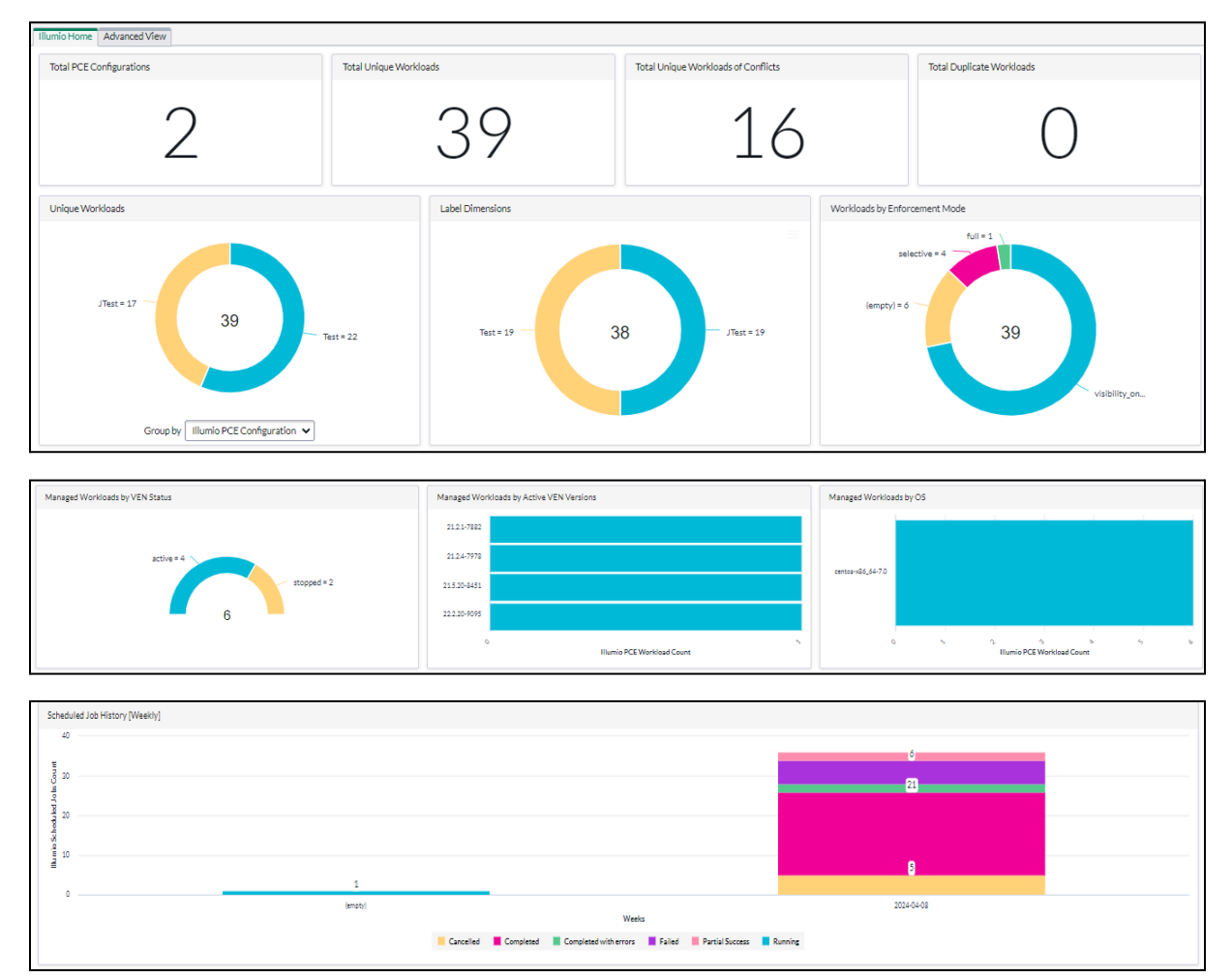

Figure 48. Illumio dashboard (Illumio Home Tab)

The Illumio dashboard opens with a set of reports. The dashboard reports in Illumio Home are:

- 1. Total PCE Configdurations: Number of PCE configurations on Illumio application.
- 2. Total Unique Workloads: Number of unique workloads on the PCE Workloads table.
- 3. Total Unique Workloads of conflicts: Number of unique workloads with conflicts (Label conflicts).
- 4. Total Duplicate workloads: Number of duplicate workloads on the PCE Workloads table.
- 5. Unique Workloads:
  - a. Unique workloads by Illumio PCE configurations
  - b. Unique workloads by Illumio Known to PCE
  - c. Unique workloads by Illumio Duplicate
  - d. Unique workloads by Illumio Conflicts

- 6. Label Dimensions: Number of Label dimensions per PCE configuration
- 7. Workloads By Enforcement Mode
- 8. Managed Workloads By VEN status
- 9. Managed Workloads by Active VEN Versions
- 10. Managed Workloads By OS
- 11. Scheduled Job History [Weekly]: Bar chart of scheduled job history configured weekly on job completion time, stacked by job status. Clicking on the data bar will redirect to thePie chart of selected job status grouped by job type.

#### 4.1.3.2 Advanced View

Select Advanced view tab from dashboard to see Advanced View Tab

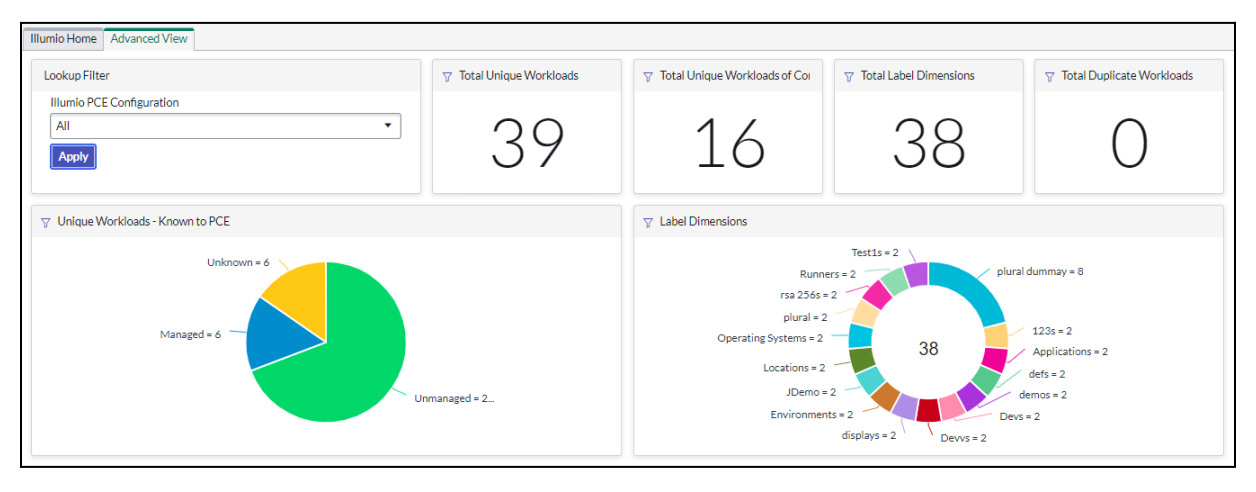

| Hostname            | Known to PCE | Conflicts          | Illumio PCE Configuration |   |
|---------------------|--------------|--------------------|---------------------------|---|
| AppServerHelpDesk2  | Unknown      | true               | JTest                     |   |
| Storage-D1          | Unmanaged    | true               | JTest                     |   |
| JTESTNode 2         | Unknown      | true               | JTest                     |   |
| SAP LB1             | Unknown      | true               | JTest                     |   |
| apache linux ny 100 | Unmanaged    | false              | Test                      |   |
| v-6.2               | Managed      | false              | Test                      |   |
| SAP WEB01           | Unmanaged    | false              | Test                      |   |
| SAP WEB02           | Unmanaged    | false              | Test                      |   |
| SAP WEB04           | Unmanaged    | false              | Test                      |   |
| 10-0-9-55           | Managed      | false              | Test                      |   |
| crest_test1         | Unmanaged    | false              | Test                      | • |
|                     | 44 4         | 1 to 39 of 39 > >> |                           |   |

Figure 49. Advance View tab of Dashboard

The Advanced View opens with a set of reports The dashboard reports of Advanced View are as follows:

- 1. Lookup Filter: Filter to apply on all the reports in the Advanced View tab, based on selected PCE configuration, Default value for all PCE configurations.
- 2. Total Unique Workloads: Number of total unique workloads existing in all / selected PCE configuration.
- 3. Total Unique Workloads of Conflicts: Number of total unique conflicting workloads existing in all / selected PCE configuration
- 4. Total Label Dimensions: Number of total Label Dimensions existing in all / selected PCE

configuration

- 5. Total Duplicate Workloads: Number of total Duplicate Workloads existing in all / selected PCE configuration
- 6. Unique Workloads Known to PCE: Pie chart of Total unique workloads grouped by Known to PCE value existing in all / selected PCE configuration
- 7. Label Dimensions: Donut chart of total Label Dimensions existing in all / selected PCE configuration
- 8. Workloads List: List view of Workloads existing in all / selected PCE configuration

## 4.1.4 Configuration

- PCE Configuration is a list of current configurations, with the following fields:
  - o Name, such as Illumio PCE Configuration
  - o PCE URL
  - o Auto Sync to PCE, whether it is allowed or not (true or false)
  - o MID Server, such as ip-10-1-1-10
  - o Updated, a time stamp
- Illumio Label Dimensions is a list of label Dimensions, With the following fields:
  - o Key
  - o Label Type Initial
  - o Display Name (singular)
  - o Display name (plural)
  - o Href
- Illumio Config Class Mapping is a list of Class Mapping, with the following fields:
  - o Source Table
  - o Condition for Deleting/Excluding workloads
  - o Condition for creating Incidents
  - o Illumio Class Field Mapping
    - Host Name
    - Ip Address
    - Label Dimensions
    - public Ip Address

#### 4.1.5 Tables

- PCE Workloads is a list of current managed and unmanaged workloads, with the following fields:
  - o Hostname, such as IP999999

- o ServiceNow Record Identifiers, source of CMDB records (in related list)
- o Known to PCE, which is defined as Unmanaged, Managed or Unknown
- o Duplicate, true(Duplicate CMDB record based on hostname matching) or false
- o Primary workload, which reflects the associated primary workload (If Duplicate is true) or empty
- o Label Conflicts, true (with RAEL conflicts) or false
- o Href
- o PCE Public Ip Address
- o Interfaces
- o Incident
- o Illumio PCE Workload Field Values
  - Created, a time stamp
  - Illumio Label Dimensions
  - CMDB Value
  - PCE Value
- Scheduled Jobs:
  - o Job type, such as Data collection or Data sync
  - o Current Operation, such as Completed discovery
  - o Job Status, such as completed
  - o Job Started, a time stamp
  - o Job Completed, a time stamp
  - o Logs
  - o Incident
  - o Illumio PCE Configuration

## 4.1.6 Support: Contact for Illumio

Website: https://www.illumio.com/support

E-mail: support@illumio.com

## 5 Workflow and User Action

This section describes different use cases of the Illumio integration with ServiceNow.

## 5.1 Illumio Discovery

The Illumio Discovery application pulls a PCE workload from a PCE instance and compares it to a ServiceNow CMDB table you select.

#### 5.1.1 The required role

x\_illu2\_illumio.illumio\_admin

## 5.1.2 Procedure

- 1. Log into a ServiceNow instance.
- 2. In the navigation menu, select **PCE Configuration**.
- 3. Click on the existing configurations or click **New** to create a new configuration (refer to the section for creating a new configuration: <u>Configure Illumio PCE</u>).

| servicenow All                    | Favorites History Workspaces       | Admin Illumi  | o PCE Configurations 😭 🗌 🤇 | २ Search 🔻  | ()<br>()<br>()<br>()<br>()<br>()<br>()<br>()<br>()<br>()<br>()<br>()<br>()<br>( |
|-----------------------------------|------------------------------------|---------------|----------------------------|-------------|---------------------------------------------------------------------------------|
| ∑ illumio                         | = 🖓 🥽 Illumio PCE Configurations 🕅 | Name • Search |                            | ⊚ ≛ Action  | s on selected rows                                                              |
| FAVORITES                         | All                                | DOCUDI        | A + A + DOT                | 1415.0      |                                                                                 |
| No Results                        | Name A                             | PCE UKL       | Auto Sync to PCE           | MID Server  | Opdated                                                                         |
|                                   | Search                             | Search        | Search                     | Search      | Search                                                                          |
| ✓ Illumio                         | Test 1                             |               | true                       | illumio mid | 2024-04-16 01:10:18                                                             |
| Dashboard                         |                                    |               |                            |             |                                                                                 |
| <ul> <li>Configuration</li> </ul> |                                    |               |                            |             |                                                                                 |
| PCE Configuration                 |                                    |               |                            |             |                                                                                 |
| ✓ Tables                          |                                    |               |                            |             |                                                                                 |
| PCE Workloads                     |                                    |               |                            |             |                                                                                 |
| Scheduled Jobs                    |                                    |               |                            |             |                                                                                 |
| Critical Label Groups             |                                    |               |                            |             |                                                                                 |
| √ Support                         |                                    |               |                            |             |                                                                                 |
| Support Contact                   |                                    |               |                            |             |                                                                                 |
|                                   |                                    |               |                            |             |                                                                                 |

#### Figure 50. Illumio configuration record to run discovery

4. Click Illumio Data Collection to start Illumio Discovery.

| servicenow AII                                               | Favorites History Workspaces : Illumio PCE Configuration - Test 🔄 Q. Application scope: Illumio Update set: System Administrator (Illumio) 🕀 Q. ③ Q. 🥋 |   |
|--------------------------------------------------------------|----------------------------------------------------------------------------------------------------|---|
| ∑ illumio 🛞 🖈                                                | Save Configuration 🖉 😧 😤 🚥 Save Configuration Check PCE Configuration Illumio Data Collection Delete Configuration $\uparrow$ $\downarrow$             |   |
| FAVORITES                                                    | The user provided in the 'config.xml' on the MID Server must have the roles 'x_illu2_illumio.mid_server_user' and 'mid_server'.                        | î |
| No Results                                                   | * Name Test                                                                                                    | l |
| ALL RESULTS                                                  | * PCE URL Organization ID                                                                                                    | l |
| → Illumio                                                    | * API Key ••••••••                                                                                                    | l |
| ✓ Configuration                                              | * MID Server Illumio Mid Q O Enable Proxy between PCE and MID server                                                                                   | l |
| PCE Configuration                                            |                                                                                                    | ł |
| ✓ Tables                                                     | Scheduler Threshold Limit Retry Mechanism                                                                                                    | l |
| Scheduled Jobs                                               | Auto Sync to PCE                                                                                                    | l |
| <ul> <li>Critical Label Groups</li> <li>✓ Support</li> </ul> | Save Configuration Check PCE Configuration Illumio Data Collection Delete Configuration                                                                | l |
| Support Contact                                              | Related Links<br>Run Point Scan                                                                                                    |   |

Figure 51. Form view of the Illumio configuration record

5. Schedule discovery by filling in the required data in the Scheduler tab.

| servicenow 🔤                                                                     | Favorites History Workspaces : Illumio PCE Configuration - Test 🔅 Q Application scope: Illumio Update set: System Administrator (Illumio) 🕀 ରେ 💿 📮                                                                                                    |   |
|----------------------------------------------------------------------------------|----------------------------------------------------------------------------------------------------|---|
| ♥ illumio   ⊗                                                                    | < = Illumio PCE Configuration & Save Configuration Check PCE Configuration Illumio Data Collection Delete Configuration $\uparrow$ U                                                                                                    |   |
| FAVORITES                                                                        | The user provided in the 'config.xml' on the MID Server must have the roles 'x_illu2_illumio.mid_server_user' and 'mid_server'.                                                                                                    | î |
| No Results                                                                       | * Name Test                                                                                                    | l |
| ALL RESULTS                                                                      | * PCE URL Organization ID                                                                                                    | L |
| ∨ Illumio                                                                        | * API Key •••••••                                                                                                    | L |
| Dashboard<br>✓ Configuration                                                     | * MID Server IIIumio Mid Q O Enable Proxy between PCE and MID server                                                                                                    | l |
| PCE Configuration     Tables                                                     | Scheduler Threshold Limit Retry Mechanism                                                                                                    | l |
| PCE Workloads<br>Scheduled Jobs<br>Critical Label Groups<br>✓ Support<br>Support | Auto Sync to PCE     Run     Weekly       Day(run, dayofweek)     Monday     V       Time(run_time)     Hours     00     00                                                                                                    |   |
|                                                                                  | Save Configuration       Check PCE Configuration       Illumio Data Collection       Delete Configuration         Related Links       Run Point Scan       Illumio Label Dimensions (19)       Illumio Config Class Mappings (2)       Illumio Critical Label Group Configurations         Illumio Label Dimensions (19)       Illumio Scans       Illumio Critical Label Group Configurations         Image: The Scanse of the Scanse of th | * |

Figure 52. The "Scheduler" tab for PCE configuration

6. Select **Scheduled Jobs** to check the discovery status.

| servicenow A                                        | Favorites His     | tory Workspaces Admin          | Illumio Schedule                      | d Jobs 😭 🛛 Q                                  | Application scope: Illumio<br>Update set: System Admini | strator [Illumio] 🌐 දා | @                       |
|-----------------------------------------------------|-------------------|--------------------------------|---------------------------------------|-----------------------------------------------|---------------------------------------------------------|------------------------|-------------------------|
| ∑ illumio 🛞 🖈                                       | ≡ 🏹 🕾 Illu        | mio Scheduled Jobs Job Started | ▼ [\$earch                            |                                               |                                                         | Actions or             | selected rows 🗸         |
| FAVORITES                                           | All               |                                |                                       |                                               |                                                         |                        |                         |
| No Results                                          | 🗌 🔍 🛛 Job Type    | Illumio PCE Configuration      | Current Operation                     | Job Status                                    | Job Started 🔻                                           | Job Completed          | Job Owner 🔺             |
| ALL RESULTS                                         | Data Col          | lection JTest                  | Fetching PCE data                     | Failed                                        | 2024-04-13<br>23:49:06                                  | 2024-04-14 01:39:37    | System<br>Administrator |
| V Illumio                                           | Data Syn          | c Test                         | Synchronization with PCE<br>completed | Completed                                     | 2024-04-13<br>23:05:00                                  | 2024-04-13 23:09:17    | System<br>Administrator |
| Dashboard<br>V Configuration                        | Connecti<br>Check | vity Test                      | Connectivity check<br>successful      | Completed                                     | 2024-04-13<br>23:03:17                                  | 2024-04-13 23:03:28    | System<br>Administrator |
| PCE Configuration                                   | Data Syn          | c Test                         | Synchronization with PCE<br>completed | <ul> <li>Completed<br/>with errors</li> </ul> | 2024-04-13<br>23:01:39                                  | 2024-04-13 23:02:09    | System<br>Administrator |
| <ul> <li>✓ Tables</li> <li>PCE Workloads</li> </ul> | Data Syn          | c JTest                        | Synchronization with PCE<br>completed | <ul> <li>Partial Success</li> </ul>           | 2024-04-13<br>23:00:16                                  | 2024-04-13 23:03:52    | System<br>Administrator |
| Scheduled Jobs                                      | Connecti<br>Check | vity Test                      | Connectivity check<br>successful      | Completed                                     | 2024-04-13<br>22:26:39                                  | 2024-04-13 22:26:49    | illumio user            |
| Critical Label Groups                               | Data Syn          | c JTest                        | Synchronization with PCE<br>completed | <ul> <li>Partial Success</li> </ul>           | 2024-04-13<br>22:22:41                                  | 2024-04-13 22:27:28    | System<br>Administrator |
| Support Contact                                     | Data Col          | lection JTest                  | Fetching PCE data                     | Cancelled                                     | 2024-04-13<br>22:22:16                                  | 2024-04-13 22:22:24    | System<br>Administrator |

Figure 53. List view of the Scheduled Jobs

7. Check the logs to monitor the status of discovery.

| servicenow AII                                                                                                    | Favorites History :                                          | Illumio Scheduled Jobs - C                                                                                                    | reated 2024-04-13 23:05:00 😭                                                                                                    | Q Application<br>Update set | scope: Illumio<br>: System Administrator | (Illumio) |          | ନ୍ଦ ( |       |   | 2            |
|----------------------------------------------------------------------------------------------------|--------------------------------------------------------------|----------------------------------------------------------------------------------------------------|----------------------------------------------------------------------------------------------------|-----------------------------|------------------------------------------|-----------|----------|-------|-------|---|--------------|
| ∑ illumio 🛞 🖈                                                                                                    | <         Illumio Scheduled Job           Created 2024-04-13 | is<br>23:05:00                                                                                                    |                                                                                                    |                             | (                                        | 8         | <u>0</u> | D     | elete | ↑ | $\leftarrow$ |
| FAVORITES                                                                                                    | Job Type                                                     | Data Sync                                                                                                    | Cu                                                                                                    | rrent Operation             | Synchronization wit                      | h PCE cor | mplet    |       |       |   | Î            |
| No Results                                                                                                    | Job Started                                                  | 2024-04-13 23:05:00                                                                                                    |                                                                                                    | Job Status                  | Completed                                |           |          |       |       |   |              |
| ALL RESULTS                                                                                                    | Job Completed                                                | 2024-04-13 23:09:17                                                                                                    |                                                                                                    | Incident                    |                                          |           |          |       |       |   |              |
| <ul> <li>Illumio</li> <li>Dashboard</li> <li>Configuration</li> <li>PCE Configuration</li> <li>Tables</li> <li>PCE Workloads</li> <li>Scheduled Jobs</li> <li>Critical Label Groups</li> <li>Support</li> <li>Support Contact</li> </ul> | Logs                                                         | 1902-04-14TD665:00091/21 [liture]           1902-04-14TD665:00091/21 [ret:1           1902-04-14TD665:02.93/25 [Total           1902-04-14TD665:02.93/25 [Total           1902-04-14TD665:02.93/25 [Total           1902-04-14TD665:02.93/25 [Total           1902-04-14TD665:02.93/25 [Total           1902-04-14TD6665:02.93/27 [Total           1902-04-14TD6669:02.93/27 [Total           1902-04-14TD6669:02.93/27 [Total           1902-04-14TD6669:02.93/27 [Total           1902-04-14TD6669:02.93/27 [Total           1902-04-14TD6669:02.93/27 [Total           1902-04-14TD6669:02.93/27 [Total           1902-04-14TD6669:02.93/27 [Total           1902-04-14TD6669:02.93/27 [Total           1902-04-14TD6669:02.93/27 [Total           1902-04-14TD6669:02.93/27 [Total           1902-04-14TD6669:02.93/27 [Total           1902-04-14TD6669:02.93/27 [Total           1902-04-14TD6669:02.93/27 [Total           1902-04-14TD669:04.93/27 [Total           1902-04-14TD669:04.93/27 [Total           1902-04-14TD669:04.93/27 [Total           1902-04-14TD669:04.93/27 [Total           1902-04-14TD669:04.93/27 [Total           1902-04-14TD669:04.93/27 [Total           1902-04-14TD669:04.93/27 [Total           1902-04-14TD669:04.93/27 [Total           1902-04-14TD669:04.93/27 [Total <th>io data collection started<br/>ing PCE data<br/>labels fetched: 548<br/>Workloads fetched: 12425<br/>4 PCE data to mapping table<br/>bing CMDB servers<br/>ing CMDB servers<br/>ing CMDB servers<br/>thromaing workloads to PCE<br/>Intronal label groups fetched: 0<br/>critical label groups fetched: 0<br/>wronization with PCE completed</th> <th></th> <th></th> <th></th> <th></th> <th></th> <th></th> <th></th> <th></th> | io data collection started<br>ing PCE data<br>labels fetched: 548<br>Workloads fetched: 12425<br>4 PCE data to mapping table<br>bing CMDB servers<br>ing CMDB servers<br>ing CMDB servers<br>thromaing workloads to PCE<br>Intronal label groups fetched: 0<br>critical label groups fetched: 0<br>wronization with PCE completed |                             |                                          |           |          |       |       |   |              |
|                                                                                                    | Illumio PCE Configuration                                    | Test                                                                                                    |                                                                                                    |                             |                                          |           |          | 0     |       |   |              |
|                                                                                                    | Delete                                                       |                                                                                                    |                                                                                                    |                             |                                          |           |          |       |       | ٥ |              |

Figure 54. Form view of the Scheduled Jobs

8. Once the discovery is completed, verify the workloads in the Illumio PCE Workloads table.

| servicenow All                                     | Favori   | tes History Wor     | kspaces Admin             | Illumio PCE W | /orkloads 🕁   | Application scope: Illumie<br>Update set: System Adm | o<br>inistrator [Illumio] |                                           |      |
|----------------------------------------------------|----------|---------------------|---------------------------|---------------|---------------|------------------------------------------------------|---------------------------|-------------------------------------------|------|
| 🛛 illumio 🛞 🖈                                      | ≡ 7      | 👳 Illumio PCE Work  | doads Hostname 🔹 þe       | arch          |               | Actions on select                                    | ed rows 🗸                 | Sync selected servers with PC             | CE   |
| FAVORITES                                          | All      |                     |                           |               |               |                                                      |                           |                                           |      |
| No Results                                         | <u> </u> | Hostname            | Illumio PCE Configuration | Known to PCE  | Conflicts     | PCE Public IP Address                                | Incident                  | Href                                      | _    |
| ALL RESULTS                                        |          | apache linux ny 100 | Test                      | Unmanaged     | false         |                                                      | (empty)                   | /orgs/138/workloads/868e9<br>4fa0-4c26-b  | 'a14 |
| <ul> <li>✓ Illumio</li> <li>☐ Dashboard</li> </ul> |          | v-6.2               | Test                      | Managed       | false         | 124.123.123.30                                       | INC0010008                | /orgs/138/workloads/77496<br>03c7-4b42-8  | bc;  |
| ✓ Configuration                                    |          | SAP WEB01           | Test                      | Unmanaged     | false         |                                                      | (empty)                   | /orgs/138/workloads/826f93<br>d342-4ae2-8 | 1bć  |
| PCE Configuration ✓ Tables                         |          | SAP WEB02           | Test                      | Unmanaged     | false         |                                                      | (empty)                   | /orgs/138/workloads/dc58d8<br>0b66-4ec3-9 | 8fa  |
| PCE Workloads                                      |          | SAP WEB04           | Test                      | Unmanaged     | false         | 1.1.1.1                                              | (empty)                   | /orgs/138/workloads/2a699<br>1bbc-40c9-a  | db(  |
| Critical Label Groups                              |          | 10-0-9-55           | Test                      | Managed       | false         | 203.88.139.34                                        | (empty)                   | /orgs/138/workloads/abe8c8<br>5d14-48f8-8 | 3fO  |
| ✓ Support                                          |          | crest_test1         | Test                      | Unmanaged     | false         |                                                      | INC0010004                | /orgs/138/workloads/d49e2<br>b3f0-48b9-8  | 7ac  |
|                                                    |          | Node 3              | JTest                     | Unmanaged     | true          |                                                      | (empty)                   | /orgs/138/workloads/5a4c3<br>34e0-4c5d-b  | 9bc  |
|                                                    |          | Sap3                | JTest                     | Unmanaged     | true          |                                                      | (empty)                   | /orgs/138/workloads/f368do<br>562c-4bae-a | cbf  |
|                                                    |          | Sap2                | JTest                     | Unmanaged     | true          |                                                      | (empty)                   | /orgs/138/workloads/171f49<br>1ed2-4a9e-a | 921  |
|                                                    |          | Storage-D/          | ITart                     | Linknown      | true          |                                                      | (emntr/)                  |                                           | ×.   |
|                                                    |          |                     |                           | 44 4          | 1 to 39 of 39 | ► ►►                                                 |                           |                                           | ٥    |

Figure 55. Illumio PCE Workload table with the populated data

## 5.2 Sync to PCE

## 5.2.1 The required role

x\_illu2\_illumio.illumio\_admin or

x\_illu2\_illumio.illumio\_user

#### 5.2.2 Procedure

- 1. Log in to a ServiceNow instance.
- 2. Sync to PCE in one of these three ways:
  - <u>Configure Auto "Sync to PCE"</u>
  - <u>UI action from the workload's Form view</u>
  - <u>UI action from the PCE workload table list view</u>

## 5.2.2.1 Configure Auto "Sync to PCE"

1. In the navigation menu select PCE Configuration

| servicenow AII        | Favorites History Works  | spaces Admin        | Illumio PCE Configurations 😒 | Q Search    | ▼ ⊕ ∞ © ₽                    |
|-----------------------|--------------------------|---------------------|------------------------------|-------------|------------------------------|
| ∑ illumio             | = 🏹 🥽 Illumio PCE Config | urations Name - Sea | arch                         | ۵           | Actions on selected rows Vew |
| FAVORITES             | All                      |                     |                              |             |                              |
| No Results            | □ Q Name ▲               | PCEURL              | Auto Sync to PCE             | MID Server  | Updated                      |
|                       | Search                   | Search              | Search                       | Search      | Search                       |
|                       | Test 1                   |                     | true                         | illumio mid | 2024-04-16 01:10:18          |
| Dashboard             |                          |                     |                              |             |                              |
| ✓ Configuration       |                          |                     |                              |             |                              |
| PCE Configuration     |                          |                     |                              |             |                              |
| ✓ Tables              |                          |                     |                              |             |                              |
| PCE Workloads         |                          |                     |                              |             |                              |
| Scheduled Jobs        |                          |                     |                              |             |                              |
| Critical Label Groups |                          |                     |                              |             |                              |
| ✓ Support             |                          |                     |                              |             |                              |
| Support Contact       |                          |                     |                              |             |                              |
|                       |                          |                     |                              |             |                              |

Figure 56. Illumio configuration record list view

2. Select the "Auto Sync to PCE" checkbox.

| servicenow All        | Favorites History Workspaces : Illumio PCE Configuration - Test 🖈 🔍 Application scope: Illumio 🔮 🕫 💿 🙃 🌐                                                                                                    |
|-----------------------|----------------------------------------------------------------------------------------------------|
| 🛛 illumio 🛞 🖈         | C = Illumio PCE Configuration & Save Configuration Check PCE Configuration Illumio Data Collection Delete Configuration $\uparrow$ U                                                                                                    |
| FAVORITES             | The user provided in the 'config.xml' on the MID Server must have the roles 'x_illu2_illumio.mid_server_user' and 'mid_server'.                                                                                                    |
| No Results            | * Name Test                                                                                                    |
| ALL RESULTS           | * PCE URL Organization ID                                                                                                    |
| ∨ Illumio             | * API Key ******                                                                                                    |
| Dashboard             | * MID Server Illumio Mid Q 0 Enable Praxy between PCE                                                                                                    |
| PCE Configuration     | and MID server                                                                                                    |
| ✓ Tables              | Scheduler Threshold Limit Retry Mechanism                                                                                                    |
| Scheduled Jobs        | Auto Sync to PCE                                                                                                    |
| Critical Label Groups | Time(run, time) Hours 00 00 00                                                                                                    |
| Support               |                                                                                                    |
| Support Contact       | Save Configuration Check PCE Configuration Illumio Data Collection Delete Configuration                                                                                                    |
|                       | Related Links                                                                                                    |
|                       | Illumia Label Dimensions (10) Illumia Config Class Mannings (2) Illumia Critical Label Group Configurations                                                                                                    |
|                       | The state state st |
|                       | Illumio PCE Configuration = Test                                                                                                    |
|                       | Q         Display Name (singular)         Display Name (plural)         Key         Label Type Initial                                                                                                    |

Figure 57. "Scheduler" tab of PCE Configuration

This configuration syncs all the non-duplicate known, Managed and Unmanaged workloads and creates Unknown workloads in PCE automatically.

3. The Job Type of the discovery process is changed to "Data Collection"  $\rightarrow$  "Data Sync" after the auto-sync process starts. Check the logs to get statistics of the sync process.

| servicenow A                                                                                                    | Favorites History :                                          | Illumio Scheduled                                                                                                    | Jobs - Created 2024-04-13 23:05:00 😭 🔍 🤤                                                                                                    | Application scope: Illumio<br>Update set: System Administr | <b>२</b> | @ 4    |     | -            |
|----------------------------------------------------------------------------------------------------|--------------------------------------------------------------|----------------------------------------------------------------------------------------------------|----------------------------------------------------------------------------------------------------|------------------------------------------------------------|----------|--------|-----|--------------|
| 🖓 illumio 🛛 😣                                                                                                    | <         Illumio Scheduled Job           Created 2024-04-13 | os<br>23:05:00                                                                                                    |                                                                                                    | Ø 👩 🧕                                                      | ÷        | Delete | ) ↑ | $\downarrow$ |
| FAVORITES                                                                                                    | Job Type                                                     | Data Sync                                                                                                    | Current Operation                                                                                                    | Synchronization with PCE compl                             | eti      |        |     | î            |
| No Results                                                                                                    | Job Started                                                  | 2024-04-13 23:05:00                                                                                                    | Job Status                                                                                                    | Completed                                                  |          |        |     |              |
| ALL RESULTS                                                                                                    | Job Completed                                                | 2024-04-13 23:09:17                                                                                                    | Incident                                                                                                    |                                                            |          |        |     |              |
| <ul> <li>Illumino</li> <li>Dashboard</li> <li>Configuration</li> <li>PCE Configuration</li> <li>Tables</li> <li>PCE Workloads</li> <li>Scheduled Jobs</li> <li>Critical Label Groups</li> <li>Support</li> <li>Support Contact</li> </ul> | Logs                                                         | 12024-04-14T06-05:00.09121 [Ilum<br>12024-04-14T06-05:00.09121 Febr<br>12024-04-14T06-05:02.09121 Febr<br>12024-04-14T06-05:32 1221 [Isal<br>12024-04-14T06-05:33 1221 [Isal<br>12024-04-14T06-08:01.0422] Mag<br>12024-04-14T06-08:01.0422] Mag<br>12024-04-14T06-08:01.0422] Mag<br>12024-04-14T06-08:01.0422] Mag<br>12024-04-14T06-08:03.0121 [Isal<br>12024-04-14T06-08:03.0122] [Isal<br>12024-04-14T06-08:03.0122] [Isal<br>12024-04-14T06-08:03.012] [Isal<br>12024-04-14T06-08:03.012] [Isal<br>12024-04-14T06-08:02] [Isal<br>12024-04-14T06-08:03.012] [Isal<br>12024-04-14T06-08:02] [Isal<br>12024-04-14T06-08:02] [Isal<br>12024-04-14T06-08-08-08] [Isal<br>12024-04-1400-08] [Isal<br>12024-04-1400-08] [Isal<br>1202 | io data collection started<br>ing PCE data<br>labels fetched: 548<br>work/Eds fetched: 1:2425<br>ing CM0B servers<br>ing CM0B servers<br>ing CM0B servers<br>ing CM0B servers<br>ing CM0B servers<br>ing CM0B servers<br>ing CM0B servers<br>ing CM0B servers<br>ing CM0B servers<br>tronziation with PCE completed<br>ing CM0B servers<br>ing CM0B servers |                                                            |          |        |     |              |
|                                                                                                    | Illumio PCE Configuration                                    | Test                                                                                                    |                                                                                                    |                                                            | 0        | 2      |     |              |
|                                                                                                    | Delete                                                       |                                                                                                    |                                                                                                    |                                                            |          |        |     |              |
|                                                                                                    |                                                              |                                                                                                    |                                                                                                    |                                                            |          |        | Ċ   | •            |

Figure 58. Schedule job form view for job type Data Sync

### 5.2.2.2 UI action from the workload's Form view (Update workload on PCE)

- 1. Select the Illumio PCE Workloads table.
- 2. Click on any managed/unmanaged workload that has a flag in the Label Conflicts column as "true". (Note: Only non-duplicate workloads can be synced to PCE)

| servicenow 💷                                       | Favori   | tes History Wor     | kspaces Admin             | Illumio PCE W | /orkloads 🕁   | Application scope: Illumic<br>Update set: System Admi | o<br>nistrator [Illumio] | 🕀 & @ & 🏐                                    |
|----------------------------------------------------|----------|---------------------|---------------------------|---------------|---------------|-------------------------------------------------------|--------------------------|----------------------------------------------|
| 🎖 illumio 🛞 🖈                                      | ≡ 7      | 👳 Illumio PCE Work  | Hostname • Şe             | arch          |               | Actions on selected                                   | ed rows 🗸                | Sync selected servers with PCE               |
| FAVORITES                                          | All      |                     |                           |               |               |                                                       |                          |                                              |
| No Results                                         | <u> </u> | Hostname            | Illumio PCE Configuration | Known to PCE  | Conflicts     | PCE Public IP Address                                 | (cmpcy)                  | Href                                         |
| ALL RESULTS                                        |          | apache linux ny 100 | Test                      | Unmanaged     | false         |                                                       | (empty)                  | /orgs/138/workloads/868e9a14<br>4fa0-4c26-b  |
| <ul> <li>✓ Illumio</li> <li>☐ Dashboard</li> </ul> |          | v-6.2               | Test                      | Managed       | false         | 124.123.123.30                                        | INC0010008               | /orgs/138/workloads/77496bca<br>03c7-4b42-8  |
| ✓ Configuration                                    |          | SAP WEB01           | Test                      | Unmanaged     | false         |                                                       | (empty)                  | /orgs/138/workloads/826f91bć<br>d342-4ae2-8  |
|                                                    |          | SAP WEB02           | Test                      | Unmanaged     | false         |                                                       | (empty)                  | /orgs/138/workloads/dc58d8fa<br>0b66-4ec3-9  |
| PCE Workloads                                      | 0        | SAP WEB04           | Test                      | Unmanaged     | false         | 1.1.1.1                                               | (empty)                  | /orgs/138/workloads/2a699db<br>1bbc-40c9-a   |
| Critical Label Groups                              |          | 10-0-9-55           | Test                      | Managed       | false         | 203.88.139.34                                         | (empty)                  | /orgs/138/workloads/abe8c8f0<br>5d14-48f8-8  |
| ✓ Support                                          |          | crest_test1         | Test                      | Unmanaged     | false         |                                                       | INC0010004               | /orgs/138/workloads/d49e27ac<br>b3f0-48b9-8  |
|                                                    |          | Node 3              | JTest                     | Unmanaged     | true          |                                                       | (empty)                  | /orgs/138/workloads/5a4c39bc<br>34e0-4c5d-b  |
|                                                    |          | Sap3                | JTest                     | Unmanaged     | true          |                                                       | (empty)                  | /orgs/138/workloads/f368dcbf-<br>562c-4bae-a |
|                                                    |          | Sap2                | JTest                     | Unmanaged     | true          |                                                       | (empty)                  | /orgs/138/workloads/171f4921<br>1ed2-4a9e-a  |
|                                                    |          | Storage-D4          | ITart                     | Unknown       | true          |                                                       | (emntr/)                 | • *                                          |
|                                                    |          |                     |                           |               | 1 to 39 of 39 | ► ►►                                                  |                          | ٥                                            |

Figure 59. PCE workload table with populated data

3. Click Sync Server to PCE to update the label information of this particular workload.

| servicenow All                                                            | Favorites History Wor             | kspaces Admin                                                                                                    | Illumio PCE Workload - Node 3 😭 🛛 C | Application scope: Illumio<br>Update set: System Administr                                 | ବ ଡ ୦ 👶                           |  |  |
|---------------------------------------------------------------------------|-----------------------------------|----------------------------------------------------------------------------------------------------|-------------------------------------|--------------------------------------------------------------------------------------------|-----------------------------------|--|--|
| ∑ illumio 🛞 🖈                                                             | Illumio PCE Workload       Node 3 |                                                                                                    | Ø <b>0</b> 🛎                        | Sync Server to PCE Create Incid                                                            | lent Delete $\uparrow \downarrow$ |  |  |
| FAVORITES                                                                 | Hostname                          | Node 3                                                                                                    | Illumio PCE Configurati             | on JTest                                                                                   |                                   |  |  |
| No Results                                                                | Known to PCE                      | Unmanaged                                                                                                    | Deleted from P                      | CE                                                                                         | _                                 |  |  |
| ALL RESULTS                                                               | Duplicate                         |                                                                                                    | Confli                              | ts 🗹                                                                                       |                                   |  |  |
| <ul> <li>✓ Illumio</li> <li>Dashboard</li> <li>✓ Configuration</li> </ul> |                                   | If the Hostname of this record<br>matches the Hostname of another<br>record and marked "Duplicate",<br>this record will not be used. |                                     | If there is any update in the CMDB value then "Conflicts" in the workload will be enabled. |                                   |  |  |
| PCE Configuration                                                         | Href ,                            | f /orgs/138/workloads/5a4c39bc-34e0-4c5d-b644-a96d0a267d9c                                                                           |                                     |                                                                                            |                                   |  |  |
| PCE Workloads<br>Scheduled Jobs                                           | Interfaces                        | {"umw0":{"pce_value":"","cmdb_valu                                                                                                   | a <sup>a</sup> :""}}                |                                                                                            |                                   |  |  |
| Critical Label Groups                                                     | PCE Public IP Address             |                                                                                                    | Enforcement Mo                      | de visibility_only                                                                         |                                   |  |  |
| │                                                                         | OS ID                             |                                                                                                    | ServiceNow CMDB Identif             | er Node 3                                                                                  |                                   |  |  |
|                                                                           | Sync Server to PCE Create In      | cident Delete                                                                                                    |                                     |                                                                                            |                                   |  |  |

Figure 60. Form view of the managed/unmanaged workload record

## 5.2.2.3 UI action from the workload's Form view (Create workload on PCE)

- 1. Select the Illumio PCE Workloads table.
- 2. Click on any unknown workload. (Note: Only non-duplicate workloads can be synced to PCE)

|   | se    |                       | Favorite           | es History Work     | spaces Admin              | Illumio PCE  | Workloads 🕁 | Q Application sco<br>Update set: Sys | pe: Illumio<br>tem Administr | 🕀 & @ 🗘 🍓                                   |
|---|-------|-----------------------|--------------------|---------------------|---------------------------|--------------|-------------|--------------------------------------|------------------------------|---------------------------------------------|
| ſ | 7     | illumio 🛞 🖈           | $\equiv$ $\forall$ | 👳 Illumio PCE Workl | oads Hostname 🔹 Sea       | irch         |             | Actions on selecte                   | d rows 🗸                     | Sync selected servers with PCE              |
|   | AVOF  | ITES                  | All                |                     |                           |              |             |                                      |                              |                                             |
| N | o Res | ults                  | <u> </u>           | Hostname            | Illumio PCE Configuration | Known to PCE | Conflicts   | PCE Public IP Address                | Incident                     | Href                                        |
| _ |       | сиите                 |                    | Search              | Search                    | Search       | Search      | Search                               | Search                       | Search                                      |
| Î |       | llumio                |                    | AppServerHelpDesk2  | JTest                     | Unknown      | true        |                                      | INC0010014                   |                                             |
|   |       | Dashboard             |                    | Storage-D1          | JTest                     | Unmanaged    | true        |                                      | (empty)                      | /orgs/138/workloads/b1dbaca2<br>d07a-4e24-a |
|   |       | ✓ Configuration       |                    | JTESTNode 2         | JTest                     | Unknown      | true        |                                      | (empty)                      |                                             |
|   |       | PCE Configuration     |                    | SAP LB1             | JTest                     | Unknown      | true        |                                      | (empty)                      |                                             |
|   |       | / Tables              |                    | apache linux ny 100 | Test                      | Unmanaged    | false       |                                      | (empty)                      | /orgs/138/workloads/868e9a1₄<br>4fa0-4c26-b |
|   |       | Scheduled Jobs        |                    | v-6.2               | Test                      | Managed      | false       | 124.123.123.30                       | INC0010008                   | /orgs/138/workloads/77496bca<br>03c7-4b42-8 |
|   |       | Critical Label Groups |                    | SAP WEB01           | Test                      | Unmanaged    | false       |                                      | (empty)                      | /orgs/138/workloads/826f91b∂<br>d342-4ae2-8 |
|   |       | Support Contact       |                    | SAP WEB02           | Test                      | Unmanaged    | false       |                                      | (empty)                      | /orgs/138/workloads/dc58d8fa<br>0b66-4ec3-9 |

Figure 61. PCE workload table with populated data

3. Click **Sync to PCE** to create the particular workload as an unmanaged workload on PCE with the given label information.

| servicenow AII                                                            | Favorites History Wo                              | orkspaces : Illumio F                                                                                                    | PCE Workload - AppServerHelpDesk2 😭 🔍 🤤 | Application scope: Illumio<br>Update set: System Administr                                       | a @ 4 🌏      |
|---------------------------------------------------------------------------|---------------------------------------------------|----------------------------------------------------------------------------------------------------|-----------------------------------------|--------------------------------------------------------------------------------------------------|--------------|
| ∑ illumio 🛞 🖈                                                             | Illumio PCE Workload           AppServerHelpDesk2 | 1                                                                                                    |                                         | 🧷 👩 ڠ 🚥 Sync to PC                                                                               | E Delete 🛧 🤟 |
| FAVORITES                                                                 | Hostname                                          | AppServerHelpDesk2                                                                                                    | Illumio PCE Configuration               | JTest                                                                                            | 0            |
| No Results                                                                | Known to PCE                                      | Unknown                                                                                                    | Deleted from PCE                        |                                                                                                  |              |
| ALL RESULTS                                                               | Duplicate                                         |                                                                                                    | Conflicts                               |                                                                                                  |              |
| <ul> <li>✓ Illumio</li> <li>Dashboard</li> <li>✓ Configuration</li> </ul> |                                                   | If the Hostname of this record<br>matches the Hostname of another<br>record and marked "Duplicate",<br>this record will not be used. |                                         | If there is any update in the CMDB<br>value then "Conflicts" in the<br>workload will be enabled. |              |
| PCE Configuration                                                         | Href                                              |                                                                                                    |                                         |                                                                                                  |              |
| PCE Workloads<br>Scheduled Jobs                                           | Interfaces                                        | {"umw0":{"pce_value":"","cmdb_valu                                                                                                   | e":""]}                                 |                                                                                                  |              |
| Critical Label Groups                                                     | PCE Public IP Address                             |                                                                                                    | Enforcement Mode                        |                                                                                                  |              |
| ✓ Support                                                                 | OS ID                                             |                                                                                                    | ServiceNow CMDB Identifier              | AppServerHelpDesk2                                                                               | 0            |
| Support Contact                                                           | Incident                                          | INC0010014                                                                                                    | 0                                       |                                                                                                  |              |
|                                                                           | Sync to PCE Delete                                |                                                                                                    |                                         |                                                                                                  |              |

Figure 62. Form view of the unknown workload record

#### 5.2.2.4 UI action from the PCE workload table list view

- 1. Select the Illumio PCE Workloads table.
- 2. Select a workload from the list view and click **Sync selected servers with PCE** to update all the selected workload labels/IPs on the PCE. (Note: Only non-duplicate workloads can be synced to PCE)
- 3. In case of unmanaged workload, we can append up to 32 IP addresses in PCE IP addresses. The same IP address which is present in the PCE IP address list will be ignored. PCE public IP address will always be replaced with CMDB IP address if it has value.

| sei    | rvicenow 🔤            | Favorit | es History Worl      | spaces Admin              | Illumio PCE  | Workloads 🏠 | Q Application sco<br>Update set: Sy | ope: Illumio<br>stem Administr | 🖶 & @ 🗘 🎒                                               |
|--------|-----------------------|---------|----------------------|---------------------------|--------------|-------------|-------------------------------------|--------------------------------|---------------------------------------------------------|
| Ţ      | illumio 🛞 🖈           | ≡ 7     | 👳 🛛 Illumio PCE Work | loads Hostname • Şea      | arch         |             |                                     | ed rows 🗸                      | Sync selected servers with PCE                          |
| FAVOR  | RITES                 | All     |                      |                           |              |             |                                     |                                |                                                         |
| No Res | sults                 | Πα      | Hostname             | Illumio PCE Configuration | Known to PCE | Conflicts   | PCE Public IP Address               | Incident                       | Href                                                    |
|        | -50175                |         | Search               | Search                    | Search       | Search      | Search                              | Search                         | Search                                                  |
|        | Illumio               |         | AppServerHelpDesk2   | JTest                     | Unknown      | true        |                                     | INC0010014                     |                                                         |
|        | Dashboard             |         | Storage-D1           | JTest                     | Unmanaged    | true        |                                     | (empty)                        | /orgs/138/workloads/b1dbaca2<br>d07a-4e24-a             |
|        | ✓ Configuration       |         | JTESTNode 2          | JTest                     | Unknown      | true        |                                     | (empty)                        |                                                         |
|        | PCE Configuration     |         | SAP LB1              | JTest                     | Unknown      | true        |                                     | (empty)                        |                                                         |
|        | ·<br>· Tables         |         | apache linux ny 100  | Test                      | Unmanaged    | false       |                                     | (empty)                        | /orgs/138/workloads/868e9a1 <sup>z</sup><br>4fa0-4c26-b |
|        | Scheduled Jobs        |         | v-6.2                | Test                      | Managed      | false       | 124.123.123.30                      | INC0010008                     | /orgs/138/workloads/77496bca<br>03c7-4b42-8             |
|        | Critical Label Groups |         | SAP WEB01            | Test                      | Unmanaged    | false       |                                     | (empty)                        | /orgs/138/workloads/826f91b6<br>d342-4ae2-8             |
|        | Support Contact       |         | SAP WEB02            | Test                      | Unmanaged    | false       |                                     | (empty)                        | /orgs/138/workloads/dc58d8fa<br>0b66-4ec3-9             |
|        |                       |         | SAP WEB04            | Test                      | Unmanaged    | false       | 1.1.1.1                             | (empty)                        | /orgs/138/workloads/2a699db:<br>1bbc-40c9-a             |

Figure 63. Manual Sync multiple records

## 5.3 Sync IP addresses for workloads

1. We can sync up to 32 CMDB IP addresses to PCE IP addresses using **Auto Sync**, **Sync To PCE**, and **Sync Selected Server to PCE** functionality.

| <pre>Illumio PCE Workloa Ytest3</pre> | d                                                                                                    |                                                            |                                                                                            | PCE Delete $\uparrow  \downarrow$ |
|---------------------------------------|----------------------------------------------------------------------------------------------------|------------------------------------------------------------|--------------------------------------------------------------------------------------------|-----------------------------------|
| Hostname                              | Ytest3                                                                                                    | Illumio PCE Configuration                                  | Crest MNC                                                                                  | 0                                 |
| Known to PCE                          | Unknown                                                                                                    | Deleted from PCE                                           |                                                                                            |                                   |
| Duplicate                             | If the Hostname of this record<br>matches the Hostname of another<br>record and marked "Duplicate",<br>this record will not be used. | Conflicts                                                  | If there is any update in the CMDB value then "Conflicts" in the workload will be enabled. |                                   |
| Href                                  |                                                                                                    |                                                            |                                                                                            |                                   |
| Interfaces                            | {"umw0":{"pce_value":"","cmdb_value                                                                                                  | e":"123.123.123.123"),"umw1":{"pce_value":"","cmdb_value": | :"10.10.10.10"}}                                                                           |                                   |
| PCE Public IP Address                 |                                                                                                    | Enforcement Mode                                           |                                                                                            |                                   |
| OSID                                  |                                                                                                    | ServiceNow CMDB Identifier                                 | Ytest3                                                                                     | $\fbox{0}$                        |
| Incident                              | INC0010026                                                                                                    | 0                                                          |                                                                                            |                                   |
| Sync to PCE Delete                    |                                                                                                    |                                                            |                                                                                            |                                   |

2. We can view CMDB IP addresses and PCE IP addresses in the workload as follows.

Figure 64. CMDB and PCE IP address listing

3. In case of an **Unmanaged workload**, we can append up to 32 CMDB IP addresses into PCE IP addresses. The CMDB IP addresses which are already present in the PCE will be ignored.

## 5.4 Check PCE Configuration

1. To check end-to-end connectivity between ServiceNow, **MID server**, and **PCE**, click on **Check PCE Configuration** in PCE configuration.

| <pre>Illumio PCE Configur Test 1</pre> | ation               | C         | 0       | ¢۱¢۱  |         | Save Configuration       | Check PCE Configuration                    | Illumio Data Collection | Delete Configuration $\uparrow  \downarrow$ |
|----------------------------------------|---------------------|-----------|---------|-------|---------|--------------------------|--------------------------------------------|-------------------------|---------------------------------------------|
| The user provided in the 'config       | xml' on the MID Ser | ver mu    | ist hav | e the | roles ' | x_illu2_illumio.mid_serv | er_user' and 'mid_server'.                 |                         |                                             |
| * Name                                 | Test 1              |           |         |       |         |                          |                                            |                         |                                             |
| * PCE URL                              |                     |           |         |       |         |                          | Organization ID                            |                         |                                             |
| * API Key                              | •••••               |           |         |       |         |                          | * Secret Key                               | •••••                   |                                             |
| * MID Server                           | illumio mid         |           |         | Q     | ()      |                          | Enable Proxy between PCE<br>and MID server |                         |                                             |
|                                        |                     |           |         |       |         |                          |                                            |                         |                                             |
| Scheduler Threshold Limit              | Retry Mechanism     |           |         |       |         |                          |                                            |                         |                                             |
| Auto Sync to PCE                       | $\checkmark$        |           |         |       |         |                          | Run                                        | Daily                   | v                                           |
|                                        |                     |           |         |       |         |                          | Time(run_time)                             | Hours 00 00 0           | 00                                          |
| Save Configuration Check I             | PCE Configuration   | Illun     | nio Da  | ta Co | llectio | Delete Configura         | tion                                       |                         |                                             |
|                                        | Display N           | ame (sing | tular)  |       |         | Display Name (plural)    | Kev                                        | Label Type Initial      | Ψ.                                          |

Figure 65. Check PCE configuration

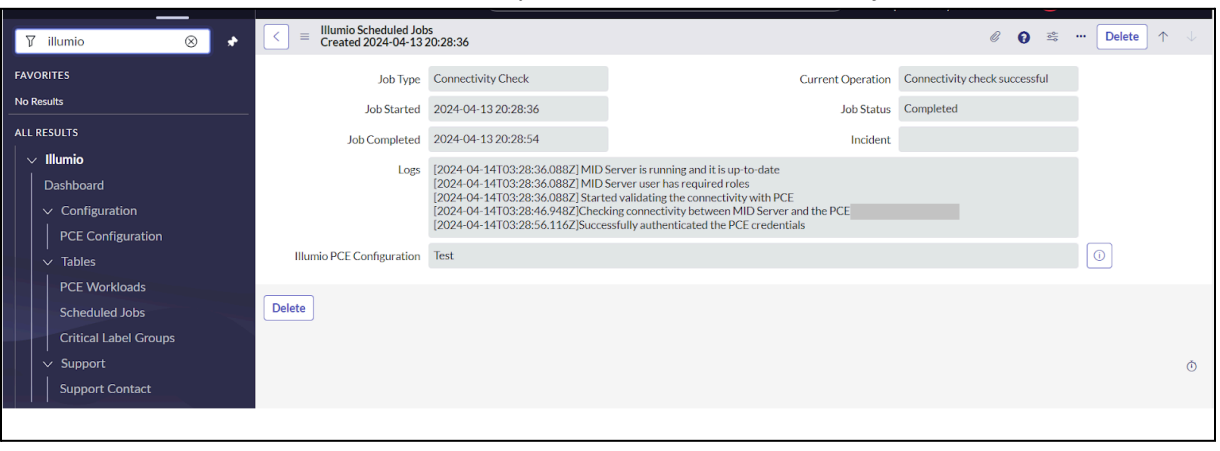

2. The status of the connectivity can be seen in the Schedule jobs.

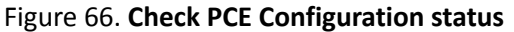

## 5.5 Configure sort order for duplicate workloads (with the same hostname)

- 1. In Illumio PCE field mapping, the **User Configurable Sort Order** checkbox is available for sorting workloads.
- 2. To enable sorting select the User Configurable Sort Order checkbox.
- 3. Select **Ascending** or **Descending** to sort the selected column in ascending and descending order respectively.
  - 4. Select the field name in Order by Column Name to sort workloads according to this field.

| servicenow A          | Favorites History Ad                                                            | min : Illumio Config Class Ma                                                                    | apping - cmdb_ci_web_server 😭 🔍 🔍                                                                     | Application scope: Illumio<br>Update set: System Administr 🜐 오 | 0 0 0      |
|-----------------------|---------------------------------------------------------------------------------|--------------------------------------------------------------------------------------------------|----------------------------------------------------------------------------------------------------|----------------------------------------------------------------|------------|
| 🎖 illumio 🛛 🛞 📌       | Illumio Config Class N           cmdb_ci_web_server                             | Apping                                                                                           |                                                                                                    | 🖉 🚱 🕸 🚥 Update                                                 | Delete 🔶 🧄 |
| FAVORITES             | Configure Source CMDB CI clas                                                   | s to be used with the PCE configuration.                                                         |                                                                                                    |                                                                | i i        |
| No Results            | Source Table: ServiceNov                                                        | v CMDB table to use as a source for workloads                                                    |                                                                                                    |                                                                |            |
| ALL RESULTS           | <ul> <li>User Configurable Sort C<br/>o Order: Select orde     </li> </ul>      | Order: Whether to use sort order or not to ident<br>r for creating workload.                     | ify the primary workload.                                                                             |                                                                |            |
| $\sim$ Illumio        | <ul> <li>Order By Column I</li> <li>Conditions for Deleting V</li> </ul>        | Name: Column on which the CMDB records wi<br>Norkloads: Workloads related to the CMDB re         | I be sorted to identify the primary workload.<br>cords that fall into this condition will be deleted. |                                                                |            |
| Dashboard             | <ul> <li>Conditions for Excluding</li> <li>Conditions for Creating I</li> </ul> | Workloads: CMDB records that fall into this or<br>ncidents: Create Incident for the workloads th | andition will be excluded.<br>at fall into this condition.                                            |                                                                |            |
| ✓ Configuration       |                                                                                 |                                                                                                  |                                                                                                    |                                                                |            |
| PCE Configuration     | Illumio PCE Configuration                                                       | Test                                                                                             |                                                                                                    |                                                                | จ          |
| ✓ Tables              | Source Table                                                                    | Web Server [cmdb_ci_web_s •                                                                      | Active                                                                                                |                                                                | -          |
| PCE Workloads         | Liser Configurable Sort Order                                                   |                                                                                                  | * Order by Column Name                                                                                | Nope                                                           | 1          |
| Scheduled Jobs        | oser comgarable sort order                                                      | A                                                                                                | - order by column hume                                                                                | Hone                                                           |            |
| Critical Label Groups | * Order                                                                         | Ascending                                                                                        |                                                                                                    |                                                                | J          |
| ∨ Support             | Conditions for Deleting<br>Workloads                                            | Add Filter Condition Add "OR" Clause                                                             |                                                                                                    |                                                                | I          |
| Support Contact       |                                                                                 | choose field • op                                                                                | er value                                                                                              |                                                                |            |
|                       | Conditions for Excluding<br>Workloads                                           | Add Filter Condition Add "OR" Clause                                                             | ļ                                                                                                    |                                                                |            |
|                       |                                                                                 | choose field 🔹 🗸 op                                                                              | er value                                                                                              |                                                                |            |
|                       | Conditions for Creating<br>Incidents                                            | Add Filter Condition Add "OR" Clause                                                             |                                                                                                    |                                                                |            |
|                       |                                                                                 | choose field • op                                                                                | er value                                                                                              |                                                                |            |
|                       |                                                                                 |                                                                                                  |                                                                                                    |                                                                |            |

Figure 67. Sorting workload

## 5.6 Dot walking for easier field mapping

1. While mapping fields in Configuration, we can also get fields of the reference table to easily

#### map fields of reference tables.

| Illumio Class Field Mapping<br>Created 2024-04-13 22:08:49                                                                                                    |                                                                                                    |          | 0                 | <br>•• Update | Delete |  |
|----------------------------------------------------------------------------------------------------|----------------------------------------------------------------------------------------------------|----------|-------------------|---------------|--------|--|
|                                                                                                    | Select the element from the tree                                                                                    | $\times$ |                   |               |        |  |
| Configure fields to be mapped between PCE and CMDB for<br>• Type: Type to be mapped.<br>• Illumio Label Dimension: Reference to the Illumio Label<br>• Field: Field to be mapped from the Source table with the<br>• Advanced: An option for Advanced mapping where you.<br>• Script: When Advanced is checked the script will be con<br>• Is Multiple: This field will only be visible when the type is<br>• If checked the value expected will be a single I<br>• If not checked the value expected will be a single I<br>• Order: Order of IP Addresses to be sent to PCE. | Avatar<br>Avatar<br>Created<br>Created by<br>Floors<br>Location<br>City<br>Company<br>Contact<br>Company<br>Contact |          | checked).<br>pt). |               |        |  |
| Type Hostname<br>Source Table Cluster Node<br>[cmdb_ci_cluster_node]                                                                                                    | Country<br>Created<br>Created by<br>Duplicate                                                                       | Ŧ        |                   |               |        |  |
| Advanced                                                                                                    |                                                                                                    |          |                   |               |        |  |
| * Field Name                                                                                                    |                                                                                                    |          |                   | •             |        |  |
| Update Delete                                                                                                    |                                                                                                    |          |                   |               |        |  |

Figure 68.Dot walking for field selection in Class field mapping

| Illumio Class Field MaCreated 2024-04-13                                                                                                    | apping<br>22:08:49                                                                                                    |                                                                                                    | Ø                    | 0 | ٩٩ | ··· Upda | Delete | 1 | $\downarrow$ |
|----------------------------------------------------------------------------------------------------|----------------------------------------------------------------------------------------------------|----------------------------------------------------------------------------------------------------|----------------------|---|----|----------|--------|---|--------------|
| Configure fields to be mappe<br>• Type: Type to be mapped<br>• Illumio Label Dimension:<br>• Field: Field to be mapped<br>• Advanced: An option for<br>• Script: When Advanced<br>• Is Multiple: This field will<br>• If checked the valu<br>• If not checked the:<br>• Order: Order of IP Addree | d between PCE and CMDB for the given sourd<br>Reference to the Illumio Label Dimension Rec<br>from the Source table with the values from th<br>Advanced mapping where you can provide scr<br>considered for the<br>only be visible when the type is set to IP Addr<br>e expected will be a comma separated list of v<br>value expected will be a single IP Address (Eitt<br>sses to be sent to PCE. | ce Class Mapping and Source Table.<br>cord.<br>e PCE (This is only considered when <b>Advanced</b> is t<br>ipt.<br>mapping.<br>ess.<br>alues or array (Either it can be from field or from so<br>her it can be from field or from script). | nchecked).<br>ript). |   |    |          |        |   |              |
| Type<br>Source Table<br>Advanced<br>* Field                                                                                                    | Hostname   Cluster Node [cmdb_ci_cluster_node]  Assigned to Building Location City                                                                                                    | Activ                                                                                                    | e 🔽                  |   |    | ·        | ]      |   |              |
| Update Delete                                                                                                    |                                                                                                    | 1                                                                                                    |                      |   |    |          |        |   |              |

Figure 69. Selection of other table field in mapping

## 5.7 Add proxy between ServiceNow ⇔ MID server and MID server ⇔ PCE

- 1. In the Configuration, select the checkbox named **Enable proxy between MID server and PCE** to enable proxy for connection between ServiceNow and MID server / MID server and PCE.
  - 2. Proxy server information should be stored in the MID server config file.

| < Illumio PCE Configuration                        |                                                                      | 🖉 🗮 👓 Save Configuration                   | Check PCE Configuration Illumio Data Collection | Delete Configuration |
|----------------------------------------------------|----------------------------------------------------------------------|--------------------------------------------|-------------------------------------------------|----------------------|
|                                                    |                                                                      |                                            |                                                 |                      |
| The user provided in the 'config.xml' on the MID S | Server must have the roles 'x_illu2_illumio.mid_server_user' and 'mi | d_server'                                  |                                                 |                      |
| * PCE URL                                          |                                                                      | Organization ID                            |                                                 |                      |
| * API Key                                          |                                                                      | ★ Secret Key                               |                                                 |                      |
| * MID Server                                       | illumio123 Q                                                         | Enable Proxy between PCE and MID<br>server |                                                 | )                    |
| Scheduler Critical Label Groups Threshold          | Limit                                                                |                                            |                                                 |                      |
| Auto Sync to PCE                                   |                                                                      | Run                                        | Daily                                           | ]                    |
|                                                    |                                                                      | Time(run_time)                             | Hours 00 00 00                                  | ] []                 |
| Save Configuration Check PCE Configuration         | on Illumio Data Collection Delete Configuration                      |                                            |                                                 |                      |
| Related Links                                      |                                                                      |                                            |                                                 |                      |
| Run Point Scan                                     |                                                                      |                                            |                                                 |                      |
|                                                    |                                                                      | Time(run_time)                             | Hours 00 00 00                                  |                      |
| Save Configuration Check PC                        | CE Configuration Illumio Data Collection                             | Delete Configuration                       |                                                 |                      |
|                                                    | Display Name (singular)                                              | Display Name (plural) Key                  | Label Type Initial                              | T                    |

Figure 70. Enable proxy server

## 5.8 Delete unmanaged workload:

1. In the Configuration field mapping, set conditions for workloads that we want to delete.

| servicenow AII                                          | Favorites History Admin : Illumio Config Class Mapping - cmdb_ci_web_server 😒 🔍 Application scope: Illumio Update set: System Administr 🌐                                                                                                    | 2 O D 🌏      |
|---------------------------------------------------------|----------------------------------------------------------------------------------------------------|--------------|
| ∑ illumio 🛞 🖈                                           | Illumio Config Class Mapping                                                                                                    | e Delete 🛧 🦊 |
| ALL RESUITS V Illumio                                   | Configure Source CMDB CI class to be used with the PCE configuration.  Source Table: ServiceNow CMDB table to use as a source for workloads.  User Configurable Sort Order: Whether to use sort order or not to identify the primary workload.  Order Sect order for creating workload  Order Sect order of the CMDB records will be sorted to identify the primary workload.  Order By Column Name: Column on which the CMDB records will be sorted to identify the primary workload.  Conditions for Deleting Workloads: Workloads related to the CMDB records that fail into this condition will be deleted.  Conditions for Excluding Workloads: CMDB records that all into this condition will be deleted. | Î            |
| ✓ Configuration                                         | Conditions for Creating incidents: Create incident for the workloads that fail into this condition.                                                                                                    |              |
| <ul> <li>PCE Configuration</li> <li>✓ Tables</li> </ul> | Illumio PCE Configuration Test                                                                                                    | 0            |
| PCE Workloads<br>Scheduled Jobs                         | User Configurable Sort Order                                                                                                    |              |
| Critical Label Groups                                   | Conditions for Deleting<br>Workloads<br>                                                                                                    |              |
| Support Contact                                         | Conditions for Excluding<br>Workloads                                                                                                    |              |
|                                                         | Conditions for Creating<br>Incidents       Add Filter Condition     Add "OR" Clause       choose field     oper                                                                                                    |              |
|                                                         | Update Delete                                                                                                    |              |

Figure 71. Enable condition for deletion

2. In the Configuration, under the **Threshold** tab we can set the limit of workload deletion by selecting the checkbox named **Enable limit on workload deletion** and provide the limit value.(limit value should be in integer or percentage).

| servicenow A                 | Favorites History Workspaces Admin                                                                                                    | Illumio PCE Configuration - Test 🔅 Q Application scope: Illumio Update set: System Administr 🔀 🗞 📀 🗘                                                                                                    |                       |
|------------------------------|----------------------------------------------------------------------------------------------------|----------------------------------------------------------------------------------------------------|-----------------------|
| 🖓 illumio 🛛 🛞 🖈              | $ \begin{tabular}{lllllllllllllllllllllllllllllllllll$                                                                                                    | 📾 🚥 Save Configuration Check PCE Configuration Illumio Data Collection Delete Configuration                                                                                                    | $\uparrow \downarrow$ |
| FAVORITES                    | The user provided in the 'config.xml' on the MID Server must ha                                                                                                    | ave the roles 'x_illu2_illumio.mid_server_user' and 'mid_server'.                                                                                                    |                       |
| No Results                   | * Name Test                                                                                                    |                                                                                                    |                       |
| ALL RESULTS                  | * PCE URL                                                                                                    | Organization ID                                                                                                    | - I                   |
| V Illumio                    | * API Key                                                                                                    | * Secret Key                                                                                                    | - I                   |
| Dashboard<br>V Configuration | * MID Server Illumio Mid                                                                                                    | Image: Construction of the second second |                       |
|                              | Scheduler Threshold Limit Retry Mechanism                                                                                                    |                                                                                                    |                       |
| Scheduled Jobs               | Enable Limits 🔽                                                                                                    | Cancel Job on Limit Exceed                                                                                                    |                       |
| Critical Label Groups        | Enable Limit on New Label Creation                                                                                                    | New Label Creation Limit                                                                                                    |                       |
| Support Contact              | Enable Limit on Workload                                                                                                    | Workload Modifications Limit                                                                                                    |                       |
|                              | Modifications                                                                                                    | Unmanaged Workloads<br>Creation Limit                                                                                                    |                       |
|                              | Workloads on PCE from<br>CMDB records                                                                                                    | * Workload Deletion Limit 100                                                                                                    |                       |
|                              | Enable Limit on Workload 🔽<br>Deletion                                                                                                    |                                                                                                    |                       |
|                              | Enable Limits: Enables limits on number of manual or aut<br>o. Sets limits as a number (e.g., 300) or percentage (e<br>o. Rounds up the number of workloads calculated fr<br>Enable Limit on New Label Creation: Limit on creation o | ito changes per sync.<br>sg. 20%).<br>on percentage.<br>of new labels on the PCE in a sync.                                                                                                    | •                     |

Figure 72. Limit of record deletion

- 3. In the auto-sync process, workloads that match the condition for deletion will be marked as **Retired** workloads, and those workloads will be deleted.
- 4. If the Enable limit on workload deletion limit exceeds, then the sync process will be stopped.

## 5.9 Create Incident

There are three ways to create incident

#### The required role

x\_illu2\_illumio.illumio\_admin ,x\_illu2\_illumio.illumio\_user and

itil

#### a. Manual Incident Creation for workload:

#### Procedure:

An incident can be created manually for a workload using UI Action named "Create Incident" in workload form.

- 1. Log in to a ServiceNow instance.
- 2. To see the Illumio application, search "Illumio" in the search field in the upper-left corner.
- 3. From the navigation panel, select "Illumio"  $\rightarrow$  "PCE Workloads".
- 4. Table named "Illumio PCE Workloads" will be opened.
- 5. Open a Workload.

| servicenow A                                                   | Favorites History | : Illumio PCI             | E Workloads 😭 | Q Application scope: Illumio<br>Update set: System Administrator [Illumio] | 🖶 २ ७ म 🌏                                   |
|----------------------------------------------------------------|-------------------|---------------------------|---------------|----------------------------------------------------------------------------|---------------------------------------------|
| ☐ Illumio 🖈                                                    | = 🏹 🕾 Illumio PC  | CE Workloads Hostname     | Search        |                                                                            |                                             |
| FAVORITES                                                      |                   |                           | G             | Actions on selected rows 🗸                                                 | Sync selected servers with PCE              |
| No Results                                                     | All               |                           |               |                                                                            |                                             |
| ALL RESULTS                                                    | 🗌 Q Hostname      | Illumio PCE Configuration | Known to PCE  | Conflicts PCE Public IP Address                                            | Href                                        |
|                                                                | Search            | Search                    | Search        | Search Search                                                              | Search                                      |
| Dashboard                                                      | JTest23           | Test 1                    | Unmanaged     | false                                                                      | /orgs/138/workloads/57bd95d<br>a3ba-47f6-9  |
| <ul> <li>✓ Configuration</li> <li>PCE Configuration</li> </ul> | Jtest22323        | Test 1                    | Unmanaged     | false                                                                      | /orgs/138/workloads/9fb61aac<br>f272-4bd4-8 |
| ✓ Tables                                                       | JTest22           | Test 1                    | Unmanaged     | false                                                                      | /orgs/138/workloads/9e294e10<br>48cf-468c-9 |
| PCE Workloads<br>Scheduled Jobs                                | JTEST323323       | Test 1                    | Unmanaged     | true                                                                       | /orgs/138/workloads/0717de60<br>cf70-4af9-b |
| Critical Label Groups                                          |                   |                           |               |                                                                            |                                             |
| ✓ Support                                                      |                   |                           |               |                                                                            |                                             |
| Support Contact                                                |                   |                           |               |                                                                            |                                             |
|                                                                | 4                 |                           |               |                                                                            | ×                                           |
|                                                                |                   |                           | ( 1           | to 4 of 4 🕨 🕨                                                              | ٥                                           |

Figure 73. PCE Workloads List View

Form view of workload will be opened, an incident can be created of workload if it doesn't have any existing incident.

**Note:** workload without incident will have empty incident field and UI action of Create Incident will be visible

| $\langle \equiv IIIumio PC \\ JTest 23$ | E Workload                                                                                                    | 6                            | 🖉 🤨 😤 🕛 Create Incident Delete                                                                   |
|-----------------------------------------|----------------------------------------------------------------------------------------------------|------------------------------|--------------------------------------------------------------------------------------------------|
| Hostname                                | JTest23                                                                                                    | Illumio PCE<br>Configuration | Test 1                                                                                           |
| Known to PCE                            | Unmanaged                                                                                                    | Deleted from PCE             |                                                                                                  |
| Duplicate                               | If the Hostname of this record<br>matches the Hostname of another<br>record and marked "Duplicate", this<br>record will not be used. | Conflicts                    | If there is any update in the CMDB<br>value then "Conflicts" in the<br>workload will be enabled. |
| Href                                    | -                                                                                                    |                              |                                                                                                  |
| Interfaces                              | 0                                                                                                    |                              |                                                                                                  |
| PCE Public IP<br>Address                |                                                                                                    | Enforcement<br>Mode          | visibility_only                                                                                  |
| OSID                                    |                                                                                                    | ServiceNow                   | JTest23                                                                                          |
| Incident                                |                                                                                                    | CMDB Identifier              |                                                                                                  |

## Figure 74. Form view of PCE Workload Record

6. Click on "Create Incident", a new incident will be created and its reference number will be populated on the Incident field.

|                          | E Workload                                                                                                    |                              | <ul><li>∅&lt; 2</li><li>Ø = ∞</li><li>Delete</li></ul>                                           |
|--------------------------|----------------------------------------------------------------------------------------------------|------------------------------|--------------------------------------------------------------------------------------------------|
| Hostname                 | JTest23                                                                                                    | Illumio PCE<br>Configuration | Test 1                                                                                           |
| Known to PCE             | Unmanaged                                                                                                    | Deleted from PCE             |                                                                                                  |
| Duplicate                | If the Hostname of this record<br>matches the Hostname of another<br>record and marked "Duplicate", this<br>record will not be used. | Conflicts                    | If there is any update in the CMDB<br>value then "Conflicts" in the<br>workload will be enabled. |
| Href                     |                                                                                                    |                              |                                                                                                  |
| Interfaces               | 0                                                                                                    |                              |                                                                                                  |
| PCE Public IP<br>Address |                                                                                                    | Enforcement<br>Mode          | visibility_only                                                                                  |
| OSID                     |                                                                                                    | ServiceNow                   | JTest23                                                                                          |
| Incident                 | INC0010017                                                                                                    | CMDB Identifier              |                                                                                                  |

Figure 75. PCE Workload form

| < = Incident<br>INC00100 | 017                     | 0 1              | r ≅ … Follow Update | Resolve |
|--------------------------|-------------------------|------------------|---------------------|---------|
| Number                   | INC0010017              | Channel          | None 🗸              | ]       |
| * Caller                 | Q                       | State            | New                 | )       |
| Category                 | Inquiry / Help 🗸        | Impact           | 3 - Low 🗸           | )       |
| Subcategory              | None 🗸                  | Urgency          | 3 - Low 🗸           | )       |
| Service                  | ٩                       | Priority         | 5 - Planning        |         |
| Service offering         | ٩                       | Assignment group | Q                   | ]       |
| Configuration item       | JTest23 Q               | Assigned to      | <u>्</u>            | ]       |
| * Short<br>description   | Test 1: JTest23         |                  |                     |         |
| Description              | Hostname: JTest23       |                  | ^                   |         |
|                          | Known to PCE: unmanaged |                  | -                   |         |
|                          |                         |                  |                     |         |

Figure76. Incident form view

#### b. Auto Incident Creation for workload:

#### Procedure:

Incident can be created automatically based on condition of Config Class Mapping form

- 1. Log in to a ServiceNow instance.
- 2. To see the Illumio application, search "Illumio" in the search field in the upper-left corner.
- 3. From the navigation panel, select "Illumio"  $\rightarrow$  "PCE Configuration".
- 4. Open any existing PCE Configuration and navigate to any existing Illumio Config Class.

Mapping record from Illumio Config Class Mapping related list.

5. Configure the Condition on Source table on Conditions for Creating Incidents field and save the Config Class Mapping.

| Illumio Config Class Mapp<br>cmdb_ci_appl_dot_net                                                                                                    | ing                                                                                                    | Ø | 0 | ••• Update Delete 🛧 🤳 |
|----------------------------------------------------------------------------------------------------|----------------------------------------------------------------------------------------------------|---|---|-----------------------|
| Configure Source CMDB CI class to<br>Source Table: ServiceNow CM<br>User Configurable Sort Order<br>Order: Select Order for<br>Order By Column Nam<br>Conditions for Deleting Worl<br>Conditions for Creating Incid | be used with the PCE configuration.<br>IDB table to use as a source for workloads.<br>rWhether to use sort order or not to identify the primary workload.<br>er column on which the CNDB records will be sorted to identify the primary workload.<br>doads: Workloads related to the CNDB records that fail into this condition will be deleted.<br>rkloads: CMDB records that fail into this condition.<br>ents: Create Incident for the workloads that fail into this condition. |   |   |                       |
| Illumio PCE Configuration                                                                                                    | Test 1                                                                                                    |   |   |                       |
| Source Table                                                                                                    | .NET Application [cmdb_ci_appl_do 🝷                                                                                                    |   |   |                       |
| User Configurable Sort Order                                                                                                    |                                                                                                    |   |   |                       |
| Conditions for Deleting Workloads                                                                                                    | Add Filter Condition Add "OR" Clause                                                                                                    |   |   |                       |
|                                                                                                    | Name   Contains  Delete  AND  OR  X                                                                                                    |   |   |                       |
| Conditions for Excluding                                                                                                    | Add Filter Condition Add "OR" Clause                                                                                                    |   |   |                       |
| workidaus                                                                                                    | choose field • • oper •- value                                                                                                    | _ |   |                       |
| Conditions for Creating Incidents                                                                                                    | Add Filter Condition Add "OR" Clause                                                                                                    |   |   |                       |
|                                                                                                    | Name   Contains  Server  AND  OR  X                                                                                                    |   |   |                       |
|                                                                                                    |                                                                                                    |   |   |                       |
| Update Delete                                                                                                    |                                                                                                    |   |   |                       |

Figure 77. Illumio Config Class Mapping form

- 6. Perform the Data Collection by clicking on Data Collection UI action on PCE Configuration.
- 7. As a result, Incidents will be created for the Workloads containing "server" in its name.

#### c. Auto Incident Creation for Scheduled Job Table:

#### Procedure:

- 1. For creating Incident for Scheduled Job, Users have to Update System property.
- Login to ServiceNow Portal and type "sys\_properties.list" press enter., a table named "System Properties" will be opened.

| servicenow All | Favorit  | es History Admin : Syst                     | tem Properties 😭 🔍 Application sco<br>Update set: Sys | be: Illumio<br>tem Administrat | tor (Illumio) 🕀 ର             | 0 4 🤅       |         |
|----------------|----------|---------------------------------------------|-------------------------------------------------------|--------------------------------|-------------------------------|-------------|---------|
|                | ≡ 7      | 😇 System Properties Application \star Şearc | h                                                     | * ⊚ ≛                          | Actions on selected           | rows 🗸 Ne   | w       |
| FAVORITES      | All      |                                             |                                                       |                                |                               |             |         |
| No Results     | <u> </u> | Name                                        | Value                                                 | Туре                           | Application                   | Description | L Î     |
|                |          | Search                                      | Search                                                | Search                         | Search                        | Search      |         |
| No Results     |          | glide.war                                   | glide-utah-12-21-2022patch7a-09-28-<br>202            |                                | (empty)                       |             | i<br>(  |
|                |          | glide.war.assigned                          | glide-utah-12-21-2022patch7a-09-28-<br>202            |                                | (empty)                       |             | î       |
|                |          | upgrade_server_url                          | https://nodeupgrade.service-now.com/                  |                                | (empty)                       |             | î       |
|                |          | sn_ace.ace-whitelisted-experiences          | f80203e4c3020110fc869bc8a840dd17                      | string                         | Admin Experience<br>Framework |             | 1       |
|                |          | sn_aes_cat_builder.sn_app_eng_studio.gli    | 03302dd377023010f082d599cf5a99ba                      | string                         | AES Catalog<br>Builder        |             | ĉ       |
|                |          | sn_app_eng_studio.glide.sc.builder.aes_c    | 211f71ca73202010ae42d31ee2f6a785                      | string                         | AES Catalog<br>Builder        |             | i<br>C  |
|                |          | sn_portal_starte_0.template.payload.scri    | true                                                  | true  <br>false                | AES Portal UI<br>Template     |             | ;<br>(* |

Figure 78. System Properties list view

3. Search property named: **"x\_illu2\_illumio.incident\_creation\_for\_scheduled\_job"** and

#### open it.

| ≡ 7        | System Properties Application *                                            | Search |              |               | ∿ ⊚ ≛ Actio                                    | ons on selected rov    | vs v New   |  |  |
|------------|----------------------------------------------------------------------------|--------|--------------|---------------|------------------------------------------------|------------------------|------------|--|--|
| All > Name | All > Name starts with x_illu2_illumio.incident_creation_for_scheduled_job |        |              |               |                                                |                        |            |  |  |
|            | Name                                                                       | Value  | Туре         | Application 🔺 | Description                                    | Updated                | Updated by |  |  |
|            | x_illu2_illumio.incident_creation_for_s                                    | Search | Search       | Search        | Search                                         | Search                 | Search     |  |  |
|            | x_illu2_illumio.incident_creation_for_sc                                   | true   | true   false | Illumio       | System property to<br>enable Incident<br>creat | 2024-04-11<br>22:33:27 | admin      |  |  |

Figure 79. Search result in System properties

4. The view of "x\_illu2\_illumio.incident\_creation\_for\_scheduled\_job" will be opened.

| System Property<br>x_illu2_illumio.incident_creat | on_for_scheduled_job                                                                                                    |         | 0 | 0 1 | * # |   | Update | Delete | $\uparrow$ | Ŷ |
|---------------------------------------------------|----------------------------------------------------------------------------------------------------|---------|---|-----|-----|---|--------|--------|------------|---|
| * Suffix                                          | Incident creation for scheduled job Application I                                                                           | Illumio |   |     |     |   | 0      |        |            | Â |
| Name                                              | $x\_illu2\_illumio.incident\_creation\_for\_schedule$                                                                       |         |   |     |     |   |        |        |            | 1 |
| Description                                       | System property to enable Incident creation for the Schedule Job with status: Failed, Completed with Errors and Partial Suc | iccess  |   |     |     |   |        |        |            | 1 |
|                                                   |                                                                                                    |         |   |     |     |   |        |        |            | 1 |
| Choices                                           |                                                                                                    |         |   |     |     |   |        |        |            | 1 |
| Type                                              | true   false                                                                                                    |         |   |     |     | • |        |        |            | 1 |
| Volue P (/)                                       | true                                                                                                    |         |   |     |     |   | ٦      |        |            |   |
| Value                                             | uue                                                                                                    |         |   |     |     |   |        |        |            |   |
| Ignore cache                                      | 2                                                                                                    |         |   |     |     |   |        |        |            |   |
| Private                                           |                                                                                                    |         |   |     |     |   |        |        |            |   |
| Read roles                                        |                                                                                                    |         |   |     |     |   |        |        |            | 1 |
|                                                   | admin, x_illu2_illumio.illumio_admin                                                                                        |         |   |     |     |   |        |        |            |   |
| Write roles                                       |                                                                                                    |         |   |     |     |   |        |        |            |   |
|                                                   | admin, x_illu2_iilumio.illumio_admin                                                                                        |         |   |     |     |   |        |        |            |   |
| Update Delete                                     |                                                                                                    |         |   |     |     |   |        |        |            |   |

Figure 80. Form view of System Property

- 5. To activate / deactivate Incident creation for Scheduled Job, set the Value field as true and false respectively
- 6. Incidents for Scheduled Jobs will be created only for the job status: Failed, Partial Success and Completed With Errors.
- 7. A reference of the incident will be automatically populated in the form view of a particular Scheduled Job.

| Illumio Scl<br>Created 20    | heduled Jobs<br>024-04-11 07:05:37                                                                                                    |                                                                                      |          | Ø                  | 0      |     | ( | Delete | $\uparrow$ | $\downarrow$ |
|------------------------------|----------------------------------------------------------------------------------------------------|--------------------------------------------------------------------------------------|----------|--------------------|--------|-----|---|--------|------------|--------------|
| Job Type                     | Data Collection                                                                                                    | Current Op                                                                           | eration  | Completed fetching | PCE da | ata |   |        |            |              |
| Job Started                  | 2024-04-11 07:05:37                                                                                                    | Jot                                                                                  | o Status | Failed             |        |     |   |        |            |              |
| Job Completed                | 2024-04-11 09:05:44                                                                                                    | ]                                                                                    | ncident  | INC0010098         |        |     |   | (i)    |            |              |
| Logs                         | [2024-04-11T14:05:37.160Z] Illumio<br>[2024-04-11T14:05:37.160Z] Fetchir<br>[2024-04-11T16:05:44.940Z] Time L<br>[2024-04-12T02:21:08.720Z] Added | data collection started<br>ng PCE data<br>imit Exceeded<br>PCE data to mapping table |          |                    |        |     |   |        |            |              |
| Illumio PCE<br>Configuration |                                                                                                    |                                                                                      |          |                    |        |     |   |        |            |              |
| Delete                       |                                                                                                    |                                                                                      |          |                    |        |     |   |        |            |              |

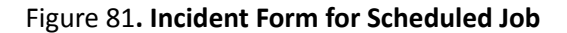

| <pre>Incident INC0010098</pre> |                                                                                             | 0 +                    | 😤 … Follow Update Res | Delete $\uparrow$ $\downarrow$ |  |
|--------------------------------|---------------------------------------------------------------------------------------------|------------------------|-----------------------|--------------------------------|--|
| Number                         | INC0010098                                                                                  | Channel                | None 🗸                |                                |  |
| * Caller                       | Q                                                                                           | ① State                | New 🗸                 | ]                              |  |
| Category                       | Inquiry / Help 🗸                                                                            | Impact                 | 3-Low 🗸               | ]                              |  |
| Subcategory                    | None 🗸                                                                                      | Urgency                | 3-Low 🗸               | ]                              |  |
| Service                        | Q                                                                                           | Priority               | 5 - Planning          |                                |  |
| Service offering               | ٩                                                                                           | Assignment group       | <u>्</u>              | ]                              |  |
| Configuration item             | Q                                                                                           | Assigned to            | <u>्</u>              | )                              |  |
| *  Short description           | ription data collection failed for pce config                                               |                        |                       |                                |  |
| Description                    | Job Type: data collection<br>Current Operation: Completed fetching PC<br>Job Status: failed | E data                 | ۵<br>۲                |                                |  |
|                                |                                                                                             | Delated Search Deculte |                       |                                |  |

Figure 82. Incident Form for Scheduled Job

| Incident   INC0010127    | ,                                             |      | 00 | 1• ≊     | s ••• (  | Discuss Follow | Update | olve Delete | $\uparrow \downarrow$ |
|--------------------------|-----------------------------------------------|------|----|----------|----------|----------------|--------|-------------|-----------------------|
| Number                   | INC0010127                                    |      |    | C        | Channel  | None           | ~      |             |                       |
| ★ Caller                 | Q                                             |      |    |          | State    | New            | ~      |             |                       |
| Category                 | Inquiry/Help 🗸                                |      |    |          | Impact   | 3 - Low        | ~      |             |                       |
| Subcategory              | None 🗸                                        |      |    | U        | Jrgency  | 3 - Low        | ~      |             |                       |
| Service                  | Q                                             |      |    | l        | Priority | 5 - Planning   |        |             |                       |
| Service offering         | ٩                                             |      | A  | ssignmen | nt group |                | Q      |             |                       |
| Configuration item       | auto dum 3 🔍                                  | a () |    | Assi     | gned to  |                | Q      |             |                       |
| *  Short description     | POC config:                                   |      |    |          |          |                |        | Q           |                       |
| Description              | Hostname:<br>Href:<br>Known to PCE: unmanaged |      |    |          |          |                |        |             |                       |
| Related Search Results > |                                               |      |    |          |          |                |        |             |                       |

Figure 83. Incident Form for Workloads

## 5.10 Modularization and ServiceNow Spoke

Using ServiceNow Spoke actions, users can receive a response from a different API call from ServiceNow to PCE.

#### The required role

These two users are permitted to work with the ServiceNow Spoke.

x\_illu2\_illumio.illumio\_admin ,x\_illu2\_illumio.illumio\_user and

flow\_operator

#### Procedure

- 1. Log into a ServiceNow instance.
- 2. To see the Flow Designer, search "Flow Designer" in the search field in the upper-left corner.
- 3. Go to the "Actions" tab and search the action Name that you want to perform.

| Servicenow Flow Designer                                                                                                    | 0                      |
|----------------------------------------------------------------------------------------------------|------------------------|
| <b>^</b>                                                                                                    |                        |
| Flows Subflows Actions Executions Connections Help                                                                                                    | New -                  |
| Search Updated <b>v</b> Search                                                                                                    | *                      |
| All     Q     Name     Internal name     Application     Status     Active     Updates                                                                                                    | d by Updated 🔻         |
| Search Search Sear | 2024-04-05<br>05:46:49 |
| Update_Label         update_label_dimensions         Illumic         Published         true         admin                                                                                                    | 2024-04-04<br>22:39:11 |
| Fetch Label Groups         fetch _label_groups         Illumio         Published         true         admin                                                                                                    | 2024-04-04<br>22:33:43 |
| Delete a Collection<br>of Workloads         Delete a Collection_of_workloads         Illumic         Published         true         admin                                                                                                    | 2024-04-04<br>22:32:06 |
| Create Label         create_label_dimensions         Illumio         Published         true         admin                                                                                                    | 2024-04-04<br>22:30:46 |
| <u>Create Label</u> create_Label <u>Illumic</u> Published true admin                                                                                                    | 2024-04-04<br>22:29:43 |
| Check PCE check_pce_configuration Illumic Published true admin                                                                                                    | 2024-04-04<br>22:25:12 |
| Update_Label update_label Illumio Published true admin                                                                                                    | 2024-04-04<br>20:02:39 |
| Get Async Job<br>Status get_async_job_status illumio Published true admin                                                                                                    | 2024-04-04<br>20:01:22 |
| Get <u>Async.Job</u> get_async_job_results Illumio Published true admin<br>Results                                                                                                    | 2024-04-04<br>20:00:37 |

## Figure 84. Flow Action list view

4. Click on the **Test** button to perform action.

| Servicenow Flow Designer          |                      |                   |                   |           |                         | 0              |
|-----------------------------------|----------------------|-------------------|-------------------|-----------|-------------------------|----------------|
| Action<br>Fetch Label Dimensi × + |                      |                   |                   |           |                         |                |
| 🕞 Fetch Label Dimer               | nsions               |                   |                   |           | Test Publish            | Save           |
| Action Outline                    | < Action Input       |                   |                   | • Create  | Input Data Collapse All | >              |
| →] Inputs                         | Label                | Name              | Туре              | Mandatory | ▼ Input Variables       |                |
| 1 Script step<br>Script           | ** PCE Configuration | pce_configuration | Reference.Illumio | -         | PCE Configuration       | Record         |
| 2 Mid Script step                 | •                    |                   |                   |           | ▼ Script step           |                |
| 2 C                               | •                    |                   |                   |           | Step Status             | JSON<br>Object |
| [→ Error Evaluation               |                      |                   |                   |           | ✓ Mid Script step       |                |
| L→ Outputs                        |                      |                   |                   |           | Status                  | String         |
|                                   |                      |                   |                   |           | Headers                 | JSON           |
|                                   | •                    |                   |                   |           | Response                | JSON ,         |

## Figure 85. Fetch Label Dimension Action

5. Provide the required parameters for each action as mentioned below in <u>Required Parameter</u> with Example and click on the **Run Test.** 

| servicenow Flow Dec            |                                                                                                    |            | Ø         |
|--------------------------------|----------------------------------------------------------------------------------------------------|------------|-----------|
| Action<br>Fetch Label Dimensi. | Test Action ×                                                                                                    |            |           |
| 🕞 🛛 Fetch Label                | Run your Action to make sure it has no errors before you activate it. When the test finishes running, check the execution details to see each step's configuration, runtime values, and the log messages for any errors that occurred. | blish Save | $) \odot$ |
| Action Outline                 | * PCE Configuration Test 1                                                                                                    | llapse All | >         |
| →] Inputs                      |                                                                                                    | s          |           |
| 1 Script step<br>Script        | kun test in background ()                                                                                                    | uration    | Record    |
| 2 Mid Script step<br>Script    | Cancel Run Test                                                                                                    | D          | JSON      |
| [→ Error Evaluation            |                                                                                                    |            | Object    |
| [→ Outputs                     | ▼ Mid Script :                                                                                                    | step       |           |
|                                |                                                                                                    |            | String    |
|                                |                                                                                                    |            | JSON      |
|                                | Respons                                                                                                    | e          | JSON 🖕    |

Figure 86. Test Action

6. To see the execution of the action, click on the "Your test has finished running. View the Action execution details".

| servicenow Flow D              |                                                                                                    |        | 0      |
|--------------------------------|----------------------------------------------------------------------------------------------------|--------|--------|
| Action<br>Fetch Label Dimensi. | Test Action ×                                                                                                    |        |        |
| 🕞 Fetch Label                  | Run your Action to make sure it has no errors before you activate it. When the test finishes running, check the execution details to see<br>each step's configuration, runtime values, and the log messages for any errors that occurred. |        |        |
| Action Outline                 | * PCE Configuration Test 1 X • 0                                                                                                    | se All | >      |
| ] Inputs                       | Your test has finished running. View the Action execution details.                                                                                                    |        |        |
| 1 Script step<br>Script        | urati                                                                                                    | ion Re | ecord  |
| 2 Mid Script step<br>Script    | Run test in background ()                                                                                                    |        | JSON   |
| ⊖ Error Evaluation             | Cancel Run Test                                                                                                    | 0      | bject  |
| [→ Outputs                     |                                                                                                    |        |        |
|                                |                                                                                                    |        |        |
|                                | ( Response                                                                                                    |        | JSON 🖕 |

Figure 87. Action Test Execution Result Link

7. Upon successful completion of the action, you can view the status code, headers and response of the API call.

| service    | Plow Designe               | er                                                                                                    |                              | Ø                            |
|------------|----------------------------|----------------------------------------------------------------------------------------------------|------------------------------|------------------------------|
| Act<br>Fet | ion<br>tch Label Dimensi × | Operation<br>Execution Details × +                                                                        |                              |                              |
| EXECUTION  | DETAILS Fetch Labe         | el Dimensions                                                                                             | C Test Run - Completed • Ope | n Action Open Context Record |
|            |                            |                                                                                                    | State                        | Start time 🕚                 |
|            | Calling Source             | VALUE                                                                                                    |                              |                              |
|            | Calling Source             | How Designer Test                                                                                         |                              |                              |
| ACTION     |                            |                                                                                                    |                              |                              |
| Riturnie   | Fetch Label Dimensio       | ons                                                                                                    | Open Action 🗗 Completed      | 2024-04-17 20:00:36 2297ms   |
|            | Configuration Details      |                                                                                                    |                              |                              |
|            | VARIABLE NAME              | RUNTIME VALUE                                                                                             | CONFIGURATION                | TYPE                         |
|            | PCE Configuration          | Test 1 💿                                                                                                  |                              | Reference                    |
|            | Output Data                |                                                                                                    |                              |                              |
|            | VARIABLE NAME              | RUNTIME VALUE                                                                                             | CONFIGURATION                | TYPE                         |
|            | Action Status              | {"Action Status":{"code":0,"message":"Success"}}                                                          |                              | Object                       |
|            | Don't Treat as Error       | true                                                                                                    | true                         | True/False                   |
|            | Headers                    | {"Content-Type":"application/json","Transfer-Encoding":"o<br>unked","Vary":"Accept-Encoding","Status":"   | h headers                    | JSON                         |
|            | Response                   | [{"href":"/orgs/138/label_dimensions/4f06096b-2f0d-4cdt<br>a2b-ed07cce9e6a5","key":"\$\$\$","display_name | response                     | JSON                         |
|            | Status                     | 200                                                                                                    | status                       | String                       |

### Figure 88. Action Test Execution Result

#### **Required Parameters with Example:**

## 1. Check PCE Configuration

## API call to refer for Check PCE Configuration

| API Name        | Endpoint HTTP Metho     |     |
|-----------------|-------------------------|-----|
| Product Version | /api/v2/product_version | GET |

## Parameters

| Field             | Required | Description                                               |
|-------------------|----------|-----------------------------------------------------------|
| PCE Configuration | yes      | Select anyone PCE<br>Configuration from the<br>drop-down. |

## 2. Create Async Job

#### API call to refer for Create Async Job

| API Name | Endpoint | HTTP Method |
|----------|----------|-------------|
|----------|----------|-------------|

| Create an Async Job Request | /api/v2/orgs/{org_id}/{workload | GET |
|-----------------------------|---------------------------------|-----|
|                             | s/labels}                       |     |

## Parameters

| Field             | Required | Туре   | Description                                                                                                    |
|-------------------|----------|--------|----------------------------------------------------------------------------------------------------|
| PCE Configuration | yes      | -      | Select anyone PCE<br>Configuration from<br>drop-down.                                                                   |
| Туре              | yes      | -      | Select anyone type<br>from drop-down.                                                                                   |
| Query Parameters  | no       | string | Use query parameters<br>for a filtered job<br>request.<br>For Example : key=role<br>(return only the 'role'<br>labels). |

3. Get Async Job Status

## API call to refer for Get Async Job Status.

| API Name             | Endpoint       | HTTP Method |
|----------------------|----------------|-------------|
| Get Async Job Status | /api/v2/[href] | GET         |

## Parameters

| Field              | Required | Туре   | Description                                                                                         |
|--------------------|----------|--------|----------------------------------------------------------------------------------------------------|
| PCE Configuration  | yes      | -      | Select anyone PCE Configuration from drop-down.                                                     |
| Async Job Location | yes      | string | href of Job location.<br>For example :<br>"/orgs/138/jobs/1b1045ae-955e-<br>42f7-a6e2-c8aacfde7efa" |

4. Get Async Job Result

API call to refer for Get Async Job Result.

| API Name             | Endpoint       | HTTP Method |
|----------------------|----------------|-------------|
| Get Async Job Result | /api/v2/[href] | GET         |

### Parameters

| Field                        | Required | Туре   | Description                                                                                            |
|------------------------------|----------|--------|----------------------------------------------------------------------------------------------------|
| PCE Configuration            | yes      | -      | Select anyone PCE Configuration<br>from drop-down.                                                     |
| Async Job Result<br>Location | yes      | string | href of Job Result.<br>for example :<br>"/orgs/138/datafiles/8faec520-da1<br>c-013c-f357-02e08809c359" |

## 5. Fetch Label Dimensions

## API call to refer for Fetch label Dimensions.

| API Name               | Endpoint                                   | HTTP Method |
|------------------------|--------------------------------------------|-------------|
| Fetch Label Dimensions | /api/v2/orgs/{org_id}/<br>label_dimensions | GET         |

#### Parameters

| Field             | Required | Description                                        |
|-------------------|----------|----------------------------------------------------|
| PCE Configuration | yes      | Select anyone PCE<br>Configuration from drop-down. |

## 6. Create Label Dimensions

## API call to refer for Create Label Dimension

| API Name               | Endpoint                                   | HTTP Method |
|------------------------|--------------------------------------------|-------------|
| Create Label Dimension | /api/v2/orgs/{org_id}/<br>label_dimensions | POST        |

| Field             | Required | Туре   | Description                                                                                                    |
|-------------------|----------|--------|----------------------------------------------------------------------------------------------------|
| PCE Configuration | yes      | -      | Select anyone PCE Configuration from the drop-down.                                                                                              |
| Request Body      | yes      | Object | Example request body:<br>{ "key":"sha", "display_name": "SHA 256",<br>"display_info": {"initial": "ALg",<br>"display_name_plural": "SHA 256s" }} |

## 7. Update Label Dimensions

## API call to refer for Update Label Dimension

| API Name               | Endpoint                                   | HTTP Method |
|------------------------|--------------------------------------------|-------------|
| Update Label Dimension | /api/v2/orgs/{org_id}/<br>label_dimensions | PUT         |

## Parameters

| Field                | Required | Туре   | Description                                                                                                    |
|----------------------|----------|--------|----------------------------------------------------------------------------------------------------|
| PCE Configuration    | yes      | -      | Select anyone PCE Configuration from the drop-down.                                                                                   |
| Label Dimension href | yes      | string | href of label dimension<br>for example :<br>"/orgs/138/label_dimensions/afc16fa2-7d<br>03-4af3-b62a-e12b921166a2"                     |
| Request Body         | yes      | Object | Example request body:<br>{ "display_name":"Dummy 2",<br>"display_info": { "initial": "ab",<br>"display_name_plural": "plural dummy"}} |

## 8. Fetch Label Groups

## API call to refer for Fetch Label Groups

| API Name           | Endpoint                                                 | HTTP Method |
|--------------------|----------------------------------------------------------|-------------|
| Fetch Label Groups | /api/v2/orgs/{org_id}/<br>sec_policy/active/label_groups | GET         |

| Field             | Required | Туре   | Description                                                                                                    |
|-------------------|----------|--------|----------------------------------------------------------------------------------------------------|
| PCE Configuration | yes      | -      | Select anyone PCE Configuration from the drop-down.                                                              |
| Query Parameters  | no       | string | Use query parameters for filtered label<br>groups.<br>For Example : "key=app"<br>(return only the 'app' labels). |

#### 9. Create Label

## API call to refer for Create Label

| API Name     | Endpoint                          | HTTP Method |
|--------------|-----------------------------------|-------------|
| Create Label | /api/v2/orgs/{org_id}/<br>labels/ | POST        |

## Parameters

| Field             | Required | Туре                          | Description                                                      |
|-------------------|----------|-------------------------------|------------------------------------------------------------------|
| PCE Configuration | yes      | -                             | Select anyone PCE Configuration from the drop-down.              |
| Request Body      | yes      | Array of Object<br>(length=1) | Example request body:<br>[{ "key": "role", "value": "New role"}] |

#### 10. Update Label

## API call to refer for Update Label

| API Name     | Endpoint        | HTTP Method |
|--------------|-----------------|-------------|
| Update Label | /api/v2/ [href] | PUT         |

| Field             | Required | Туре            | Description                                         |
|-------------------|----------|-----------------|-----------------------------------------------------|
| PCE Configuration | yes      | -               | Select anyone PCE Configuration from the drop-down. |
| Label href        | yes      | string          | href of label                                       |
| Request Body      | yes      | Array of Object | Example request body:                               |

| (length=1) | [{"value": "update label"}] |
|------------|-----------------------------|
|------------|-----------------------------|

### 11. Create Collection Workload

### API call to refer for Create Collection Workload

| API Name                   | Endpoint                                        | HTTP Method |
|----------------------------|-------------------------------------------------|-------------|
| Create Collection Workload | /api/v2/orgs/{org_id}<br>/workloads/bulk_create | PUT         |

## Parameters

| Field             | Required | Туре                                        | Description                                                                                                    |
|-------------------|----------|---------------------------------------------|----------------------------------------------------------------------------------------------------|
| PCE Configuration | yes      | -                                           | Select anyone PCE Configuration from the drop-down.                                                                                              |
| Request Body      | yes      | Array of<br>Objects<br>(Max<br>length=1000) | Example request body:<br>[{"name":"dummy<br>name1","hostname":"dummy_hostname1<br>"},{"name":"dummy<br>name2","hostname":"dummy_hostname2<br>"}] |

## 12. Update Collection Workload

## API call to refer for Update Collection Workload

| API Name                   | Endpoint                                        | HTTP Method |
|----------------------------|-------------------------------------------------|-------------|
| Update Collection Workload | /api/v2/orgs/{org_id}<br>/workloads/bulk_update | PUT         |

| Field             | Required | Туре                | Description                                                      |
|-------------------|----------|---------------------|------------------------------------------------------------------|
| PCE Configuration | yes      | -                   | Select anyone PCE Configuration from the drop-down.              |
| Request Body      | yes      | Array of<br>Objects | Example request body:<br>[{"href":"/orgs/138/workloads/9d416475- |
| (max<br>length=1000) | 4d53-470b-95be-b900756a015c",<br>"hostname": "dummy_hostname" },<br>{"href":"/orgs/138/workloads/76d46475-4<br>d53-470b-95be-b900756a015c",<br>"hostname": "dummy_hostname2"}] |
|----------------------|----------------------------------------------------------------------------------------------------|
|                      | nostname . dummy_nostnamez }]                                                                                                    |
|                      | (max<br>length=1000)                                                                                                    |

#### **13. Delete Collection Workload**

## API call to refer for Delete Collection Workload

| API Name                   | Endpoint                                        | HTTP Method |
|----------------------------|-------------------------------------------------|-------------|
| Delete Collection Workload | /api/v2/orgs/{org_id}<br>/workloads/bulk_delete | PUT         |

#### Parameters

| Field             | Required | Туре                                 | Description                                                                                                    |
|-------------------|----------|--------------------------------------|----------------------------------------------------------------------------------------------------|
| PCE Configuration | yes      | -                                    | Select anyone PCE Configuration from the drop-down.                                                                                                    |
| Request Body      | yes      | Array of<br>Objects<br>(length=1000) | Example request body:<br>[{"href":"/orgs/138/workloads/32d21c7d-f<br>237-4871-a604-bacefed3bcf5"},{"href":"/o<br>rgs/138/workloads/67d45c7d-f237-4871-a<br>564-abcdfed3bcf5"}] |

# 5.11 Cancellation of Scheduled Job

## The required role

x\_illu2\_illumio.illumio\_admin or

x\_illu2\_illumio.illumio\_user

## Procedure

- 1. Login to ServiceNow instance.
- 2. To see the Illumio application, search "Illumio" in the search field in the upper-left corner.
- 3. From the navigation panel, select "Illumio"  $\rightarrow$  "Scheduled Jobs"
- 4. Open any scheduled job having job status "Running".
- 5. Click on "Cancel Scheduled Job" to stop execution of the current job.

**Note**: Canceling the Scheduled Job might not cancel it immediately in case of bulk synchronization, it will first perform the process of one chunk and then cancel the rest of the jobs.

| servicenow 🔤                            | Favorites History :                                   | umio Scheduled Jobs - Created 2024-04-15 22:37:04                                                                                             | Q Application Update set: | scope: Illumio<br>System Administrator (Illumio) 🛛 🖨 | • @ + 🌏    |
|-----------------------------------------|-------------------------------------------------------|----------------------------------------------------------------------------------------------------|---------------------------|------------------------------------------------------|------------|
| ∑ illumio ★                             | Illumio Scheduled Jobs<br>Created 2024-04-15 22:37:04 |                                                                                                    | Ø                         | 😧 😤 🚥 Cancel Scheduled Job                           | Delete 🗠 🤟 |
| FAVORITES                               | Job Type Data Co                                      | llection                                                                                                    | Current Operation         | Fetching PCE data                                    |            |
|                                         | Job Started 2024-04                                   | 4-15 22:37:04                                                                                                    | Job Status                | Running                                              |            |
| ALL RESULTS                             | Job Completed                                         |                                                                                                    | Incident                  |                                                      |            |
| ✓ Illumio<br>Dashboard                  | SLogs [2024-0<br>[2024-0<br>[2024-0<br>[2024-0        | 4-16T05:37:04.595Z] Illumio data collection started<br>4-16T05:37:04.595Z] Fetching PCE data<br>4-16T05:37:32:458Z]Total labels fetched : 990 |                           |                                                      |            |
| PCE Configuration                       | Illumio PCE Configuration Test                        |                                                                                                    |                           |                                                      | 0          |
|                                         | Cancel Scheduled Job Delete                           |                                                                                                    |                           |                                                      |            |
| Scheduled Jobs<br>Critical Label Groups |                                                       |                                                                                                    |                           |                                                      | ٥          |
| v Support                               |                                                       |                                                                                                    |                           |                                                      |            |
| Support Contact                         |                                                       |                                                                                                    |                           |                                                      |            |
|                                         |                                                       |                                                                                                    |                           |                                                      |            |
|                                         |                                                       |                                                                                                    |                           |                                                      |            |
|                                         |                                                       |                                                                                                    |                           |                                                      |            |
|                                         |                                                       |                                                                                                    |                           |                                                      |            |

# Figure 89. Cancel Scheduled Job UI action

| servicenow AII                                                                                     | Favorites History :                       | Illumio Scheduled Jobs - C                                                                                                    | Created 2024-04-15 22:37:04 🕁                                                          | Application :<br>Update set: | scope: Illumio<br>System Administrator (Illumio) |          | 2 O (     | ç 🚯 |
|----------------------------------------------------------------------------------------------------|-------------------------------------------|----------------------------------------------------------------------------------------------------|----------------------------------------------------------------------------------------|------------------------------|--------------------------------------------------|----------|-----------|-----|
|                                                                                                    | Illumio Scheduled JobCreated 2024-04-15 2 | s<br>2:37:04                                                                                                    |                                                                                        |                              | 0                                                | <u>.</u> | ·· Delete | ) + |
| FAVORITES                                                                                          | Job Type                                  | Data Collection                                                                                                    |                                                                                        | Current Operation            | Fetching PCE data                                |          |           |     |
| No Results                                                                                         | Job Started                               | 2024-04-15 22:37:04                                                                                                    |                                                                                        | Job Status                   | Cancelled                                        |          |           |     |
| ALL RESULTS                                                                                        | Job Completed                             | 2024-04-15 22:37:44                                                                                                    |                                                                                        | Incident                     |                                                  |          |           |     |
| <ul> <li>✓ Illumio</li> <li>Dashboard</li> <li>✓ Configuration</li> </ul>                          | Logs                                      | [2024-04-16T05:37:04.595Z] Illum<br>[2024-04-16T05:37:04.595Z] Fetch<br>[2024-04-16T05:37:32.458Z]Total<br>[2024-04-16T05:37:44.561Z] The | io data collection started<br>ing PCE data<br>labels fetched : 990<br>Job is Cancelled |                              |                                                  |          |           |     |
| <ul> <li>PCE Configuration</li> <li>✓ Tables</li> </ul>                                            | Illumio PCE Configuration                 | Test                                                                                                    |                                                                                        |                              |                                                  |          |           |     |
| PCE Workloads       Scheduled Jobs       Critical Label Groups       Support       Support Contact | Delete                                    |                                                                                                    |                                                                                        |                              |                                                  |          |           | Ō   |

Figure 90. Form View Canceled Scheduled Job

# 6 Upgrade

The ServiceNow application gets upgraded on occasion, and this change affects the Illumio application as well.

Upgrading is similar to installation, and the Illumio application should function normally after the ServiceNow upgrade.

Keep the following steps in consideration while upgrading:

- Verify the upgrade steps so that they do not impact working integration with the Illumio application.
- Connect the test instance of ServiceNow to the test instance of PCE.
- Run the Discovery once before performing any actions, as there might be changes in field choice values and some new fields may be added.
- Update the application on the ServiceNow instance and perform manual sync of labels to one or two workloads. If these tests are successful, you can put the application into production.
- If you upgrade a version of ServiceNow supported by the Illumio application, such as Vancouver, Washington DC, and Xanadu the application continues to function with no additional changes.
- The PCE versions supported by the Illumio application are also published. Upgrading the PCE to a version supported by the application is transparent to you as a customer.
- If you upgrade ServiceNow to a version that the Illumio application does not support, there is no guarantee that the application will function properly.
   As a practice, the Illumio application is updated soon after every ServiceNow release, and it is recommended to upgrade your ServiceNow version to the one for which the Illumio application is tested and certified.
- Before upgrading the application, please make sure there is no scheduled job in the running state in order to avoid unexpected results.

# 7 Uninstallation

To uninstall the Illumio Application from the ServiceNow UI:

1. In the navigation menu, go to System Applications -> My Company Applications -> Installed.

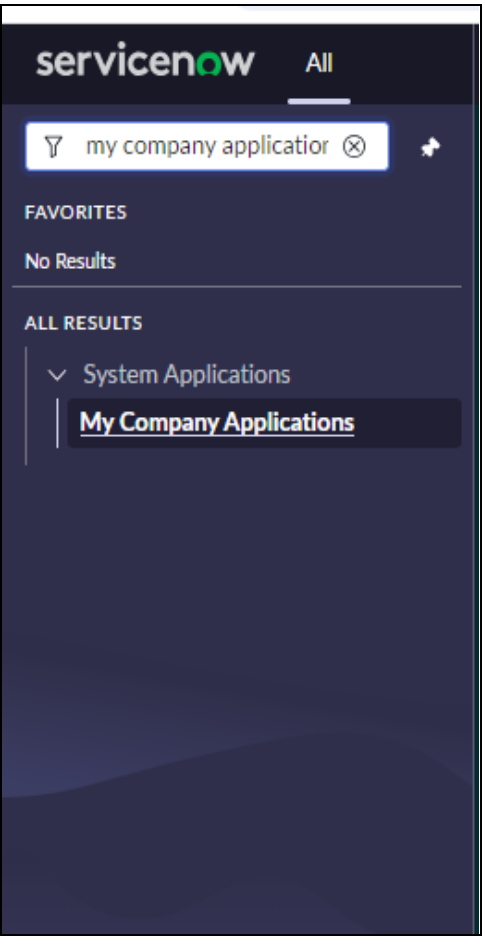

Figure 91. Navigation menu

2. On the Application Manager screen, go to the **Installed** tab.

| < Application Manager C                                                                                                    | Filter by Apps    | Create new    |
|----------------------------------------------------------------------------------------------------|-------------------|---------------|
| All Apps In Development Not Installed Installed                                                                            |                   | Find in Store |
| Installed                                                                                                    |                   |               |
| Illumio       • Version 2.0.1         • Installed on Apr 14, 2024         • Uploaded by admin via ven02375 on Apr 14, 2024 | 2.0.1 [Installed] |               |
| by Illumio Inc                                                                                                    |                   |               |
|                                                                                                    |                   |               |
|                                                                                                    |                   |               |

## Figure 92. Uninstall an application

3. Open the application, scroll down to the related links and click on **Uninstall**.

| Store Application User access                                                                                                    |                                                                                                    | - <b>1</b> r | 0       | ββ     |  |
|----------------------------------------------------------------------------------------------------|----------------------------------------------------------------------------------------------------|--------------|---------|--------|--|
| () The User access application ca<br>InsightCloudSec CMDB Integration                                                                                                    | annot be changed because Rapid7 InsightCloudSec CMDB Integration is selected in your application picker. Switch to User access. [SN U on click here | Jtils] Swit  | ch to l | Rapid7 |  |
| Subscription Management. If th                                                                                                    | is application is licensable, set the subscription requirement and model.                                                                           |              |         |        |  |
| Licensable                                                                                                    |                                                                                                    |              |         |        |  |
| Subscription requirement                                                                                                    | Monitor                                                                                                    |              |         |        |  |
| Subscription Model                                                                                                    | Not applicable                                                                                                    |              |         |        |  |
| License Definition                                                                                                    |                                                                                                    |              |         |        |  |
|                                                                                                    |                                                                                                    |              |         |        |  |
| Related Links<br>Manage Developers<br>Move restricted to tracking<br>Move tracking to restricted<br>Switch to this Application<br>Scan Application<br>Repair Application<br>Uninstall |                                                                                                    |              |         |        |  |

# Figure 93.Form view of Store Application

4. Click on **OK** in the confirmation popup.

| Store Application<br>User access                |                                                                                                    |           | * 0 =                                       |
|-------------------------------------------------|----------------------------------------------------------------------------------------------------|-----------|---------------------------------------------|
| The User access application cannot be change    | Uninstall User access                                                                                              | ×         | to User access. [SN Utils] Switch to Rapid7 |
| InsightCloudSec CMDB Integration click here     | Are you sure you want to uninstall this application: User access?                                                  |           |                                             |
| Design and Runtime Changing these options m     | <ul> <li>Table(s) in this application: 1 (<u>Show tables</u>)</li> <li>Record(s) in this application: 0</li> </ul> |           |                                             |
|                                                 | <ul> <li>Fields defined on tables outside of this application: 50</li> <li>Retain tables and data</li> </ul>       |           |                                             |
| lavaScript Mode ES5 Standard                    |                                                                                                    |           |                                             |
|                                                 |                                                                                                    | Cancel OK |                                             |
|                                                 |                                                                                                    |           |                                             |
| Subscription Management. If this application is | licensable, set the subscription requirement and model.                                                            |           |                                             |
|                                                 |                                                                                                    |           |                                             |
| Licensable                                      |                                                                                                    |           |                                             |

Figure 94. Pop-up of Uninstall User access

# 8 Support & Troubleshooting

# 8.1 Support

• Contact details for Illumio Support: <a href="https://www.illumio.com/support">https://www.illumio.com/support</a>

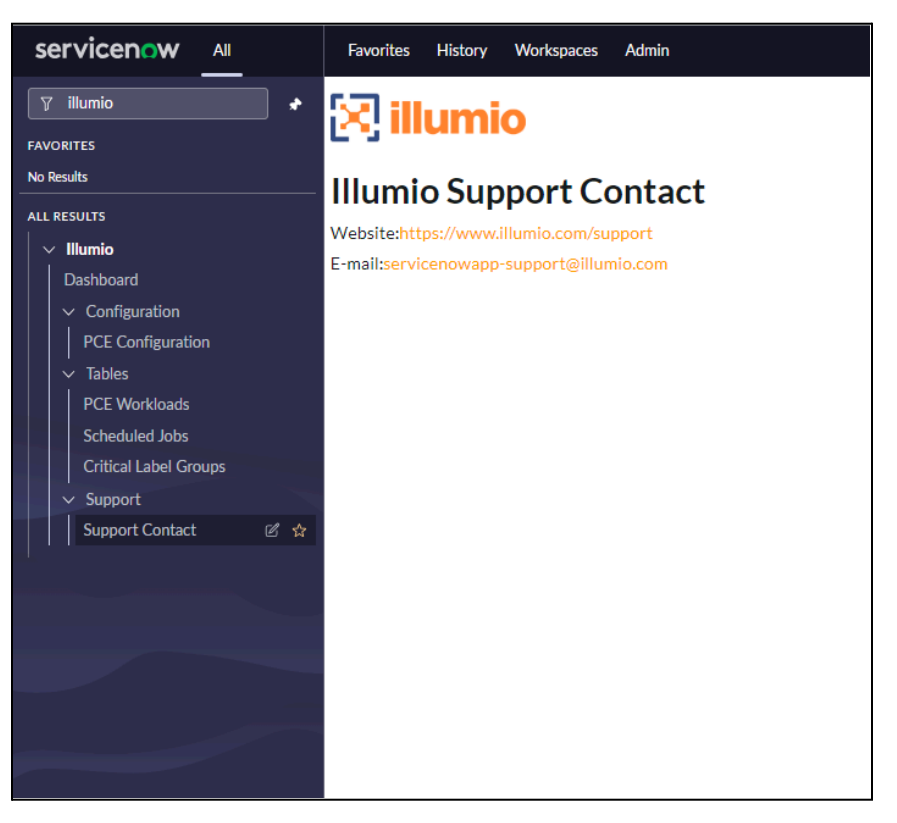

Figure 95. Support Contact

# 8.2 Troubleshooting

## 8.2.1 Check ServiceNow logs

To print error messages, use the following methods: gr.warn() and gs.error().

To print information messages use gs.info(). Go to Application logs from the navigation menu to analyze all the logs related to the application.

**Note:** Keep in mind that the critical error messages are listed as "Error", and debug statements are listed as "Information".

## 8.2.2 Check MID Server Logs

The error logs are populated in the file Agent0.log on the MIDServer under

/servicenow/<mid server name>/agent\_folder/logs/agent0.log.0

Logs are also available from the ServiceNow instance. To view the logs:

- 1. Go to MID Server -> Server -> [Specific Record] MID Server.
- 2. Click Grab MID Logs under the Related Links.
- 3. Click on the Agent Files under the Related Links.
- 4. Open a record with name agent.log0.0
- 5. View the attachment **payload.txt**.

#### 8.2.3 Not able to execute Illumio PCE discovery

If data is not populated or the PCE discovery is failing:

- 1. Check whether the MID Server is up-and-running.
- 2. Check if the proper roles are assigned to the configured users.
- 3. Check the status of the PCE discovery.
  - a) Navigate to "Scheduled Jobs" and verify the discovery status.
  - b) If the discovery status failed or is in error state, check the MID Server logs for that time.
- 4. Check if the integration is configured with the proper credentials;
  - a) Navigate to Illumio" > "PCE Configurations.
  - b) Check the API Key and Secret.

#### 8.2.4 Application modules are not visible

1. If a user is unable to find the application-related modules from the navigation bar.

Check the roles available to the ServiceNow user:

- The Illumio Admin and Illumio Mid Server User has access to all modules.
- The Illumio User does not have access to configuration modules.
- 2. How to check the user role.
- The ServiceNow platform administrator can check the user role by navigating to **System**  $\rightarrow$  **Users**. Select the user from the list and check the granted roles from the Roles tab.

#### 8.2.5 Workloads skipped while updating on PCE

While performing auto-sync if the workloads are not updated on PCE and all are marked as skipped, there is a possibility that the threshold limit set for that particular PCE Configuration has exceeded for any one of the parameters:

- 1. Label Creation.
- 2. Workload Modification Limit.
- 3. Workload Deletion Limit.
- 4. Unmanaged Workloads update on PCE from CMDB records.

Role Required : x\_illu2\_illumio.mid\_server\_user or x\_illu2\_illumio.illumio\_admin

Procedure :

- Navigate to the PCE Configuration -> Select any one of the Configuration.
- Click on the Threshold Limit section and set the specific limit by selecting the parameter in the left side and specify the corresponding value in the right hand side field for specifying the limit.

| Scheduler Threshold Limi                   | t Retry Mechanism |                                    |   |  |
|--------------------------------------------|-------------------|------------------------------------|---|--|
| Enable Limits                              |                   | Cancel Job on<br>Limit Exceed      |   |  |
| Enable Limit on Vew Label                  |                   | New Label<br>Creation Limit        | 1 |  |
| Enable Limit on Vorkload                   |                   | Workload<br>Modifications<br>Limit | 2 |  |
| Modifications<br>Create 🗹                  |                   | Unmanaged<br>Workloads             | 2 |  |
| Unmanaged<br>Workloads on PCE<br>from CMDB |                   | Creation Limit<br>Workload         | 2 |  |
| records<br>Enable Limit on 🧹               |                   | Deletion Limit                     |   |  |
| Workload<br>Deletion                       |                   |                                    |   |  |

Figure 96. PCE Configuration form for Threshold Limit tab

The second reason can be the number of workloads to be sent for sync has exceeded the maximum limit defined in API schema. Change the batch size property in system property to create smaller batches of workloads while creating payload for updating workloads on PCE.

#### Role Required: System Administrator

#### Procedure:

- 1. Navigate to System Properties -> "bulk\_operation\_batch\_size"
- 2. Change the batch limit to required number

| System Property<br>x_illu2_illumio.bulk_operation_ | batch_size sys_properties                |                       |                         |         | 1 | ~ ~ | tt | Update ?   | Delete ? |
|----------------------------------------------------|------------------------------------------|-----------------------|-------------------------|---------|---|-----|----|------------|----------|
| ★ Suffix suffix                                    | bulk_operation_batch_size                |                       | Application   sys_scope | Illumio |   |     |    | <b>(</b> ) | *        |
| Name   name                                        | x_illu2_illumio.bulk_operation_batch_s   |                       |                         |         |   |     |    |            | - 1      |
| Description   description                          | The batch size to perform bulk operation | on PCE - Default 1000 |                         |         |   |     |    |            | - 1      |
|                                                    |                                          |                       |                         |         |   |     |    |            | - 1      |
| Choices   choices                                  |                                          |                       |                         |         |   |     |    |            | - 1      |
| Typeltype                                          | integer   integer                        |                       |                         |         |   |     | •  |            | - 1      |
| Value   value                                      | 1000                                     |                       |                         |         |   |     |    |            | - 1      |
|                                                    |                                          |                       |                         |         |   |     |    |            | - 1      |
| Ignore cache   ignore_cache                        |                                          |                       |                         |         |   |     |    |            |          |
| Private   is_private                               |                                          |                       |                         |         |   |     |    |            |          |
| Read roles   read_roles                            | 1                                        |                       |                         |         |   |     |    |            |          |
| Write roles  write_roles                           | V                                        |                       |                         |         |   |     |    |            |          |

Figure 97. System Property form view

# 8.2.6 Data collection failed

The data collection might fail when there is a large amount of data in the CMDB table to map with the PCE workloads data, and the MID Server logs contain transaction canceled message as shown below:

| Proot@crest/home/Illumio_79560/agent/logs —                                                                                                    | o ×                     |
|----------------------------------------------------------------------------------------------------|-------------------------|
| 09/30/19 19:04:51 (768) Worker-Standard:DavascriptFrobe-0170Afc4db300109adddblca661963 *** Script: >>> EBBUG: IllumioLogs: HTTP GRF call completed. Status: 200<br>09/30/19 19:04:51 (770) Worker-Standard:DavascriptFrobe-0170Afc4db500109adddblca661963 *** Script: >>> EBBUG: IllumioLogs: IllumioManapeAsyncJobs - Getting async job results<br>09/30/19 19:04:51 (770) Worker-Standard:DavascriptFrobe-0170Afc4db5400109adddblca661963 *** Script: >>> EBBUG: IllumioLogs: IllumioManapeAsyncJobs - Getting async job results<br>09/30/19 19:04:51 (770) Worker-Standard:DavascriptFrobe-0170Afc4db5400109adddblca661963 *** Script: >>> EBBUG: IllumioLogs: AFICALL: G8Thttps://2x2devtest55.ilbs.io:8443/api/v2/o<br>tafiles/filaada-C540-0137-032fc246cdd                                                                                                    | ^<br>orgs/1/da          |
| 09/J0/19 19:04:56 (371) LogistatusKnitc.00 stats threads: 60, memory max: 910.0bb allocated: 90/0bb, used: 40.0bb, standard.geuedi 0 probes, standard.processing: 0 probes,<br>00/J0/19 19:04:50 (364) Worker-Standard.mover.pht?bod-d170afc40500108addblica64050 *** Script: >> DEBDC: llimiologs: HTPE GE: all completed. Status: 200<br>09/J0/19 19:04:50 (364) Worker-Standard.mover.pht?bod-d170afc40500108addblica64050 *** Script: >> DEBDC: llimiologs: HTPE GE: all completed.status: 200<br>09/J0/19 19:04:51 (364) Worker-Standard.mover.pht?bod-d170afc40500108addblica64050 *** Script: >> DEBDC: llimiologs: HTPE GE: all completed.status: 200<br>09/J0/19 19:05:36 (112) Worker-Standard.mover.pht?bod-d170afc40500108addblica6405001 *** Script: >>> NTO: llimiologs: H1Dms/ManagaAsynchos - Posted all records to 300W<br>09/J0/19 19:05:36 (121) J0/StatusKnitc.f0 (60, meory max: 910.0bb, allocated: 47.0bb, used: 34.0bb, standard.queued: 0 probes, standard.processing: 0 probes, standard.processing: 0 probes, standard.probes, standard.processing: | lited.que<br>dited.que  |
| ued: 0 nrobes. excedited nrocession: 0 nrobes. intrantive.nemed: 0 nrobes. intrandive.nrocession: 0 nrobes<br>07/07/19 19:06:17 (OU) Norker-Standard:AssocriptFrobe-01704fcdB8001084dblica64569 *** Script: >>> EBBOG: IlumioLogs: SNW HTP FUT call completed. Status: 500<br>07/07/19 19:06:37 (OU) Norker-Standard:AssocriptFrobe-01704fcdB8001084ddblica64569 *** Script: >>> EBBOG: IlumioLogs: SNW HTP FUT call completed. Status: 500<br>47/10/19 19:06:37 (OU) Norker-Standard:AssocriptFrobe-01704fcdB8001084ddblica64569 *** Script: >>> EBBOG: IlumioLogs: SNW HTP FUT call completed. Status: 500<br>47/10/19 19:06:37 (OU) Norker-Standard:AssocriptFrobe-01704fcdB8001084ddblica64560 *** Script: >>>> EBBOG: IlumioLogs: SNW HTP FUT call completed. Status: 500<br>47/1102 (Ilumio Ilumio Jreg symp. Isba/fcdB6fcdB8001084dblica64160 *** Script: >>>>>>>>>>>>>>>>>>>>>>>>>>>>>>>>>>>>                                                                                                    | now/table               |
| led: maximum seculion time socied theki logi for eror take or enble glid, residency property to verify REF request processing", "message", "com,glide, sys. TransactionCancelled<br>Di Transaction concelled: maximum seculion Line socieded (),"status", "failure")                                                                                                    | iExceptio               |
| 09/30/19 19:00:37 (002) #orrer=standard:aavascripterode-di/Uafc4dd5400109adddlb1ca961963 SLOW execution (U007/dms) of script: prode:iiimioManageAsymcuods<br>09/30/19 19:06:37 (009) Worker-Standard:JavascriptErobe-di70afc4db5400109adddlb1ca961963 Engueuing: /home/illumio_75560/agent/work/monitors/ECCSender/output_2/ecc_queue.dl70afc4db54<br>db1bca961943 ml                                                                                                    | 00109add                |
| 09/30/19/19/19/19/19/19/19/19/19/19/19/19/19/                                                                                                    |                         |
| 00/30/19 19:06:56 (297) LogStatusMonitor.60 stats threads: 60, memory max: 910.0mb, allocated: 474.0mb, used: 31.0mb, standard.queued: 0 probes, standard.processing: 0 probes, exped<br>ued: 0 probes, expedited.processing: 0 probes, interactive.queued: 0 probes, interactive.processing: 0 probes of<br>04/30/19 19:07:56 (341) LogStatusMonitor.60 stats threads: 60, memory max: 910.0mb, allocated: 474.0mb, used: 29.0mb, standard.queued: 0 probes, standard.processing: 0 probes, exped                                                                                                    | lited.que<br>lited.que  |
| ued: 0 probes, espedited processing: 0 probes, interactive queued: 0 probes, interactive processing: 0 probes of probes, interactive queued: 0 probes, interactive queued: 0 probes, interactive queue, 10 probes, interactive queue, 10 probes, in                   | lited.que<br>5400109a   |
| dominicatesistes.em<br>gov/s/1/3 19:55:02 [151] Worker-Interactive:ReartbeatProbe-72616748db5400109addd1b1ca961945 Worker completed: ReartbeatProbe time: 0:00:00.001<br>0%/s/s/13 19:55:02 [481] DCCSender.1 Sending ecc.gneue.72616744db5400109addd1b1ca961945 Morker completed: ReartbeatProbe time: 0:00:00.001<br>0%/s/s/13 19:55:02 [481] DCCSender.1 Sending ecc.gneue.72616744db5400109addd1b1ca961945 Morker completed: ReartbeatProbe time: 0:00:00.001<br>0%/s/s/13 19:55:02 [481] DCCSender.1 Sending ecc.gneue.72616748db5400109addd1b1ca961945 Morker completed: ReartbeatProbe time: 0:00:00.001<br>0%/s/s/13 19:55:02 [481] Act:00prade.300 Checking to see if NID server operational State=UP<br>0%/s/s/13 19:55:00 [544] Act:00prade.300 Checking to see if NID server needs to upgrade.<br>0%/s/s/13 19:55:00 [544] Act:00prade.300 Checking to see if NID server needs to upgrade.<br>0%/s/s/14 19:55:00 [544] Act:00prade.300 Checking to see if NID server needs to upgrade.<br>0%/s/s/15 19:55:00 [544] Act:00prade.300 Checking to see if NID server needs to upgrade.<br>0%/s/s/s/s/s/s/s/s/s/s/s/s/s/s/s/s/s/s/s                                                                                                    |                         |
| (37) 51 51 51 51 51 51 51 51 51 51 51 51 51                                                                                                    | h8-hotfi                |
| 00/30/19 19:05/07 (158) AntoOpgrade.3000 Assigned: [mid-upgrade.london-06-27-2018_patch8=hotfix2-05-21-2019_05-22-2019_1149.universal.universal.zip, mid-core.london-06-27-2018_p<br>103/30/19 19:05:07 (158) AntoOpgrade.3000 Missing: []<br>103/30/19 19:05:07 (158) AntoOpgrade.3000 DownLoaded: []<br>103/30/19 19:05:07 (158) AntoOpgrade.3000 DownLoaded: []<br>103/30/19 19:05:07 (158) AntoOpgrade.3000 DownLoaded: []<br>103/30/19 19:05:07 (158) AntoOpgrade.3000 DownLoaded: []<br>103/30/19 19:05:07 (158) AntoOpgrade.3000 DownLoaded: []<br>103/30/19 19:05:07 (158) AntoOpgrade.3000 DownLoaded: []<br>103/30/19 19:05:07 (158) AntoOpgrade.3000 DownLoaded: []<br>103/30/19 19:05:07 (158) AntoOpgrade.3000 DownLoaded: []<br>103/30/19 19:05:07 (158) AntoOpgrade.3000 DownLoaded: []                                                                                                    | atch8-ho<br>dited.que v |
| 🖽 🔎 Type here to search O 🖂 😧 🧰 😭 😰 💆 🖉 🚱 📲 💿 📲                                                                                                    | 09<br>-2019             |

Figure 98. Data collection failed

In this case, you need to change ServiceNow's "Transaction Quota Rule", the "REST Table API request timeout" and "REST and JSON Catch All".

Role Required: System Administrator

Procedure:

1. Navigate to **System Definition -> Transaction Quota Rules**.

| servicenow All                                          | Favorit  | es History V                                   | Vorkspaces A      | Admin Transaction Quota                  | Rules 😭 🔍 Se                                | arch 💌 🕀                                                                                                    | ) ବ ଡ ଦ 🍓              |
|---------------------------------------------------------|----------|------------------------------------------------|-------------------|------------------------------------------|---------------------------------------------|----------------------------------------------------------------------------------------------------|------------------------|
| ☐ Transac 🖈                                             | ≡ 7      | 👳 Transaction C                                | Quota Rules Exect | ition Order 🔹 Search                     |                                             | Actions of the second second secon | on selected rows   New |
| FAVORITES                                               | All      |                                                |                   |                                          |                                             |                                                                                                    |                        |
| No Results                                              | <u> </u> | Name                                           | Active            | Condition                                | Description                                 | Maximum Duration (seconds)                                                                                                    | Execution Order        |
|                                                         |          | Search                                         | Search            | Search                                   | Search                                      | Search                                                                                                    | Search                 |
| ✓ System Definition                                     |          | Fix Script<br>Processor                        | true              | type=xmlhttp^urlLIKEsysparm_processor=co | Allows the fix script<br>processor to run f | 14,400                                                                                                    | 1                      |
| Transaction Quota Rules  System Diagnostics             |          | REST Batch API<br>request timeout<br>multipart | true              | urlMATCH_RGX*/api/now(/v[0-9]+)?/batch   |                                             | 300                                                                                                    | 90                     |
| Active <b>Transac</b> tions (All Nodes)                 |          | Presence                                       | true              | urlSTARTSWITH/api/now/ui/presence^EQ     | When system is busy<br>kill off the presenc | 10                                                                                                    | 100                    |
| Slow Transactions                                       |          | Scan timeout                                   | true              | type=instance_scan^EQ                    |                                             | 10,800                                                                                                    | 100                    |
| ✓ Transaction Call Chain Transaction Call Chain Regis   |          | REST Notification<br>API request<br>timeout    | true              | type=rest^urlMATCH_RGX*/api/now(/v[0·9]  | This quota rule applies to all incoming     | 60                                                                                                    | 100                    |
| Transaction Call Chains                                 |          | UI REST<br>Transactions                        | false             | type=rest^foreground=true^urIMATCH_RGX*  | This is a complement to the UI Transacti    | 298                                                                                                    | 100                    |
| <ul> <li>✓ System Logs</li> <li>Transactions</li> </ul> |          | Scripts<br>Background                          | true              | urlLIKEquota_managed_transaction=on^EQ   |                                             | 14,400                                                                                                    | 100                    |
| Transactions (All user)                                 |          | REST Batch API<br>request timeout              | true              | type=batch_rest^urIMATCH_RGX*/api/now(/  | This quota rule applies<br>to all incoming  | 30                                                                                                    | 100                    |
| Transactions (Background)                               |          | REST Import Set                                |                   | the sector MATCH DOM/sector (6.0.0)      | This quota rule applies                     | (0                                                                                                    | 100                    |

2. Click "REST Table API request timeout" and "REST and JSON Catch All".

Figure 99. **REST Table API request** 

3. Change the Maximum Duration (seconds) to 120 or higher, depending on the transaction duration.

| servicenow All                                         | Favorites History :                              | Transaction Quot                   | a Rule - REST Batch API request timeout 😭 🔍    | Application scope: Global 🕀 🗞 ⑦ 다 🤀 |
|--------------------------------------------------------|--------------------------------------------------|------------------------------------|------------------------------------------------|-------------------------------------|
| 7 transaction 🛞 🖈                                      | Transaction Quota Rule<br>REST Batch API request | e<br>it timeout                    |                                                | Ø 章 … Update Delete ↑ ↓             |
| FAVORITES                                              | Name                                             | REST Batch API request timeout     | Application                                    | Global                              |
| No Results                                             | Active 🗸                                         | Z                                  | Execution Order                                | 100                                 |
| ALL RESULTS                                            | Maximum Duration (seconds)                       | 120                                | Maximum Events                                 |                                     |
| ✓ System Definition                                    | Maximum Business Rules                           |                                    | Maximum Jobs                                   |                                     |
| Transaction Quota Rules           ✓ System Diagnostics | Maximum Database Time<br>(total)                 |                                    | Maximum SQL Queries                            |                                     |
| Active <b>Transaction</b> s (All Nodes)                | Maximum SQL Statement<br>Time                    |                                    |                                                |                                     |
| Slow Transactions                                      | Maximum Outbound<br>Requests                     |                                    | Maximum Outbound Request<br>Duration (seconds) |                                     |
| ✓ Transaction Call Chain                               | * Condition                                      | Add Filter Condition Add "OR"      | Clause                                         |                                     |
| Transaction Call Chain Regi                            | AI                                               | Il of these conditions must be met |                                                |                                     |
| Transaction Call Chains                                | Т                                                | Туре 🔻                             | is V Batch REST                                |                                     |
| ✓ System Logs                                          |                                                  |                                    |                                                |                                     |
| Transactions                                           | l                                                | URL •                              | matches regex                                  | ANDOR                               |
| Transactions (All user)                                | l                                                | URL -                              | does not contain v sysparm payload type=n      | AND OR X                            |

Figure 100. Update Maximum Duration record

4. Click Update.

When the user had not added the cross scope of the config class then there will be error in mapping data to CMDB Table and the error will be as follows :

| Job Type    | Data Collection                                                                                                    | Current Operation | Current Operation Mapping Discovery |  |  |  |  |
|-------------|----------------------------------------------------------------------------------------------------|-------------------|-------------------------------------|--|--|--|--|
| Job Started | 2024-04-12 03:24:02                                                                                                    | Job Status Failed |                                     |  |  |  |  |
| Completed   | 2024-04-12 03:28:38                                                                                                    | Incident          | Incident INC0010002                 |  |  |  |  |
| Logs        | [2024-04-12T10:24:02.593Z] Illumio data collection started<br>[2024-04-12T10:24:02.593Z] Fetching PCE data<br>[2024-04-12T10:24:37.456Z]Total labels fetched : 817<br>[2024-04-12T10:27:31.136Z]Total workloads fetched : 12391<br>[2024-04-12T10:28:38.268Z] Fetching CMDB servers<br>[2024-04-12T10:28:38.268Z] Fetching CMDB servers<br>[2024-04-12T10:28:38.319Z] Mapping CMDB servers to PCE<br>[2024-04-12T10:28:38.590Z] Exception occured while mapping data com.glide.script.fencing.access.ScopeAccessNotGrantedException:<br>read access to cmdb_ci_lb_a10 not granted |                   |                                     |  |  |  |  |
| Illumio PCE | Illumio PCE Configuration                                                                                                    |                   |                                     |  |  |  |  |
| Jungaration |                                                                                                    |                   |                                     |  |  |  |  |

Figure 101. Schedule Job form view

To resolve the error, follow the below procedure

#### Role Required: System Administrator

Procedure :

1. Select "Illumio" as application scope

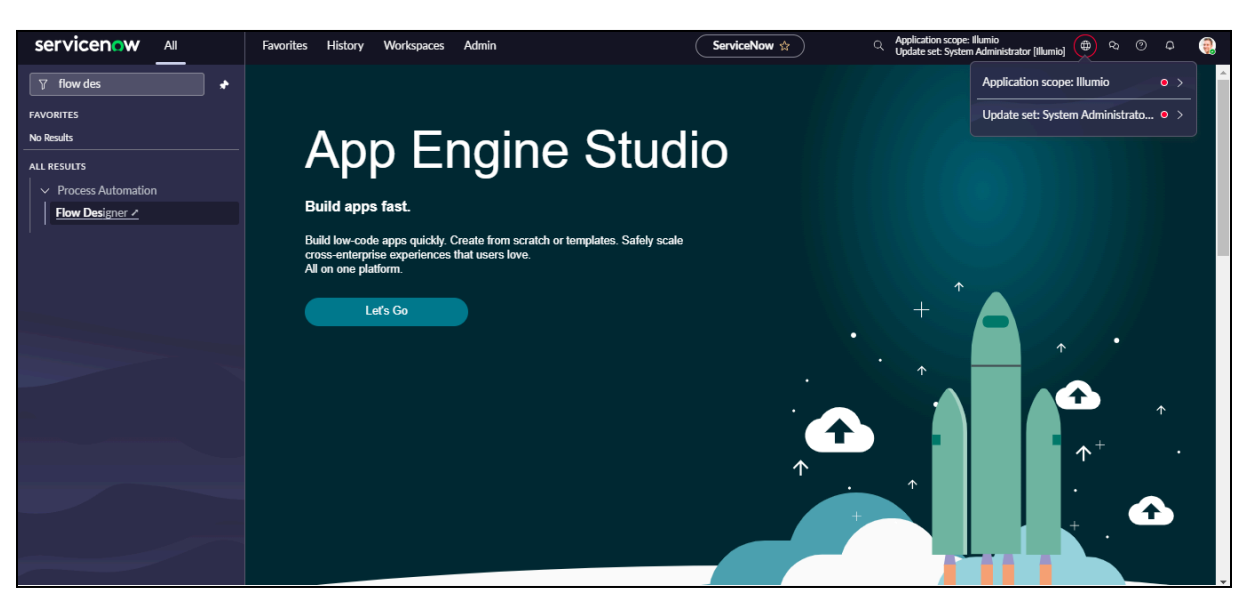

Figure 102. Homepage

2. Navigate to "System Applications > Application Cross-Scope Access" and create the new scope by clicking on the "New" button in the top right corner.

| Servicenow All Favorites History Workspaces          | s Admin Cross sco | ope privileges ☆             | Search 💌    | 📵 Q Ø 🖉 🌒              |
|------------------------------------------------------|-------------------|------------------------------|-------------|------------------------|
| ≡  ▼ ion Cross-Scope Access ⊗ β Search               |                   |                              | Actions     | on selected rows 🗸 New |
| All                                                  |                   |                              |             |                        |
| No Results                                           | Target Scope      | Target Name                  | Operation   | Status                 |
|                                                      | Global            | Glide API: TranslationLoader | Execute API | Allowed                |
| ALL RESULTS                                          | Global            | Glide API: TranslationLoader | Execute API | Allowed                |
| ✓ System Applications                                | Global            | Glide API: TranslationLoader | Execute API | Allowed                |
| Application Cross-Scope Access                       | Global            | Glide API: TranslationLoader | Execute API | Allowed                |
| Componential and the contract of the contract of the | Global            | Glide API: TranslationLoader | Execute API | Allowed                |
| AES Flow Templates                                   | Global            | sys_db_object                | Read        | Allowed                |
| Performance Analytics - Enhanced UI                  | Global            | PAUtils                      | Execute API | Allowed                |
| User Experience Analytics PAR Integration            | Global            | Glide API: TranslationLoader | Execute API | Allowed                |
| AI Search For Next Experience                        | Global            | ais_datasource               | Create      | Allowed                |
| AES Catalog Builder Wizard                           | Global            | Glide API: TranslationLoader | Execute API | Allowed                |
| MLUI                                                 | Global            | ml_trainer_definition        | Read        | Allowed                |
| Audio player component                               | Global            | Glide API: TranslationLoader | Execute API | Allowed                |
| Interceptor UI for Service Operations Wo             | Global            | Glide API: TranslationLoader | Execute API | Allowed                |
| Data Grid UI Component                               | Global            | Glide API: TranslationLoader | Execute API | Allowed                |
| Mobile App Builder API                               | Global            | Glide API: TranslationLoader | Execute API | Allowed                |
| Service Level Management Experience for              | Global            | Glide API: TranslationLoader | Execute API | Allowed                |
| Application Intake                                   | Global            | Glide API: TranslationLoader | Execute API | Allowed                |
|                                                      | 44 4              | 1 to 20 of 677 🕨 🕨           |             | Ō                      |

Figure 103. List view of "Application Cross-Scope Access"

- 3. Fill in the details below and submit it.
  - Target Scope: Global
  - **Target Name:** CMDB table name for which read access needs to be granted.
  - Target Type: Table
  - **Operation:** Read
  - Status: Allowed

| <pre>Cross scope privilege New record</pre>     |                                |                                                                                                    | Ø                         | 0 | 혦 | <br>Submit |
|-------------------------------------------------|--------------------------------|----------------------------------------------------------------------------------------------------|---------------------------|---|---|------------|
| Source Scope<br>* Target Scope<br>* Target Name | Illumio<br>Global Q<br>cmdb_ci | Application           Image: Application of the second second seco | Illumio Read  V Allowed V |   | ] |            |
| ★ Target Type                                   | Table 🗸                        |                                                                                                    |                           |   |   |            |
| Submit                                          |                                |                                                                                                    |                           |   |   |            |

Figure 104. Form view of Cross scope privilege

When such type of exception is encountered during data collection

| <         ≡         Illumio Scheduled Job<br>Created 2024-04-15 | en en en en en en en en en en en en en e                                                                                                    | lete 🔿 🕆                                                                                                    | $\downarrow$      |    |  |   |
|-----------------------------------------------------------------|----------------------------------------------------------------------------------------------------|----------------------------------------------------------------------------------------------------|-------------------|----|--|---|
| Job Type                                                        | Data Collection                                                                                                    | Current Operation                                                                                                    | Fetching PCE data |    |  |   |
| Job Started                                                     | 2024-04-15 23:33:40                                                                                                    | Job Status                                                                                                    | Failed            |    |  |   |
| Job Completed                                                   | 2024-04-15 23:40:39                                                                                                    | Incident                                                                                                    | INC0010033        | () |  |   |
| Logs                                                            | [2024-04-16T06:33:40.6902] Illumi<br>[2024-04-16T06:33:40.6902] Fetch<br>[2024-04-16T06:33:421.3192]Total I<br>[2024-04-16T06:35:56/4272]Total<br>[2024-04-16T06:40:39.8302]Excep | 124-04-16T06:33:40.690Z] Illumio data collection started<br>124-04-16T06:33:40.690Z] Fetching PCE data<br>124-04-16T06:34:21.319Z]Total labels fetched : 990<br>124-04-16T06:35:55:642TZ]Total workloads fetched : 22735<br>124-04-16T06:40:39.830Z]Exception occurred while posting results to SNOW, Please check MID server logs for more details. |                   |    |  |   |
| Illumio PCE Configuration                                       | Test                                                                                                    | 0                                                                                                    |                   |    |  |   |
| Delete                                                          |                                                                                                    |                                                                                                    |                   |    |  |   |
|                                                                 |                                                                                                    |                                                                                                    |                   |    |  | ٦ |

Figure 105. Scheduled jobs form view

Follow the below steps to resolve the error :

- 1. Go to the mid server downloaded folder in the system where the mid server is configured.
- 2. Then go to the **agent** $\rightarrow$ **conf** $\rightarrow$ **wrapper-override.conf** file.
- 3. Uncomment the line with "wrapper.java.maxmemory=1024".

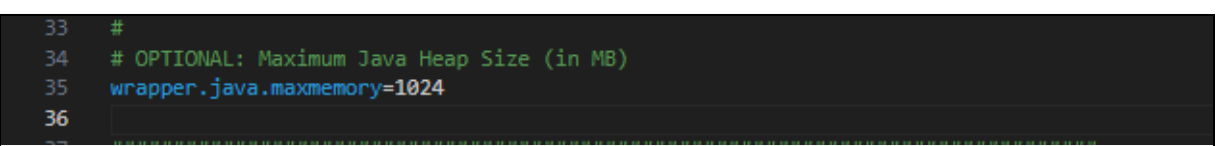

4. Increase the size of heap memory(in MB), restart the MID server and again execute the Illumio Data Collection job.

#### 8.2.7 Check PCE Connectivity

User can go to the PCE configuration and click on the Check PCE configuration button to check if there is any issue in connectivity between ServiceNow and PCE.

1. To check end-to-end connectivity between ServiceNow , **MID server** and **PCE** , click on **Check PCE Configuration** in PCE configuration.

| $\left \begin{array}{c} \\ \\ \\ \\ \\ \\ \\ \\ \\ \\ \\ \\ \\ \\ \\ \\ \\ \\ \\$ | ation                | 0           | 101     |          | Save Configuration       | Check PCE Configuration                    | Illumio Data Collection | Delete Configuration $\uparrow  \downarrow$ |
|-----------------------------------------------------------------------------------|----------------------|-------------|---------|----------|--------------------------|--------------------------------------------|-------------------------|---------------------------------------------|
| The user provided in the 'config.                                                 | xml' on the MID Serv | ver must ha | ive the | roles '> | k_illu2_illumio.mid_serv | er_user' and 'mid_server'.                 |                         | A                                           |
| * Name                                                                            | Test 1               |             |         |          |                          |                                            |                         |                                             |
| * PCE URL                                                                         |                      |             |         |          |                          | Organization ID                            |                         |                                             |
| * API Key                                                                         | •••••                |             |         |          |                          | ★ Secret Key                               | •••••                   |                                             |
| * MID Server                                                                      | illumio mid          |             | Q       | 0        |                          | Enable Proxy between PCE<br>and MID server |                         |                                             |
| Scheduler Threshold Limit                                                         | Retry Mechanism      |             |         |          |                          |                                            |                         |                                             |
| Auto Sync to PCE                                                                  | ✓                    |             |         |          |                          | Run                                        | Daily                   | ~                                           |
|                                                                                   |                      |             |         |          |                          | Time(run_time)                             | Hours 00 00             | 00                                          |
| Save Configuration Check P                                                        | CE Configuration     | Illumio D   | ata Co  | llectio  | n Delete Configura       | tion                                       |                         |                                             |

Figure 106. Check PCE configuration

2. The status of the connectivity can be seen in the Schedule jobs.

| servicenow All                                                                                                    | Favorites History Adr             | nin : Illumio Schedu                                                                                                    | eled Jobs - Created 2024-04-16 02:38:08 😭 🔍 🔍                                                                                                    | Application scope: Global Update set: Default [Global] | ₽<br>₽                                  |
|----------------------------------------------------------------------------------------------------|-----------------------------------|----------------------------------------------------------------------------------------------------|----------------------------------------------------------------------------------------------------|--------------------------------------------------------|-----------------------------------------|
| ∑ Illumio 🖈                                                                                                    | <                                 | s<br>12:38:08                                                                                                    |                                                                                                    | 0 0 幸                                                  | $\cdots$ Delete $\uparrow$ $\downarrow$ |
| FAVORITES                                                                                                    | Job Type                          | Connectivity Check                                                                                                    | Current Operation                                                                                                    | Connectivity check successful                          |                                         |
| No Results                                                                                                    | Job Started                       | 2024-04-16 02:38:08                                                                                                    | Job Status                                                                                                    | Completed                                              |                                         |
| ALL RESULTS                                                                                                    | Job Completed                     | 2024-04-16 02:38:27                                                                                                    | Incident                                                                                                    |                                                        |                                         |
| <ul> <li>✓ Illumio</li> <li>Dashboard</li> <li>✓ Configuration</li> <li>PCE Configuration</li> <li>✓ Tables</li> <li>PCE Workloads</li> </ul> | Logs<br>Illumio PCE Configuration | [2024-04-16T09:38:08.7132] MID<br>[2024-04-16T09:38:08.7132] MID<br>[2024-04-16T09:38:08.7132] Start<br>[2024-04-16T09:38:17.5052] Cheel<br>[2024-04-16T09:38:31.8592] Succe | Server is running and it is up-to-date<br>Server user has required roles<br>ed validating the connectivity with PCE<br>king connectivity between MID Server and the PCE (https://do<br>ssfully authenticated the PCE credentials | evtest428.ilabs.io:8443)                               |                                         |
| Scheduled Jobs<br>Critical Label Groups                                                                                                    | Delete                            |                                                                                                    |                                                                                                    |                                                        |                                         |
| Support<br>Support Contact                                                                                                    |                                   |                                                                                                    |                                                                                                    |                                                        | ٥                                       |

Figure 107. Check PCE Configuration status

**Note:** If the connectivity check is not successful do check the Organization ID , PCE URL , API Key , Secret Key are properly configured.

## 8.2.8 Modularization ServiceNow Spoke :

The user can get the below error in the Flow Designer Actions whenever the JSON data given in the input field of the Action is in invalid JSON format.

| Action<br>Delet | e a Collection × Action<br>Update Label Di | ime × Operation Execution Details × +                                                                   |                      |                  |                     |               |
|-----------------|--------------------------------------------|----------------------------------------------------------------------------------------------------|----------------------|------------------|---------------------|---------------|
| EXECUTION DE    | TAILS Update Label Dimension               | ns                                                                                                    | C Test Run - Error • | Go to error      | Open Action Open Co | ontext Record |
|                 |                                            |                                                                                                    |                      | State            | Start time          | ()            |
| (Read) (        | Jpdate Label Dimensions                    |                                                                                                    | Open /               | Action 🗗 🛛 Error | 2024-04-16 00:27:44 | 38ms          |
| [               | Error: JSON; line 42)                      |                                                                                                    |                      |                  |                     |               |
| c               | Configuration Details                      |                                                                                                    |                      |                  |                     |               |
|                 | VARIABLE NAME                              | RUNTIME VALUE                                                                                           | CONFIGURATION        |                  | TYPE                |               |
|                 | Label Dimension href                       | /orgs/138/label_dimensions/05dee0bd-0fcf-4eab-958c-0aa301d66<br>dee                                     |                      |                  | String              |               |
|                 | PCE Configuration                          | Test ()                                                                                                 |                      |                  | Reference           |               |
|                 | Request Body                               | { ""display_name":"Duumy application 2", "display_info": { "initial":<br>"ab", "display_name_plural": " |                      |                  | JSON                |               |
| c               | Dutput Data                                |                                                                                                    |                      |                  |                     | - 1           |
|                 | VARIABLE NAME                              | RUNTIME VALUE                                                                                           | CONFIGURATION        |                  | TYPE                |               |
|                 | Action Status                              | {"Action Status":{"code":1,"message":"Error: JSON; line 42)"}}                                          |                      |                  | Object              |               |
|                 | Don't Treat as Error                       | false                                                                                                   | false                |                  | True/False          |               |
|                 | Headers                                    |                                                                                                    | headers              |                  | ISON                | -             |
|                 |                                            |                                                                                                    |                      |                  |                     |               |

Figure 108. Execution Details tab

## 8.2.9 403 error while creating or updating labels :

Please check required role(Global Administrator) on the PCE side

Mid Server Log:

2024-08-22 00:00:41 INFO (Worker-Standard:JavascriptProbe-d903182f1b085a10ceb6da88b04bcba5) [MIDSystem:35] \*\*\* Script: >>> ERROR: IllumioLogs: Exception occurred while getting async job status from PCE, Response Code: 403

| Policies                                                                                                    | • | 88 Home > A Access<br>Access Wizard                                                                                                    |                                                                                                    |                                                                                                    |
|----------------------------------------------------------------------------------------------------|---|----------------------------------------------------------------------------------------------------|----------------------------------------------------------------------------------------------------|----------------------------------------------------------------------------------------------------|
| Deny Rules<br>Drafts & Versions                                                                                                    |   | 1 Select Roles                                                                                                    |                                                                                                    |                                                                                                    |
| Servers & Endpoints     Vorkloads     Pairing Profiles     Policy Objects     Coopes     Coopes     External Groups     External Users     Local Users     Service Accounts     User Activity     Authentication     Cestings     Coopes |   | Clobal Viewer     Global read-only access to all resources     Global Policy Object Provisioner     Provision Services, IP Lists, Label Groups, and Security Settings. Read-only     access to all other resources.     Global Administrator     Manage all resources and Security Settings. Cannot manage users and roles.     Global Organization Owner     Manage all resources, users and Security Settings. | Rulesets and Rules<br>Deny Rules<br>Workloads and VENs<br>Illumination Map<br>App Groups List<br>Illumination Plus<br>Scopes and Roles<br>Users and Groups<br>Services<br>IP Lists<br>User Groups<br>Label Groups<br>Virtual Services<br>Virtual Services<br>Pairing Profiles<br>Infrastructure<br>Blocked Traffic<br>Security Settings<br>App Group Configuration<br>My Profile<br>My API Keys<br>SSO Config | View, Add, Modify, Provision, Delete<br>View, Add, Modify, Drovision, Delete<br>View, Add, Modify, Delete<br>View<br>View<br>View<br>View<br>None<br>View, Add, Modify, Provision, Delete<br>View, Add, Modify, Provision, Delete<br>View, Add, Modify, Provision, Delete<br>View, Add, Modify, Provision, Delete<br>View, Add, Modify, Provision, Delete<br>View, Add, Modify, Delete<br>View, Add, Modify, Delete<br>View, Add, Modify, Delete<br>View, Add, Modify, Delete<br>View, Add, Modify, Delete<br>View, Add, Modify, Delete<br>View, Add, Modify, Delete<br>View, Add, Modify, Delete<br>View, Modify, Provision<br>View<br>View, Modify, Provision<br>View<br>Modify<br>View, Add, Modify, Delete<br>None |
|                                                                                                    | × | Summary Scope 🛞 All                                                                                                    |                                                                                                    |                                                                                                    |